# คู่มือสำหรับเจ้าหน้าที่บัณฑิตศึกษา

(Graduate Staff Manual)

จัดทำโดย **บริษัท แฟคเกอร์ จำกัด** 

## สารบัญ

| สา | รบัญ  |           |                                                              | ก  |
|----|-------|-----------|--------------------------------------------------------------|----|
| สา | รบัญส | กาพ       |                                                              | ค  |
| 1. | บทเ   | เำ        |                                                              | 1  |
|    | 1.1   | วัตถุประ  | ะสงค์                                                        | 1  |
|    | 1.2   | คำนิยาม   | J                                                            | 1  |
|    | 1.3   | ระบบไอ    | ที่สิส                                                       | 2  |
|    |       | 1.3.1     | เว็บพอร์ทัล (Web portal)                                     | 4  |
|    |       | 1.3.2     | iThesis Add-in                                               | 4  |
|    |       | 1.3.3     | iThesis Office Add-in                                        | 4  |
|    | 1.4   | อีเมล     |                                                              | 5  |
|    | 1.5   | โปรแกร    | มสำหรับการจัดทำรายการอ้างอิง                                 | 5  |
|    |       | 1.5.1     | EndNote                                                      | 5  |
|    |       | 1.5.2     | Zotero                                                       | 6  |
|    |       | 1.5.3     | Mendeley Cite                                                | 6  |
| 2. | การ   | ใช้งานระ  | ะบบไอทีสิสด้านการอนุมัติ                                     | 7  |
|    | 2.1   | ภาพรวล    | มกระบวนการอนุมัติผ่านระบบไอทีสิส                             | 7  |
|    | 2.2   | การอนุม   | งัติโครงร่างวิทยานิพนธ์จากคณะกรรมการบริหารคณะ (Proposal)     | 7  |
|    | 2.3   | การอนุม   | งัติการแก้ไขหัวข้อวิทยานิพนธ์ (Request edit topic)           | 12 |
|    | 2.4   | การอนุม   | งัติการแก้ไขวิทยานิพนธ์ฉบับสมบูรณ์ (Revise complete version) | 15 |
| 3. | การ   | ใช้งานไห  | ี่ปล์ CSV จากเว็บพอร์ทัล                                     | 17 |
| 4. | การ์  | ใช้งานเว็ | ้บพอร์ทัล (Web portal)                                       |    |
|    | 4.1   | เมนูการ   | ใช้งานและการแสดงผลของผู้ใช้งานในระบบ                         | 22 |
|    |       | 4.1.1     | -<br>เมนู Status                                             |    |
|    |       | 4.1.2     | -<br>เมนู Tutorials                                          |    |
|    |       | 4.1.3     | เมนู Microsoft Word Add-In                                   |    |
|    |       | 4.1.4     | เมนู Fact & Figure                                           |    |
|    |       | 4.1.5     | រេរងូ Al Help                                                | 27 |
|    | 4.2   | การเข้า   | ใช้งานและวิธีการใช้งาน                                       | 27 |
|    |       | 4.2.1     | การล็อกอินเข้าใช้งาน (Login)                                 |    |
|    |       | 4.2.2     | คลังข้อมูลวิธีการใช้งาน (Knowledge Base)                     |    |
|    |       | 4.2.3     | การติดต่อสอบถาม (Contact)                                    |    |
|    | 4.3   | เมนูต่าง  | ๆ ในการใช้งานเว็บพอร์ทัล                                     |    |

| 4.3.1  | រេរង្ហ PROPOSAL                  | 37 |
|--------|----------------------------------|----|
| 4.3.2  | រេរងូ DRAFT VERSION              | 40 |
| 4.3.3  | เมนู COMPLETE VERSION            | 41 |
| 4.3.4  | រេរងូ PUBLICATION                | 41 |
| 4.3.5  | เมนู COMPLETE HARDCOPY           | 42 |
| 4.3.6  | រេរងូ BARCODE                    | 44 |
|        | 4.3.6.1 การรับเล่มวิทยานิพนธ์    | 45 |
|        | 4.3.6.2 การยกเลิกเล่มวิทยานิพนธ์ | 47 |
| 4.3.7  | រេរងូ ALL STATUS                 | 48 |
| 4.3.8  | เมนู ADVISOR/ADVISEE             | 49 |
| 4.3.9  | เมนู MANAGE ADVISOR/EXAMINER     | 50 |
| 4.3.10 | រេរងូ ROLES & CAPABILITIES       | 52 |
|        | 4.3.10.1 เมนู Graduate staff     | 52 |
|        | 4.3.10.2 เมนู Manage staff       | 53 |
| 4.3.11 | រេរងូ PRIVILEGES TABLE           | 55 |
| 4.3.12 | រេរងូ PRIVILEGES                 | 60 |
| 4.3.13 | រេរងូ PORTFOLIO                  | 63 |

## สารบัญภาพ

| ภาพที่ 1 ภาพรวมการทำงานหลักของระบบ                                                   | 3        |
|--------------------------------------------------------------------------------------|----------|
| ภาพที่ 2 แผนภาพตัวอย่างกระบวนการทั้งหมดในระบบ                                        | 7        |
| ภาพที่ 3 ตัวอย่างเนื้อความของอีเมลขออนุมัติโครงร่างวิทยานิพนธ์/สารนิพนธ์จากคณะกรรมกา | ารบริหาร |
| คณะ                                                                                  | 8        |
| ภาพที่ 4 ตัวอย่างฟอร์มการอนุมัติในส่วนของ Approval Form                              | 9        |
| ภาพที่ 5 การแสดงผลข้อมูลในหัวข้อ Student Data                                        |          |
| ภาพที่ 6 การใช้งานส่วน Download Files                                                | 11       |
| ภาพที่ 7 ตัวอย่างอึเมลแจ้งผลการอนุมัติโครงร่างวิทยานิพนธ์/สารนิพนธ์จากคณะกรรมการบริห | ารคณะ    |
|                                                                                      | 12       |
| ภาพที่ 8 ตัวอย่างเนื้อความในอีเมลขอแก้ไขหัวข้อวิทยานิพนธ์/สารนิพนธ์                  | 13       |
| ภาพที่ 9 ตัวอย่างฟอร์มการอนุมัติการแก้ไขหัวข้อวิทยานิพนธ์                            | 14       |
| ภาพที่ 10 ตัวอย่างเนื้อความในอีเมลขอแก้ไขวิทยานิพนธ์/สารนิพนธ์ฉบับสมบูรณ์            | 15       |
| ภาพที่ 11 ตัวอย่างฟอร์มการอนุมัติการแก้ไขวิทยานิพนธ์ฉบับสมบูรณ์                      | 16       |
| ภาพที่ 12 โปรแกรม Microsoft Excel                                                    | 17       |
| ภาพที่ 13 เครื่องมือ From Text/CSV                                                   | 17       |
| ภาพที่ 14 การเลือกและเปิดไฟล์ CSV                                                    |          |
| ภาพที่ 15 File Origin ที่ไม่สามารถอ่านข้อมูลภาษาไทยได้                               | 18       |
| ภาพที่ 16 File Origin ที่สามารถอ่านข้อมูลภาษาไทยได้                                  | 19       |
| ภาพที่ 17 Load ไฟล์ CSV เข้า Microsoft Excel                                         |          |
| ภาพที่ 18 ไฟล์ CSV ที่เปิดโดย Microsoft Excel                                        | 19       |
| ภาพที่ 19 หน้าแรกของเว็บพอร์ทัลก่อนการเริ่มเข้าใช้งาน                                | 21       |
| ภาพที่ 20 ส่วนประกอบในหน้าแรกของเว็บพอร์ทัล                                          |          |
| ภาพที่ 21 เมนูการใช้งานในหน้าแรกของเว็บพอร์ทัล                                       | 22       |
| ภาพที่ 22 กราฟแสดงสถานะนิสิตนักศึกษาในระบบ                                           | 23       |
| ภาพที่ 23 กราฟแสดงสถานะนิสิตนักศึกษาในระบบ (กรณีไม่มีการส่งวิทยานิพนธ์ฉบับร่าง)      | 24       |
| ภาพที่ 24 สถานะของนิสิตนักศึกษาแบ่งตามภาควิชาที่สังกัด                               | 24       |
| ภาพที่ 25 หน้าจอเมนู Tutorials                                                       | 25       |
| ภาพที่ 26 หน้าจอเมนู Microsoft Word Add-in                                           | 26       |
| ภาพที่ 27 หน้าจอเมนู Fact & Figure                                                   | 27       |
| ภาพที่ 28 ส่วนประกอบการเข้าใช้งานระบบ                                                |          |
| ภาพที่ 29 การล็อกอินเข้าใช้งานเว็บพอร์ทัล                                            | 29       |
| ภาพที่ 30 รายละเอียดอีเมลแจ้ง Local Account                                          |          |

| ภาพที่ 31 ฟอร์มการล็อกอินเข้าใช้งานเว็บพอร์ทัล กรณีที่ใช้งาน Local Account    |    |
|-------------------------------------------------------------------------------|----|
| ภาพที่ 32 การล็อกอินเข้าใช้งานเว็บพอร์ทัล กรณีที่ใช้งาน Google Sign In        |    |
| ภาพที่ 33 การล็อกอินด้วย Google Sign In กรณีเคยล็อกอินด้วยอีเมล google        | 31 |
| ภาพที่ 34 การล็อกอินด้วย Google Sign In กรณีไม่เคยล็อกอินด้วยอีเมล google     | 31 |
| ภาพที่ 35 การใส่ Username เพื่อล็อกอินอีเมล google                            | 31 |
| ภาพที่ 36 การใส่ Password เพื่อล็อกอินอีเมล google                            |    |
| ภาพที่ 37 การล็อกอินเข้าใช้งานเว็บพอร์ทัล กรณีที่ใช้งาน OneDrive Sign In      | 32 |
| ภาพที่ 38 การล็อกอินด้วย OneDrive Sign In กรณีเคยล็อกอินด้วยอึเมล Microsoft   |    |
| ภาพที่ 39 การล็อกอินด้วย OneDrive Sign In กรณีไม่เคยล็อกอินด้วยอึเมล OneDrive | 33 |
| ภาพที่ 40 การใส่ Username เพื่อล็อกอินอีเมล Microsoft                         | 34 |
| ภาพที่ 41 การใส่ Password เพื่อล็อกอินอีเมล Microsoft                         | 34 |
| ภาพที่ 42 การอนุญาติให้ระบบเข้าใช้งานโดยใช้อีเมล Microsoft                    | 35 |
| ภาพที่ 43 รายการ Knowledge Base ในหน้าแรกของเว็บพอร์ทัล                       |    |
| ภาพที่ 44 เว็บไซต์ Knowledge Base                                             |    |
| ภาพที่ 45 การติดต่อสอบถาม                                                     | 37 |
| ภาพที่ 46 การใช้งานเมนู PROPOSAL                                              |    |
| ภาพที่ 47 ตัวอย่างการแสดงผลของเมนู PROPOSAL บนหน้าเว็บพอร์ทัล                 |    |
| ภาพที่ 48 ตัวอย่างการแสดงผลของเมนู PROPOSAL ด้วยไฟล์ CSV                      |    |
| ภาพที่ 49 การใช้งานส่วนการแสดงผลของเมนู PROPOSAL บนหน้าเว็บพอร์ทัล            |    |
| ภาพที่ 50 เมนู DRAFT VERSION                                                  | 40 |
| ภาพที่ 51 เมนู COMPLETE VERSION                                               | 41 |
| ภาพที่ 52 เมนู PUBLICATION                                                    | 42 |
| ภาพที่ 53 ตัวอย่างการแสดงผลของเมนู PUBLICATION ด้วยไฟล์ CSV                   | 42 |
| ภาพที่ 54 เมนู COMPLETE HARDCOPY                                              | 43 |
| ภาพที่ 55 ตัวอย่างการแสดงผลของเมนู COMPLETE HARDCOPY ด้วยไฟล์ CSV             | 43 |
| ภาพที่ 56 ตัวอย่างปกแรกของวิทยานิพนธ์                                         | 44 |
| ภาพที่ 57 ตัวอย่างใบนำส่งวิทยานิพนธ์                                          | 45 |
| ภาพที่ 58 การรับเล่มวิทยานิพนธ์โดยการกรอกข้อมูลตัวเลข                         | 46 |
| ภาพที่ 59 ตัวอย่างการแสดงผลหลังการกรอกข้อมูลตัวเลขหรือสแกนบาร์โค้ด            | 46 |
| ภาพที่ 60 เครื่องหมายยกเลิกเล่มวิทยานิพนธ์                                    | 47 |
| ภาพที่ 61 กล่องข้อความยืนยัน                                                  | 47 |
| ภาพที่ 62 ตัวอย่างการแสดงผลหลังการ disapproved                                | 47 |
| ภาพที่ 63 วิธีการใช้งานเมนู ALL STATUS                                        | 48 |
| ภาพที่ 64 ข้อมูลของนิสิตนักศึกษาในเมนู ALL STATUS                             | 49 |

| 9 |
|---|
| 0 |
| 1 |
|   |
| 2 |
| 3 |
| 3 |
| 4 |
| 5 |
| 6 |
| 7 |
| 7 |
| 8 |
| 9 |
| 9 |
| 0 |
| 1 |
| 1 |
| 2 |
| 2 |
| 3 |
| 4 |
| 4 |
| 5 |
| 5 |
|   |

### 1. บทนำ

## 1.1 วัตถุประสงค์

ระบบไอทีสิส หรือ Integrated Thesis & Research Management System (iThesis) ถูกพัฒนาขึ้นมา ภายใต้กลไกด้านการจัดการวิทยานิพนธ์และข้อมูลวิจัย เพื่อใช้เป็นเครื่องมือในการจัดทำวิทยานิพนธ์และ สารนิพนธ์ ช่วยอำนวยความสะดวกให้กับนิสิตนักศึกษาในการ (1) จัดทำรูปเล่มตามรูปแบบเอกสารที่ กำหนด (2) รองรับการจัดทำแผนการจัดทำวิทยานิพนธ์ (3) รองรับการจัดส่งโครงร่างวิทยานิพนธ์ วิทยานิพนธ์ฉบับร่าง และวิทยานิพนธ์ฉบับสมบูรณ์ไปยังอาจารย์ที่ปรึกษาเพื่อขอรับการอนุมัติ และ (4) บันทึกผลการสอบปกป้องวิทยานิพนธ์ ข้อมูลวิทยานิพนธ์ รวมไปถึงการเผยแพร่ผลงานวิจัย นอกจากนี้ยัง สามารถจัดเก็บไฟล์วิทยานิพนธ์ฉบับสมบูรณ์และส่งไปยังคลังปัญญาของสถาบันการศึกษา (Intellectual Repository) พร้อมกับเมตาดาตัารูปแบบ Dublin core เพื่ออำนวยความสะดวกให้กับห้องสมุดในการสร้าง คลังข้อมูลงานวิจัย และจัดส่งไปบันทึกยังคลังข้อมูลวิทยานิพนธ์ของประเทศ (Thai Digital Collection) โดย กระทรวงการอุดมศึกษา วิทยาศาสตร์ วิจัยและนวัตกรรม เพื่อเผยแพร่ให้แก่ประชาคมวิจัยและประชาชน ผู้สนใจ

เอกสารฉบับนี้จัดทำขึ้นเพื่ออธิบายรายละเอียด กระบวนการทำงานต่าง ๆ ด้วยระบบไอทีสิส และวิธีการใช้ งานของระบบไอทีสิสสำหรับเจ้าหน้าที่บัณฑิตวิทยาลัย (รวมถึงเจ้าหน้าที่บัณฑิตศึกษาที่ได้รับสิทธิ์ทั้งระดับ คณะ และระดับหลักสูตร) ซึ่งจะใช้งานในส่วนของเว็บพอร์ทัล (web portal) เป็นหลัก

*หมายเหตุ* : เจ้าหน้าที่บัณฑิตศึกษาจะใช้งานในส่วน iThesis Add-in เมื่อได้รับมอบสิทธิ์จากนิสิตนักศึกษา ซึ่งวิธีการใช้งานจะเป็นไปตามบทบาทของนิสิตนักศึกษา สามารถศึกษาวิธีการใช้งาน iThesis Add-in ได้ที่ คู่มือการใช้งานของนิสิตนักศึกษา

## 1.2 คำนิยาม

เนื่องด้วยคำเรียกวิทยานิพนธ์ในระดับปริญญาเอกและปริญญาโท แผน ก ในแต่ละสถาบันการศึกษามีความ แตกต่างกัน อาทิเช่น วิทยานิพนธ์ในระดับปริญญาเอกของบางสถาบันการศึกษา เรียกว่า ดุษฎีนิพนธ์ ในขณะที่บางสถาบันการศึกษา ในระดับปริญญาเอกและปริญญาโท แผน ก ใช้คำเรียกเดียวกันว่า วิทยานิพนธ์ ดังนั้นเพื่อให้ความเข้าใจในการใช้ระบบฯ และเป็นไปในทิศทางเดียวกัน คู่มือฉบับนี้ได้กำหนด นิยามให้คำว่า *วิทยานิพนธ์ หมายถึง ดุษฎีนิพนธ์หรือวิทยานิพนธ์ในระดับปริญญาเอก และวิทยานิพนธ์ใน* ระดับปริญญาโท แผน ก

นอกจากนี้คำเรียกสารนิพนธ์ในระดับปริญญาโท แผน ข ในแต่ละสถาบันการศึกษาก็มีความแตกต่างกัน อาทิเช่น บางสถาบันการศึกษาเรียกว่า สารนิพนธ์ และบางสถาบันการศึกษาเรียกว่า การคันคว้าอิสระ ดังนั้นเพื่อให้ความเข้าใจในการใช้ระบบฯไปในทิศทางเดียวกัน ในคู่มือฉบับนี้ได้กำหนดนิยามให้คำว่า *สาร*  นิพนธ์ หมายถึง สารนิพนธ์หรือการค้นคว้าอิสระในระดับปริญญาโท แผน ข แต่ในบางกรณีที่กล่าวถึง กระบวนการทั่วไปจะใช้คำว่าวิทยานิพนธ์ทดแทนสารนิพนธ์

โครงร่างวิทยานิพนธ์ (Proposal) ให้ความหมายรวมถึง โครงร่างวิทยานิพนธ์และโครงร่างสารนิพนธ์

วิทยานิพนธ์ฉบับร่าง (Draft version) ให้ความหมายรวมถึง วิทยานิพนธ์และสารนิพนธ์ฉบับร่าง

วิทยานิพนธ์ฉบับสมบูรณ์ (Complete version) ให้ความหมายรวมถึง วิทยานิพนธ์และสารนิพนธ์ฉบับ สมบูรณ์

*หมายเหตุ:* การกำหนดให้สารนิพนธ์มีการจัดทำโครงร่างและ/หรือฉบับร่าง ขึ้นอยู่กับแนวนโยบายของ สถาบันการศึกษาซึ่งจะกำหนดให้มีหรือไม่ก็ได้

## 1.3 ระบบไอทีสิส

ระบบไอทีสิส (iThesis) คือระบบที่กำหนดกรอบการเขียน การบริหารจัดการโครงร่างวิทยานิพนธ์ วิทยานิพนธ์ฉบับร่าง และวิทยานิพนธ์ฉบับสมบูรณ์ พร้อมจัดส่งไปยังอาจารย์ที่ปรึกษาและเจ้าหน้าที่ บัณฑิตศึกษาผ่านระบบได้โดยสะดวก

ระบบไอทีสิสช่วยให้นิสิตนักศึกษาเกิดความเข้าใจ และตระหนักถึงการลักลอกวรรณกรรม (plagiarism) ทั้ง ที่ตั้งใจและไม่ได้ตั้งใจ ซึ่งระบบฯ จะตรวจสอบความคล้ายคลึงของวิทยานิพนธ์ผ่านโปรแกรมตรวจการลัก ลอกวรรณกรรมชื่อ "อักขราวิสุทธิ์" และจะต้องรายงานผลการตรวจจากโปรแกรมอื่นร่วมด้วย หาก สถาบันการศึกษากำหนดให้ใช้งานมากกว่า 1 โปรแกรม

การใช้งานแบ่งออกเป็น 2 ส่วนหลัก คือ ส่วนของเว็บพอร์ทัล (web portal) และโปรแกรม iThesis Add-in ซึ่งเป็นโปรแกรมเสริม (extension) ที่ติดตั้งอยู่บนโปรแกรม Microsoft Word ซึ่งทั้ง 2 ส่วนจะทำงาน สัมพันธ์กัน ตัวอย่างเช่น เมื่อต้องการแก้ไขข้อมูลบนเล่มวิทยานิพนธ์ที่ถูกกำหนดตามรูปแบบ ได้แก่ ชื่อ หัวข้อวิทยานิพนธ์ รายชื่อคณะกรรมการสอบ บทคัดย่อ คำสำคัญ กิตติกรรมประกาศ รวมไปถึงประวัติ ผู้เขียนวิทยานิพนธ์ จะทำการแก้ไขผ่านเมนู Electronics form ที่หน้าเว็บพอร์ทัล จากนั้นจะทำการอัปเดต แม่แบบเอกสารวิทยานิพนธ์ที่ถูกสร้างขึ้นโดย iThesis add-in ให้มีข้อมูลตรงกับบนเว็บพอร์ทัล ซึ่งจะมีกลไก ตรวจสอบให้เนื้อหาตรงกันก่อนที่จะทำการบันทึกเข้าสู่ระบบเพื่อให้ข้อมูลที่ปรากฏในทุก ๆ ส่วนมีความ สอดคล้องกัน

ภาพรวมการทำงานหลักของระบบไอทีสิสสามารถอธิบายได้เป็นแผนภาพดังนี้

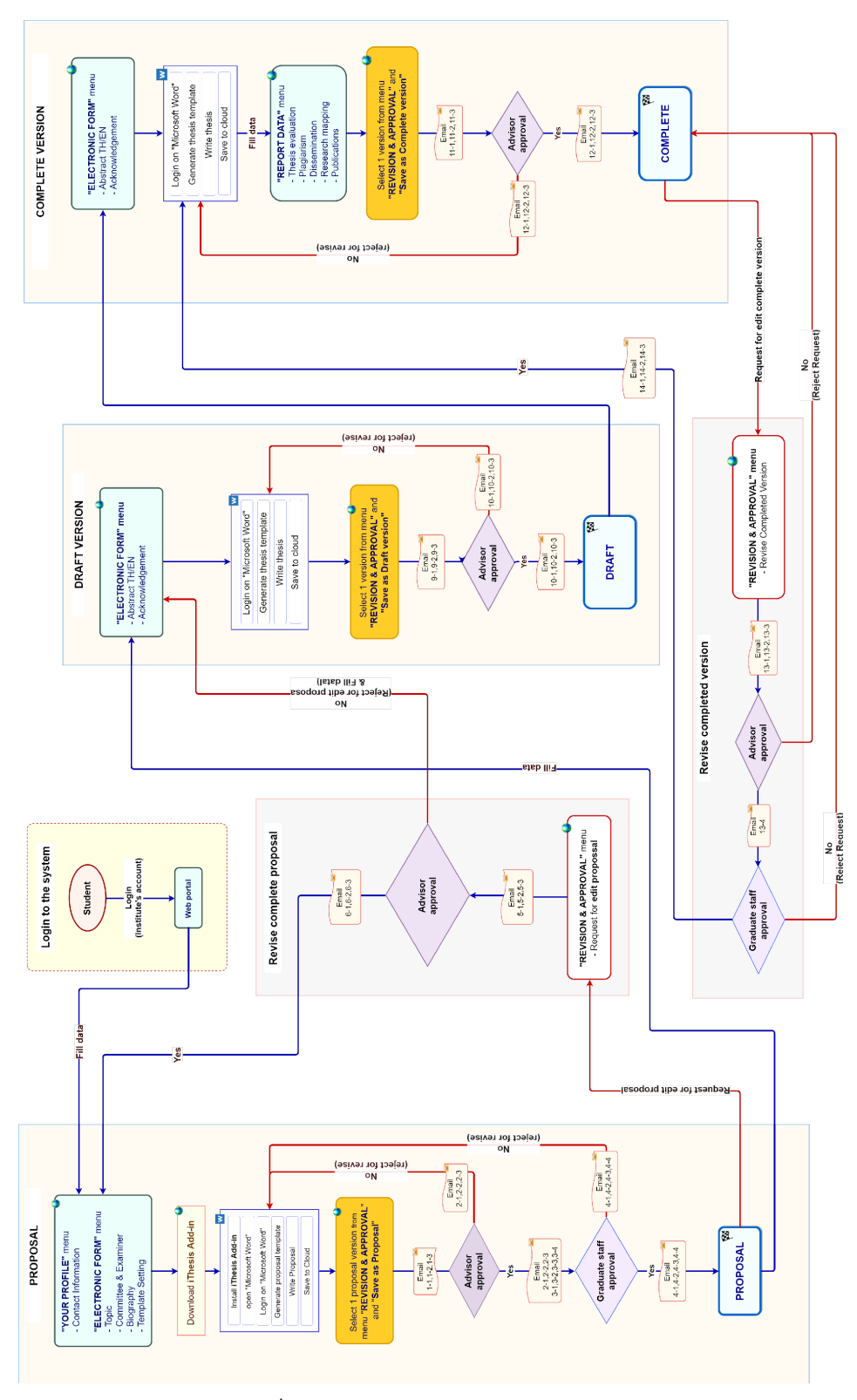

ภาพที่ 1 ภาพรวมการทำงานหลักของระบบ

## 1.3.1 เว็บพอร์ทัล (Web portal)

เว็บพอร์ทัลสามารถแบ่งการใช้งานได้ตามกลุ่มผู้ใช้งานออกเป็น 5 กลุ่ม ได้แก่ เจ้าหน้าที่ผู้ดูแลระบบ เจ้าหน้าที่บัณฑิตศึกษา เจ้าหน้าที่ห้องสมุด อาจารย์ที่ปรึกษา และนิสิตนักศึกษา ซึ่งการใช้งานในแต่ละกลุ่ม ผู้ใช้งานจะแตกต่างกันออกไป ในเอกสารฉบับนี้ผู้เขียนจะกล่าวถึงวิธีการใช้งานเว็บพอร์ทัลในส่วนของ เจ้าหน้าที่บัณฑิตวิทยาลัย

เว็บพอร์ทัล (Web portal) ในกลุ่มผู้ใช้งานที่เป็นเจ้าหน้าที่บัณฑิตวิทยาลัย เป็นส่วนการทำงานที่ใช้บริหาร จัดการและตรวจสอบข้อมูลในภาพรวมของการทำวิทยานิพนธ์ของนิสิตนักศึกษา ภาระงานของอาจารย์ที่ ปรึกษา การรับเล่มวิทยานิพนธ์ การรับมอบสิทธิ์การใช้งานจากนิสิตนักศึกษา และการค้นหาข้อมูล ผู้เชี่ยวชาญของสถาบันการศึกษา

### 1.3.2 iThesis Add-in

ระบบไอทีสิสมีส่วนที่ทำงานบนโปรแกรม Microsoft Word โดยต้องติดตั้งโปรแกรมเสริมที่ทำงานบน Microsoft Word หรือที่เรียกว่า Add-in ซึ่งโปรแกรมนี้จะมี 2 เวอร์ชัน คือ

- เวอร์ชัน x86 สำหรับติดตั้งบนเครื่องคอมพิวเตอร์ระบบปฏิบัติการ 32-bit
- เวอร์ชัน x64 สำหรับติดตั้งบนเครื่องคอมพิวเตอร์ระบบปฏิบัติการ 64-bit

ในการติดตั้ง Add-in ต้องติดตั้งเวอร์ชันให้ตรงกับเครื่องคอมพิวเตอร์ที่ใช้งาน และต้องติดตั้งลงบนโปรแกรม Microsoft Word เวอร์ชัน 2010 ขึ้นไปที่ทำงานบนระบบปฏิบัติการวินโดวส์เท่านั้น โดยแนะนำให้ใช้งานบน ระบบปฏิบัติการวินโดวส์ 10 ขึ้นไป

iThesis Add-in ประกอบด้วยเครื่องมือสำคัญต่าง ๆ ที่ช่วยให้ผู้ใช้งานสร้างเทมเพลตเพื่อเขียนเอกสาร วิทยานิพนธ์ และช่วยในการบันทึกไฟล์เพื่อจัดเก็บเข้าสู่ระบบ (save to cloud) กลุ่มผู้ใช้งานที่สามารถใช้ งาน iThesis Add-in ได้ ได้แก่ นิสิตนักศึกษา อาจารย์ที่ปรึกษา และเจ้าหน้าที่บัณฑิตวิทยาลัย

### 1.3.3 iThesis Office Add-in

นอกจากโปรแกรมขนาดเล็กที่ทำงานบน Microsoft Word และสามารถติดตั้งได้เฉพาะบนระบบปฏิบัติการ วินโดว์ ยังมีโปรแกรมขนาดเล็กที่พัฒนาด้วยเทคโนโลยีเว็บ หรือเรียกกันว่า Web Add-in สามารถดาวน์ โหลดได้จาก Microsoft Office Store จึงมีชื่อเรียกอีกชื่อว่า Office Add-in โดย iThesis Office Add-in นี้ สามารถติดตั้งบน Microsoft Word ที่สามารถติดตั้งโปรแกรมขนาดเล็กที่เปิดให้ดาวน์โหลดได้จาก Microsoft Office Store ทำให้สามารถใช้งานได้บนระบบปฏิบัติการอื่น ๆ เช่น MacOS, iPadOS และยัง ติดตั้งบน Microsoft Word Online ได้ โดย iThesis Office Add-in สามารถสร้างรูปเล่มวิทยานิพนธ์ ตรวจสอบรูปแบบ และบันทึกไฟล์เข้าสู่ระบบไอทีสิสได้ เช่นเดียวกับ iThesis Add-in ที่ใช้กันในปัจจุบัน แต่ ไม่สามารถใช้งานเทมเพลตร่วมกันได้ เนื่องจากวิธีการสร้างเทมเพลตมีลักษณะแตกต่างกัน ดังนั้นในการใช้ งานจึงควรเลือกแต่แรกว่าต้องการใช้งาน Add-in รูปแบบใด โดยจะกล่าวถึงวิธีการใช้งาน iThesis Office Add-in เฉพาะในคู่มือการใช้งานระบบไอทีสิสของบทบาทนิสิต/นักศึกษาเท่านั้น

## 1.4 อีเมล

อีเมลเป็นส่วนสำคัญส่วนหนึ่งของระบบไอทีสิส เนื่องจากระบบจะมีการส่งอีเมลมายังผู้ใช้งานที่เกี่ยวข้องใน กระบวนการทำงานหลักของระบบ ได้แก่ อาจารย์ที่ปรึกษาหลัก อาจารย์ที่ปรึกษาร่วม คณะกรรมการสอบ เจ้าหน้าที่บัณฑิตศึกษา และนิสิต/นักศึกษา โดยสามารถแบ่งประเภทได้ 4 ประเภทคือ

- อีเมลคำร้องขอให้พิจารณาอนุมัติ โดยเนื้อความของอีเมลจะมีการแนบลิงก์เพื่อเชื่อมต่อไปยัง แบบฟอร์มการอนุมัติของระบบไอทีสิส หรือสามารถตรวจสอบและอนุมัติได้ผ่านการ Login เข้า สู่ระบบที่เว็บพอร์ทัลผ่านบทบาทอาจารย์ที่ปรึกษา
- อีเมลแจ้งรายละเอียดการขออนุมัติ โดยเนื้อความของอีเมลจะมีการแนบลิงก์เพื่อเชื่อมต่อไปยัง แบบฟอร์มการอนุมัติของระบบไอทีสิส โดยอีเมลแจ้งรายละเอียดนี้จะจัดส่งให้เฉพาะอาจารย์ที่ ปรึกษาร่วมและคณะกรรมการสอบเพื่อให้สามารถเข้าถึงหน้าอนุมัติได้ สามารถโหลดไฟล์ วิทยานิพนธ์ฉบับเต็ม ดูผลการตรวจการลักลอกวรรณกรรม ได้เช่นเดียวกันกับอาจารย์ที่ ปรึกษาหลัก แต่จะไม่สามารถพิจารณาอนุมัติเอกสารได้
- <u>อีเมลแจ้งผลการพิจารณาอนุมัติ</u> โดยเนื้อความของอีเมลจะเป็นการแจ้งให้ทราบถึงสถานะของ การอนุมัติเอกสารวิทยานิพนธ์ โดยระบบจะทำการส่งอีเมลนี้ให้ทุกบทบาทที่เกี่ยวข้อง
- อีเมลแจ้งการมอบสิทธิ์การใช้งานระบบ จะจัดส่งในกรณีที่นิสิต/นักศึกษาทำการมอบสิทธิ์การ ใช้งานระบบให้แก่เจ้าหน้าที่บัณฑิตศึกษาเพื่อทำการตรวจสอบและแก้ไขปัญหาเมื่อนิสิต/ นักศึกษาติดปัญหาในการใช้งาน iThesis Add-in

## 1.5 โปรแกรมสำหรับการจัดทำรายการอ้างอิง

ในการใช้งานโปรแกรมไอทีสิสสำหรับการทำเล่มวิทยานิพนธ์ผ่าน Microsoft Word จำเป็นต้องใช้โปรแกรม สำหรับการจัดทำรายการอ้างอิง เนื่องจากรูปเล่มที่สร้างขึ้นจะมีการป้องกันไม่ให้สามารถพิมพ์เนื้อหาลงไปที่ หน้าบรรณานุกรมหรือเอกสารอ้างอิงได้ โดยโปรแกรมสำหรับจัดทำรายการอ้างอิงที่สามารถใช้งานกับระบบ ไอทีสิสได้ มีด้วยกัน 3 โปรแกรม ดังต่อไปนี้

## 1.5.1 EndNote

EndNote เป็นซอฟต์แวร์สำหรับจัดทำรายการอ้างอิ่งให้เป็นไปตามรูปแบบที่กำหนด โดยปัจจุบันซอฟต์แวร์ อยู่ในความดูแลของบริษัท Clarivate (เดิมเป็นบริษัท Thomson Reuters) ใช้สำหรับการเก็บรวบรวมข้อมูล การอ้างอิ่ง หรือบรรณานุกรมที่เกี่ยวกับเนื้อหาของวิทยานิพนธ์ของผู้ใช้งาน เมื่อติดตั้งแล้วจะสามารถใช้งาน ได้จากแถบเครื่องมือของ Microsoft Word สามารถอ้างอิงได้ทั้งรูปแบบ Author-year และอ้างอิงท้าย ประโยค นอกจากนี้ยังมีรูปแบบการอ้างอิง (reference styles) ที่หลากหลายให้ใช้งาน เช่น APA, Vancouver, Footnote ฯลฯ ซึ่งผู้ใช้งานสามารถเลือกใช้รูปแบบการอ้างอิงได้ตามที่ทางสถาบันการศึกษา/ คณะ/สาขาวิชากำหนด หรือสามารถดาวน์โหลดเพิ่มเติมได้ที่เว็บไซต์ของ Endnote เอง รวมไปถึงยัง สามารถปรับแต่งรูปแบบการอ้างอิงได้ด้วย ในการใช้งานโปรแกรม Endnote จำเป็นจะต้องสมัครสมาชิกราย ปีเพื่อใช้งานได้เต็มรูปแบบ โดยส่วนมากแล้วจะเป็นการจัดซื้อโดยมหาวิทยาลัย

### 1.5.2 Zotero

Zotero เป็นโปรแกรมที่สามารถใช้งานได้ฟรี และเป็นซอฟด์แวร์ที่เปิดเผยหลักการหรือแหล่งที่มาของ เทคโนโลยีของซอฟต์แวร์นั้นให้บุคคลภายนอกได้ใช้ (open-source software) ผู้ใช้งานสามารถใช้ zotero สำหรับการจัดการอ้างอิงข้อมูล (reference management) และนำเข้ารายการบรรณานุกรมอัตโนมัติ รวม ไปถึงจัดเก็บข้อมูลที่สามารถสืบคันได้จากฐานข้อมูลต่าง ๆ โดยการรวบรวมรายการบรรณานุกรมหรือ เอกสารอ้างอิงในรูปแบบต่าง ๆ เช่น ไฟล์พีดีเอฟ รูปภาพ แฟ้มข้อมูล เว็บเพจ ลิงก์ และไฟล์ชนิดต่าง ๆ ที่ สามารถสืบคันได้จากแหล่งข้อมูลบนอินเทอร์เน็ตทั่วไป และเป็นแหล่งข้อมูลสำหรับจัดการข้อมูล บรรณานุกรมและเอกสารการวิจัยที่เกี่ยวข้อง

### 1.5.3 Mendeley Cite

Mendeley Cite เป็นซอฟต์แวร์ที่สามารถดาวน์โหลดได้จาก Microsoft Office Store จัดทำโดยบริษัท Elsevier ผู้ให้บริการฐานข้อมูล ScienceDirect และ Scopus โดย Mendeley Cite สามารถใช้งานร่วมกับ iThesis Office Add-in ได้เนื่องจากมีเทคโนโลยีเดียวกัน โดยในการใช้งาน Mendeley Cite ผู้ใช้งาน จำเป็นต้องสมัครสมาชิกกับทาง Elsevier ก่อน โดยจำเป็นต้องใช้อีเมลมหาวิทยาลัยในการสมัคร โดย มหาวิทยาลัยจำเป็นต้องมีการสมัครสมาชิกกับ Elsevier

## 2. การใช้งานระบบไอทีสิสด้านการอนุมัติ

## 2.1 ภาพรวมกระบวนการอนุมัติผ่านระบบไอทีสิส

การทำงานภาพรวมของกระบวนการอนุมัติผ่านระบบไอทีสิส ประกอบด้วย 4 กระบวนการหลัก โดยนิสิต นักศึกษาบางท่านอาจจะมีขั้นตอนเพิ่มเติมอีก 3 ขั้นตอน ได้แก่ การขอแก้ไขแผนการทำวิจัย, การขอแก้ไข หัวข้อวิทยานิพนธ์ (Edit Proposal) และการขอแก้ไขวิทยานิพนธ์ฉบับสมบูรณ์ (Revise Complete version ) ดั ง ภ า พ ที่ 2 ซึ่งมี 2 กระบวนการที่เจ้าหน้าที่บัณฑิตศึกษาจะเข้ามามีส่วนในการอนุมัติ ได้แก่ Proposal และ Revise Complete version ซึ่งระบบจะมีอีเมลคำร้องการพิจารณาอนุมัติส่งมาให้เจ้าหน้าที่

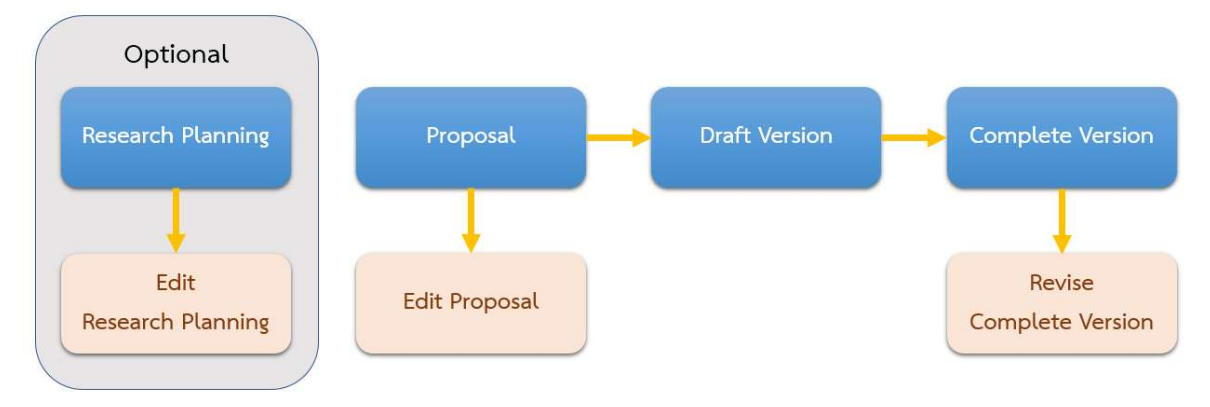

ภาพที่ 2 แผนภาพตัวอย่างกระบวนการทั้งหมดในระบบ

## 2.2 การอนุมัติโครงร่างวิทยานิพนธ์จากคณะกรรมการบริหารคณะ (Proposal)

การอนุมัติโครงร่างวิทยานิพนธ์ของเจ้าหน้าที่บัณฑิตศึกษานั้น เป็นการนำเอาข้อมูลผลการพิจารณาการ สอบหัวข้อวิทยานิพนธ์จากคณะกรรมการบริหารคณะมาเก็บในระบบผ่านฟอร์มการอนุมัติ ซึ่งเจ้าหน้าที่ผู้ที่ มีอำนาจหน้าที่ในการกรอกข้อมูลเท่านั้น จะได้รับอีเมลฉบับดังกล่าวหลังจากอาจารย์ที่ปรึกษาได้อนุมัติโครง ร่างวิทยานิพนธ์เรียบร้อยแล้ว โดยระบบจะส่งอีเมลแจ้งมายังเจ้าหน้าที่บัณฑิตศึกษา เพื่อให้เจ้าหน้าที่ บันทึกข้อมูลครั้งที่ประชุมและวันที่ประชุมลงในฟอร์ม โดยมีขั้นตอนดังนี้

*หมายเหตุ*: การตั้งค่าหัวข้ออีเมล และรูปแบบเนื้อหาในอีเมลอาจจะแตกต่างกันในแต่ละมหาวิทยาลัย

 เจ้าหน้าที่ฯ ตรวจสอบกล่องข้อความ (inbox) พบอีเมลหัวข้อ "ขออนุมัติโครงร่างวิทยานิพนธ์/สาร นิพนธ์จากคณะกรรมการบริหารคณะ (เจ้าหน้าที่)" ดังภาพที่ 3

หน้า 7

| ขออนุมัติโครงร่างวิทยานิพนธ์/สารนิพนธ์จากคณะกรรมการบ<br>คณะ (เจ้าหน้าที่) ⊅ Inbox×                                                                                                    | ริหาร                                                            | ē                                           | Ø                           |
|----------------------------------------------------------------------------------------------------|------------------------------------------------------------------|---------------------------------------------|-----------------------------|
| ithesis.sender@1:47 PM (1 minute ago) to                                                                                                    |                                                                  | 4                                           | :                           |
| 🛪 Thai ▾ > English ▾ Translate message                                                                                                    | Turn off fo                                                      | or: Thai                                    | ×                           |
| เรียนเจ้าหน้าที่<br>เรื่อง ขออนุมัติโครงร่างวิทยานิพนธ์/สารนิพนธ์จากคณะกรรมการบริหารคณะ<br>ด้วยอาจารย์ที่ปรึกษา ได้ให้ความเห็นชอบโครงร่างวิทยานิพนธ์/สารนิพนธ์ขอ<br>ไม้กศึกษาหลักสูต ในหัวข้อ<br>เมื่อวันที่ 11 มีนาคม 2563 เวลา 15:57:42 น. วิทยาลัยการจัดการ จึงขอให้ท่านระบุวันที่ / ครั้ง<br>วิทยานิพนธ์/สารนิพนธ์ของนักศึกษาดังกล่าวผ่านระบบ OHEC iThesis โดย <u>คลิกที่นี่</u> เพื่อเชื่อมต่อไปย์<br>ทั้งนี้ หากเจ้าหน้าที่ไม่สามารถคลิกลิงค์ดังกล่าวได้ ขอให้ copy ข้อมูลดังต่อไปนี้ <u>https://prepro<br/>com/approval/proposal/officer/preproduction/5de9c517b65fc08d466b8f5f7afa8d</u><br>4e ไปวางยัง Address bar ของ Web Browser (แนะนำให้ไข้<br>Firefox, Apple Safari, และ Internet Explorer เวอร์ชัน 10 เพื่อใช้งานระบบ)<br>จึงเรียนมาเพื่อโปรดดำเนินการต่อไปด้วย จักขอบพระคุณยิ่ง | งง<br>เท็ประกาศอนุ<br>iงระบบ OHE<br>d.ithesisclou<br>Google Chrc | มัติโครง<br>C iThes<br><u>d.</u><br>ome, Mo | หัส<br>ร่าง<br>is<br>nzilla |

ภาพที่ 3 ตัวอย่างเนื้อความของอีเมลขออนุมัติโครงร่างวิทยานิพนธ์/สารนิพนธ์จากคณะกรรมการบริหาร

คณะ

- 2. คลิกลิงก์ "คลิกที่นี่" ที่แนบมาในอีเมล จะเข้าสู่ฟอร์มการอนุมัติของระบบไอทีสิส ดังภาพที่ 4
- พิจารณาข้อมูลต่าง ๆ รวมถึงไฟล์เอกสารโครงร่างวิทยานิพนธ์ โดยฟอร์มการอนุมัติมีรายละเอียด ดังนี้
  - ชื่อกระบวนการ แสดงกระบวนการในการอนุมัติ ดังภาพที่ 4 เป็นการอนุมัติโครงร่าง วิทยานิพนธ์ (Proposal) ในขั้นตอนการอนุมัติโดยเจ้าหน้าที่บัณฑิตศึกษา พร้อมข้อมูลชื่อ เจ้าหน้าที่ และชื่อนิสิตนักศึกษา
  - สถานะการอนุมัติ ด้วอย่างดังภาพที่ 4 เป็น "APPROVAL PENDING" หรืออยู่ระหว่างรอการ อนุมัติจากเจ้าหน้าที่บัณฑิตศึกษา

| ทหาร | ห | น้า | 9 |
|------|---|-----|---|
|------|---|-----|---|

| Office of Higher Education Commission (OHEC)                                                                                                    |                                                            |                                             |
|----------------------------------------------------------------------------------------------------|------------------------------------------------------------|---------------------------------------------|
| PROPOSAL (OFFICER) — Officer: / Student: / Student: / Student: / You can download files and see any information of Proposal before Submit the result in Approval Form | (1)                                                        | (2) APPROVAL PENDING                        |
| Student Data Approval Panel (3)                                                                                                    |                                                            |                                             |
| Files                                                                                                    |                                                            |                                             |
| Size: 0.05MB Proposal.docx Proposal.pdf                                                                                                    | (4)                                                        |                                             |
| Plagiarism Detection Result                                                                                                    |                                                            |                                             |
| Akarawisut 0.00%                                                                                                    | (5)                                                        |                                             |
| Approval Form                                                                                                    |                                                            |                                             |
| Please select your choice in box below and "Submit the result"                                                                                                    | (6)                                                        |                                             |
| สรุปผลการที่จารณาของ<br>จากที่ประชุมคณะกรรมการอนุมัตโครงร่างวั                                                                                                    | คณะกรรมการอนุมัติโครงร่างวิท<br>ทยานิพนธ์ ครั้งที่ <u></u> | เยานิพแธ์<br>(เมื่อวันที่ <u>YYYY-mm-dd</u> |
| O Disapprove<br>Attach File: Choose File No file chosen                                                                                                    |                                                            |                                             |
| O Approve                                                                                                    |                                                            |                                             |
| Submit the result                                                                                                    |                                                            |                                             |

ภาพที่ 4 ตัวอย่างฟอร์มการอนุมัติในส่วนของ Approval Form

- หัวข้อการแสดงผลของฟอร์มการอนุมัติ ซึ่งมีข้อมูลที่สำคัญ 2 ส่วน ได้แก่
  - a. Student Data แสดงข้อมูล 3 ส่วน ได้แก่ Basic Information (ข้อมูลพื้นฐานของนิสิต นักศึกษา) Topic (หัวข้อวิทยานิพนธ์) และ Committee (รายชื่อกรรมการสอบ วิทยานิพนธ์) ดังภาพที่ 5
  - b. Approval Panel จะเป็นส่วนแสดงผลที่ระบบนำเสนอเป็นอันดับแรก เมื่อเจ้าหน้าที่ฯ คลิกลิงก์มาจากอีเมล ดังภาพที่ 4 ประกอบด้วยข้อมูล 3 ส่วน ตามรายละเอียดในข้อ 4)

- 6)

| Student Data Approval P      | net                                                                                                    |
|------------------------------|----------------------------------------------------------------------------------------------------|
| Basic Information            |                                                                                                    |
| Student ID 59                | 1121032                                                                                                    |
| Detail in thai               | negari menerati<br>Narahar dan berpana patan Anton Narahar napita<br>Anton An                                                                                                    |
| Detail in english            | Neurona, Nalasi Itana<br>an II atawa na (ana una na ana ana ana<br>atawa Itana                                                                                                    |
| Торіс                        |                                                                                                    |
| Topic                        |                                                                                                    |
| Committee                    |                                                                                                    |
| Chairman / ประธาน            | er an beselt meldinge big i deel Annysisses des generationens (des)<br>te annen de schwerzen gebruchtigt "den son der anderen de seguiter schwarz (des).                                                                                                    |
| Advisor / อาจารย์ที่ปรึกษา   | (a) in the state of the state of the stat                                                                      |
| Co-Advisor / อาจารย์ที่ปรีกา | 1632 Internet Antonio State Control and Energies Contractions and Table<br>(plant action of actions) internet in the contraction of the second state of the second state of the<br>second state of the second state of the second state of the second state of the second state of the<br>second state of the second state of the second state of the second state of the second state of the<br>second state of the second state of the second state of the second state of the second state of the<br>second state of the second state of the second state of the second state of the second state of the<br>second state of the second state of the second state of the second state of the<br>second state of the second state of the second state of the second state of the<br>second state of the second state of the second state of the second state of the<br>second state of the second state of the second state of the second state of the<br>second state of the second state of the second state of the<br>second state of the second state of the second state of the second state of the<br>second state of the second state of the second state of the second state of the<br>second state of the second state of the second state of the<br>second state of the second state of the second state of the<br>second state of the second state of the second state of the<br>second state of the second state of the second state of the<br>second state of the second state of the second state of the<br>second state of the second state of the second state of the<br>second state of the second state of the second state of the<br>second state of the second state of the second state of the second state of the<br>second state of the second state of the second state of the second state of the<br>second state of the second state of the second state of the second state of the second state of the second state of the<br>second state of the second state of the second state of the second state of the second state of the second state of the second state of the second state of the second state of the second state of the second state of the second sta |
| Committee / กรรมการ          | (in Specific Antipa Antipa Antipa Anti-<br>many Instance Antipa Antipa Anti-<br>National Antipa Antipa Antipa Antipa Anti-<br>Antipa Antipa Antipa Antipa Antipa Anti-<br>Antipa Antipa Antipa Antipa Antipa Anti-<br>Antipa Antipa Antipa Antipa Antipa Antipa Anti-<br>Antipa Antipa Antipa Antipa Antipa Antipa Anti-<br>Antipa Antipa Antipa Antipa Antipa Antipa Anti-<br>Antipa Antipa Antipa Antipa Antipa Antipa Antipa Anti-<br>Antipa Antipa Antipa Antipa Antipa Antipa Antipa Antipa Anti-<br>Antipa Antipa Antipa Antipa Antipa Antipa Antipa Antipa Antipa Antipa<br>Antipa Antipa A                                     |
| External examiner / กรรมก    | snauen                                                                                                    |
| Data updated                 |                                                                                                    |
| Latest update Ju             | ne 8 <mark>,</mark> 2017 - 15:02:21                                                                                                    |

ภาพที่ 5 การแสดงผลข้อมูลในหัวข้อ Student Data

 Download Files: เอกสารวิทยานิพนธ์ทั้งไฟล์ .docx ซึ่งสามารถคลิกเพื่อดาวน์โหลด และไฟล์ .pdf ที่สามารถคลิกเพื่อเปิดไฟล์ดังกล่าวผ่าน web browser ได้ ดังภาพที่ 6

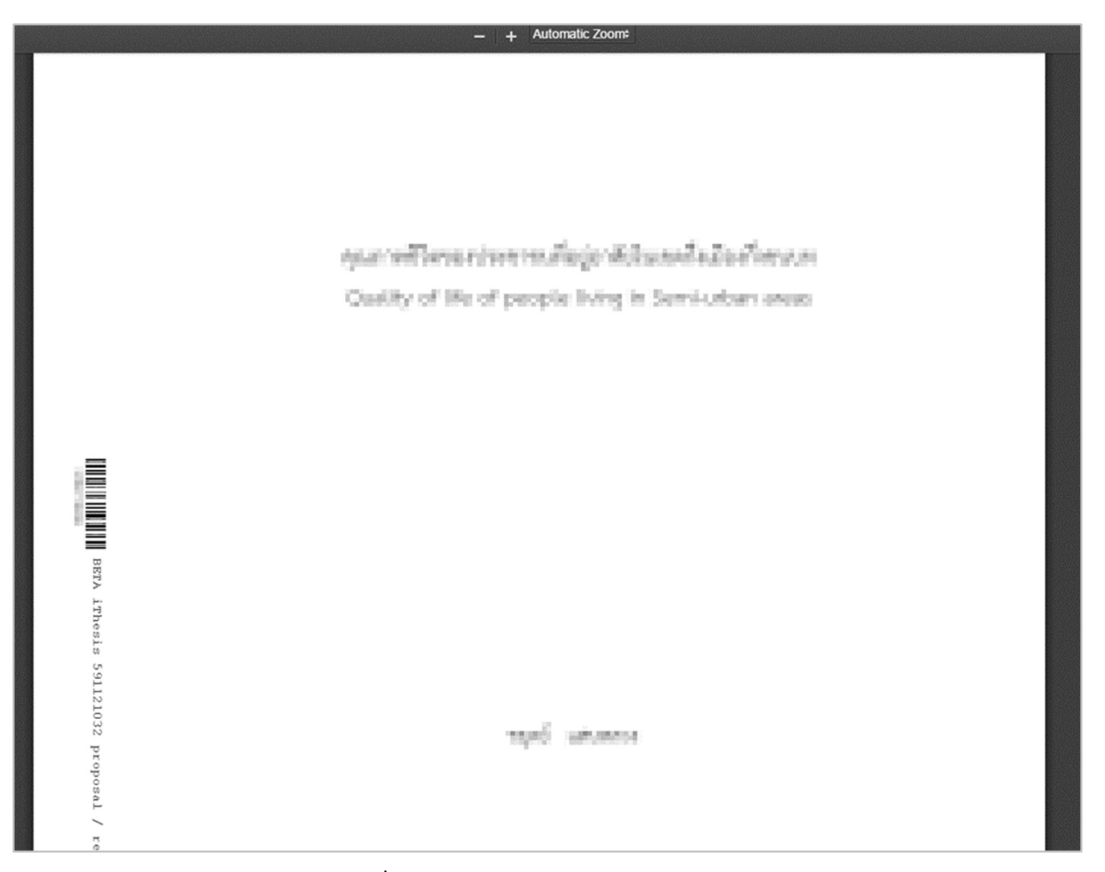

ภาพที่ 6 การใช้งานส่วน Download Files

- 5) Plagiarism Detection Result: ผลการคัดลอกวรรณกรรมเป็นเปอร์เซ็น จากการตรวจสอบด้วย โปรแกรมอักขราวิสุทธิ์ ซึ่งการส่งโครงร่างวิทยานิพนธ์ นิสิตนักศึกษาจะยังไม่จำเป็นต้อง ตรวจสอบก็ได้
- Approval Form: ประกอบด้วยส่วนสรุปผลการพิจารณาของคณะกรรมการ และส่วนของการลง ผลการพิจารณาอนุมัติ ดังภาพที่ 4
  - a. ส่วนสรุปผลการพิจารณาของคณะกรรมการ เป็นส่วนที่เจ้าหน้าที่จะกรอกข้อมูล<u>ครั้งที่</u>
     ประชุมและ<u>วันที่</u>ในการอนุมัติโครงร่างวิทยานิพนธ์
  - b. ส่วนการอนุมัติ สามารถเลือก Disapprove พร้อมแนบไฟล์ไปให้นิสิตนักศึกษาได้ หรือ เลือก Approve
- 4. คลิกที่ปุ่ม Submit the result เพื่อส่งผลการพิจารณาอนุมัติ
- เมื่อส่งข้อมูลเรียบร้อย ระบบจะส่งอีเมลแจ้งผลการพิจารณาไปยังนิสิตนักศึกษา อาจารย์ที่ปรึกษา ร่วม (ถ้ามี) อาจารย์ที่ปรึกษาหลัก และสำเนาเจ้าหน้าที่บัณฑิตศึกษา ดังภาพที่ 7

| ผลการพิจารถ<br>กรรมการบริห                                                                                                    | นาโครงร่<br>ารคณะ (                                              | ำงวิทยานิพนธ์/สารนิพ<br>เจ้าหน้าที่) ⊅ Inbox ×                                                                                  | นธ์จากคณะ                                                                   | Ð                             |
|----------------------------------------------------------------------------------------------------|------------------------------------------------------------------|----------------------------------------------------------------------------------------------------|-----------------------------------------------------------------------------|-------------------------------|
| ithesis.sender@_<br>to                                                                                                    | nail.com                                                         | 4:06 PM (0 minu                                                                                                    | utes ago) 🛛 🛣                                                               | *                             |
| 🛪 Thai 🕶 >                                                                                                    | English 🕶                                                        | Translate message                                                                                                    | Turn of                                                                     | ff for: Tha                   |
| สำเนาเรียนเจ้าหน้าที่<br>เรื่อง ผลการพิจารณาโเ<br>คณะกรรมการบริเ<br>วิทยานิพนธ์/สารนิพนธ์                                                                     | ครงร่างวิทยาบิ<br>หาร<br>ของนักศึกษาขึ                           | พนธ์/สารนิพนธ์จากคณะกรรมการบริหา<br>ในการประชุมครั้งที่ 9 เห็นชอบ<br>ชื่อ                                                       | ารคณะ<br>เโครงร่างดุษฎีนิพนธ่<br>นักศึกษาหลักสตร                            | ว์โครงร่าง                    |
| สำเนาเรียนเจ้าหน้าที่<br>เรื่อง ผลการพิจารณาโเ<br>คณะกรรมการบริเ<br>วิทยานิพนธ์/สารนิพนธ์                                                                     | ครงร่างวิทยานิ<br>หาร<br>ของนักศึกษาขึ<br>เว็จข้อบออังออ่า       | พนธ์/สารนิพนธ์จากคณะกรรมการบริหา<br>ในการประชุมครั้งที่ 9 เห็นชอบ<br>ชื่อ รหัส :<br>หัวข้อ                                      | ารคณะ<br>มโครงร่างดุษฎีนิพนธ์<br>นักศึกษาหลักสูตร<br>และ                    | ร์โครงร่าง                    |
| สำเนาเรียนเจ้าหน้าที่<br>เรื่อง ผลการพิจารณาโเ<br>คณะกรรมการบริท<br>วิทยานิพนธ์/สารนิพนธ์<br>เจ้าหน้าที่ได้บันที<br>เวลา 16:05:59 น.                          | ครงร่างวิทยานิ<br>หาร<br>ของนักศึกษาขึ<br>1<br>มีกข้อมูลดังกล่า  | พนธ์/สารนิพนธ์จากคณะกรรมการบริหา<br>ในการประชุมครั้งที่ 9 เห็นชอบ<br>ชื่อ รหัส !<br>หัวข้อ<br>าวผ่านระบบ OHEC iThesis เรียบร้อย | ารคณะ<br>มโครงร่างดุษฎีนิพนธ่<br>นักศึกษาหลักสูตร<br>แล้ว เมื่อวันที่ 4 พฤษ | ร์โครงร่าง<br>ร<br>ชุภาคม 25  |
| สำเนาเรียนเจ้าหน้าที่<br>เรื่อง ผลการพิจารณาโเ<br>คณะกรรมการบริท<br>วิทยานิพนธ์/สารนิพนธ์<br>เจ้าหน้าที่ได้บันที<br>เวลา 16:05:59 น.<br>จึงเรียนมาเพื่อโปรดทร | ครงร่างวิทยานิ<br>หาร<br>ของนักศึกษาขึ<br>เก็ข้อมูลดังกล่า<br>าบ | พนธ์/สารนิพนธ์จากคณะกรรมการบริหา<br>ในการประชุมครั้งที่ 9 เห็นชอบ<br>ชื่อ รหัส :<br>หัวข้อ<br>าวผ่านระบบ OHEC iThesis เรียบร้อย | ารคณะ<br>มโครงร่างดุษฎีนิพนธ่<br>นักศึกษาหลักสูตร<br>แล้ว เมื่อวันที่ 4 พฤษ | ร์โครงร่าง<br>ร้<br>ชุภาคม 25 |

ภาพที่ 7 ตัวอย่างอีเมลแจ้งผลการอนุมัติโครงร่างวิทยานิพนธ์/สารนิพนธ์จากคณะกรรมการบริหารคณะ

#### 2.3 การอนุมัติการแก้ไขหัวข้อวิทยานิพนธ์ (Request edit topic)

การแก้ไขหัวข้อวิทยานิพนธ์จะเกิดขึ้นต่อเมื่อนิสิตนักศึกษาต้องการแก้ไขหัวข้อวิทยานิพนธ์หลังจากที่ผ่าน การอนุมัติโครงร่างวิทยานิพนธ์เรียบร้อยแล้ว นิสิตนักศึกษาจะต้องยื่นคำร้องขอแก้ไขหัวข้อวิทยานิพนธ์ ผ่านระบบไอทีสิสบนฟอร์มในเว็บพอร์ทัลรวมทั้ได้รับการอนุมัติให้แก้ไขหัวข้อวิทยานิพนธ์จากอาจารย์ที่ ปรึกษาเรียบร้อยแล้ว ซึ่งเจ้าหน้าที่บัณฑิตศึกษาจะได้รับอีเมลเพื่อพิจารณาอนุมัติ โดยมีขั้นตอนดังนี้

้หมายเหตุ: การตั้งค่าหัวข้ออีเมล และรูปแบบเนื้อหาในอีเมลอาจจะแตกต่างกันในแต่ละมหาวิทยาลัย

 เจ้าหน้าที่ฯ ตรวจสอบกล่องข้อความ (inbox) พบอีเมลหัวข้อ "ขออนุมัติแก้ไขหัวข้อวิทยานิพนธ์/ สารนิพนธ์จากคณะกรรมการบริหารคณะ (เจ้าหน้าที่)" ซึ่งเมื่อเปิดอีเมลจะพบเนื้อความพร้อมกับ ลิงก์ทีสามารถเชื่อมต่อไปยังฟอร์มการอนุมัติการแก้ไขหัวข้อวิทยานิพนธ์ดัง ภาพที่ 8

|   | ขออนุมัติแก้ไขหัวข้อวิทยานิพนธ<br>การบริหารคณะ (เจ้าหน้าที่) 🏷 🏾                                                                                                    | ธ์/สารนิพนธ์จากคณ<br><sup>Inbox ×</sup>                                                                                | เะกรรม                                            | ē                                         | Ø                   |
|---|----------------------------------------------------------------------------------------------------|----------------------------------------------------------------------------------------------------|---------------------------------------------------|-------------------------------------------|---------------------|
| - | ithesis.sender@<br>to me →                                                                                                    | 8:30 PM (0 minutes ago)                                                                                                | ☆                                                 | 4                                         | :                   |
|   | 🗙 Thai → > English → Translate me                                                                                                    | ssage                                                                                                    | Turn off fo                                       | or: Thai                                  | ×                   |
|   | เรื่อง ขออนุมัติแก้ไขหัวข้อวิทยานิพนธ์/สารนิพนธ์จากค<br>ด้วยอาจารย์ที่ปรึกษาวิทยานิพนธ์/สารนิพนธ์หลัก<br>วิทยานิพนธ์/สารนิพนธ์ของ<br>เป็น<br>เวลา 20:30 น. จึงขอให้ท่านพิจารณาการแก้ไขห<br>OHEC iThesis โดย <u>คลิกที่นี</u> ่ เพื่อเชื่อมต่อไปยังระบบ | ณะกรรมการบริหารคณะ<br>ได้ให้ความเห็นข<br>นักศึกษาหลักสูตร<br>เวข้อวิทยานิพนธ์/สารนิพนธ์ของ<br>OHEC iThesis             | อบการแก้ไข<br>มื่อวันที่<br>นักศึกษาผ่า           | บหัวข้อ<br>นระบบ                          |                     |
|   | ทั้งนี้ หากเจ้าหน้าที่ไม่สามารถคลิกลิงค์ดังกล่าวได้ ขอ<br><u>com/restful-api/approval/topic/edit/officer/Z2hsbG</u><br><u>JLL3VSVkcxR1ltZXpOaitYMllwbz06Oim</u><br>Browser (แนะนำให้ใช้ Google Chrome, Mozilla Fir<br>เพื่อใช้งานระบบ)                 | ให้ copy ข้อมูลดังต่อไปนี้ <u>https</u><br>i <u>0vb05pVWJ5Rm5lemNVWn</u><br>ไปวางยัง<br>efox, Apple Safari, และ Interr | ://preprod.it<br>o4S0<br>Address b<br>net Explore | <u>thesiscl</u><br>ar ของ `<br>r เวอร์ช้า | oud.<br>Web<br>u 10 |
|   | จึงเรียนมาเพื่อโปรดดำเนินการต่อไปด้วย จักขอบพระคุ<br><br>สำนักงานคณะกรรมการการอุดมศึกษา                                                                                                    | ณยิ่ง                                                                                                    |                                                   |                                           |                     |

ภาพที่ 8 ตัวอย่างเนื้อความในอีเมลขอแก้ไขหัวข้อวิทยานิพนธ์/สารนิพนธ์

- คลิกลิงก์ "คลิกที่นี่" ที่แนบมาในอีเมล จะเข้าสู่ฟอร์มการอนุมัติของระบบไอทีสิส ดัง ภาพที่ 9
- 3. พิจารณาข้อมูลต่าง ๆ เลือกผลการอนุมัติ ได้แก่
  - a. ไม่อนุมัติ (Disapprove)
  - b. อนุมัติ (Approve): กรณีที่เจ้าหน้าที่เลือกอนุมัติแก้ไขหัวข้อวิทยานิพนธ์ระบบอัพเดทข้อมูล
     หัวข้อวิทยานิพนธ์ใหม่ให้ในระบบ นิสิตนักศึกษาจะต้องทำการ Generate Template ใหม่ที่
     ระบบ iThesis Add-in และ Save to Cloud บันทึกเอกสารวิทยานิพนธ์มาที่เว็บพอร์ทัล
- 4. คลิกที่ปุ่ม Submit the result เพื่อส่งผลการพิจารณาอนุมัติ
- เมื่อส่งข้อมูลเรียบร้อย ระบบจะส่งอีเมลแจ้งผลการพิจารณาไปยังนิสิลตนักศึกษา อาจารย์ที่ปรึกษา หลัก อาจารย์ที่ปรึกษาร่วม (ถ้ามี) และเจ้าหน้าที่บัณฑิตศึกษา

| Ŷ           | Integrated Thesis a<br>Institute of Collectic                                                                                                    | & Research Management System<br>a IO                                                                                                    |                             |                           |
|-------------|----------------------------------------------------------------------------------------------------|----------------------------------------------------------------------------------------------------|-----------------------------|---------------------------|
| REQ<br>You  | QUEST FOR EDIT TOP<br>can see any informatic                                                                                                    | PIC (OFFICER APPROVE) — Advisor: S                                                                                                    | / Advisee: A APPROVAL PENDI | NG                        |
| Basi        | ic Information                                                                                                    |                                                                                                    |                             |                           |
|             | Student ID                                                                                                    | Setterat                                                                                                    |                             |                           |
|             | Detail in thai                                                                                                    | manan sala<br>maharapada da bi (mana) (man)<br>maharapada di                                                                                                    |                             |                           |
|             | Detail in english                                                                                                    | Ni Kanang Salakitan<br>Kana di Pengelah Jian,<br>Kang Jiran                                                                                                    |                             |                           |
| Topi        | ic (changed)                                                                                                    |                                                                                                    |                             |                           |
|             | Change topic to<br>Current topic                                                                                                    |                                                                                                    | Nyawita'<br>Nyawita         |                           |
|             | Topic in english<br>Current topic                                                                                                    | Provins of Art (Control to the Section Section |                             |                           |
|             | Topic change log (Sho                                                                                                    | ow all)                                                                                                    |                             |                           |
|             |                                                                                                    |                                                                                                    |                             |                           |
|             | # Approved       2     •       1     -                                                                                                    | Topic                                                                                                    | Topic in english            | Cł<br>2020-<br>2020-      |
| Com         | # Approved<br>2 • 1 -                                                                                                    | Topic                                                                                                    | Topic in english            | Cł<br>2020-<br>2020-<br>▶ |
| Com         | # Approved       2       1       -       *                                                                                                    |                                                                                                    | Topic in english            | Ci<br>2020<br>2020        |
| Corr        | # Approved       2       1       -       1       -       Advisor / อาจารย์ที่ปรีก       Co-Advisor / ที่ปรีกษาร์                                                                                                    | Topic                                                                                                    | Topic in english            | Cl<br>2020-<br>2020-<br>, |
| Com         | # Approved       2       1       -       1       -       Advisor / อาจารย์ที่ปรีก       Co-Advisor / ที่ปรีกษาร่       roval Form                                                                                                    |                                                                                                    | Topic in english            | ct<br>2020-<br>2020<br>,  |
| Com         | # Approved       2       1       -       1       -       Advisor / อาจารย์ที่ปรีก       Co-Advisor / ที่ปรีกษาร่       roval Form       'lease select your choice                                                                                                    | Topic                                                                                                    | Topic in english            | Cl<br>2020-<br>2020-<br>, |
| Com<br>Appi | # Approved         2         1         -         1         -         ammittee         Advisor / อาจารย์ที่ปรีก         Co-Advisor / ที่ปรีกษาส         roval Form         'lease select your choid         Disapprove, plea                                                                                                    | Topic                                                                                                    | Topic in english            | Cl<br>2020-<br>2020-<br>, |
| Com<br>App  | # Approved         2         1         -         1         -         1         -         1         -         1         -         1         -         1         -         -         -         -         -         -         -         -         -         -         -         -         -         -         -         -         -         -         -         -         -         -         -         -         -         -         -         -         -         -         -         -         -         -         -         -         -         -         -         -         - | Topic                                                                                                    | Topic in english            | ct<br>2020-<br>2020<br>,  |
| Com<br>Appr | # Approved       2       1       -       1       -       Advisor / anarsúňlušn       Co-Advisor / ที่ปรึกษาส       roval Form       Please select your choice       Disapprove, plea       leave reason here       (       Approve                                                                                                    | Topic                                                                                                    | Topic in english            | ct<br>2020<br>2020<br>,   |
| Com<br>Appr | # Approved         2         1         -         1         -         Advisor / בייגילולים         Advisor / אולהשול         Co-Advisor / אולהשול         roval Form         'lease select your choice         Disapprove, plea         leave reason here         O Approve                                                                                                    | Topic Topic  | Topic in english            | ct<br>2020<br>2020<br>,   |

ภาพที่ 9 ตัวอย่างฟอร์มการอนุมัติการแก้ไขหัวข้อวิทยานิพนธ์

### 2.4 การอนุมัติการแก้ไขวิทยานิพนธ์ฉบับสมบูรณ์ (Revise complete version)

การแก้ไขวิทยานิพนธ์ฉบับสมบูรณ์จะเกิดขึ้นต่อเมื่อนิสิตนักศึกษาส่งวิทยานิพนธ์ฉบับสมบูรณ์ให้อาจารย์ที่ ปรึกษาพิจารณา พร้อมทั้งได้รับการอนุมัติเรียบร้อยแล้ว แต่เมื่อตรวจสอบอีกครั้ง กลับพบส่วนที่ไม่ถูกต้อง และต้องการแก้ไข จึงดำเนินการยื่นคำร้องขอแก้ไขวิทยานิพนธ์ฉบับสมบูรณ์ผ่านฟอร์มในเว็บพอร์ทัลของ ระบบไอทีสิส รวมทั้งได้รับการอนุมัติให้แก้ไขจากอาจารย์ที่ปรึกษาเรียบร้อยแล้ว ซึ่งเจ้าหน้าที่บัณฑิตศึกษา จะได้รับอีเมล เพื่อพิจารณาอนุมัติ โดยมีขั้นตอนดังนี้

้หมายเหตุ: การตั้งค่าหัวข้ออีเมล และรูปแบบเนื้อหาในอีเมลอาจจะแตกต่างกันในแต่ละมหาวิทยาลัย

 เจ้าหน้าที่ฯ ตรวจสอบกล่องข้อความ (inbox) พบอีเมลหัวข้อ "ขอแก้ไขวิทยานิพนธ์/สารนิพนธ์ฉบับ สมบูรณ์ (เจ้าหน้าที่)" ซึ่งเมื่อเปิดอีเมลจะพบเนื้อความพร้อมกับลิงก์ที่สามารถเชื่อมต่อไปยังฟอร์ม การอนุมัติการแก้ไขวิทยานิพนธ์ฉบับสมบูรณ์ดังภาพที่ 10

| ขอแก้ไขวิทยานิพนธ์/สารนิพนธ์ฉบับสมบูรณ์ (เร                                                                                                    | จ้าหน้าที่) ∑ Inbox×                                                                                                | e                                                    | a                  |
|----------------------------------------------------------------------------------------------------|----------------------------------------------------------------------------------------------------|------------------------------------------------------|--------------------|
| ithesis.sender@                                                                                                    | 8:52 PM (3 minutes ago)                                                                                             | ☆ ♠                                                  |                    |
| 🛱 Thai 🔹 > English 👻 Translate message                                                                                                    |                                                                                                    | Turn off for: Th                                     | ai 🤉               |
| เงื่อมายขอมที่แทนมี<br>เรื่อง ขอแก้ไขวิทยานิพนธ์/สารนิพนธ์ฉบับสมบูรถเ<br>ดามที่อาจารย์ที่ปรึกษาได้ให้ความเห็นชอบวิทยานิพนธ์/สารนิพนธ์ฉบับสมบ<br>หลักสูตร ในหัวข้อ<br>ผ่        | บูรณ์ของนักศึกษา รหัส<br>ว่านระบบ OHEC iThesis แล้วนั้น                                                             | นักศึก                                               | เษา                |
| ขณะนี้ นักศึกษาได้ยื่นขอแก้ไขวิทยานิพนธ์/สารนิพนธ์ฉบับสมบูรณ์ผ่านระบ<br>ซึ่งอาจารย์ที่ปรึกษาได้ไห้ความเห็นชอบการแก้ไขแล้ว และขั้นตอนถัดไปคือการร<br>OHEC iThesis               | บบ OHEC iThesis เมื่อวันที่ 4 พฤษภาคม 25<br>เับรองโดยกองบริการการศึกษา โดย <u>คลิกที่นี่</u>                        | 563 เวลา 20:52<br>เพื่อเชื่อมต่อไปย่                 | 13 เ<br>โงระ       |
| ทั้งนี้ หากกองบริการการศึกษา<br><u>com/approval/thesis/complete/cancel/officer/preproduction/ed42</u><br>Browser(แนะนำให้ใช้ Google Chrome, Mozilla Firefox, Apple Safari, และ | ล่าวได้ ขอให้ copy ข้อมูลดังต่อไปนี้ <u>https://</u><br>ไปวางยัง Add<br>Internet Explorer เวอร์ขัน 10 เพื่อใช้งานระ | / <u>preprod.ithesis</u><br>tress bar ของ W<br>เวบบ) | <u>:lou</u><br>'eb |
| จึงเรียนมาเพื่อโปรดพิจารณาดำเนินการต่อไป จักขอบพระคุณยิ่ง<br><br>กองบริการการศึกษา สำนักงานคณะกรรมการการอุดมศึกษา                                                              |                                                                                                    |                                                      |                    |

## ภาพที่ 10 ตัวอย่างเนื้อความในอีเมลขอแก้ไขวิทยานิพนธ์/สารนิพนธ์ฉบับสมบูรณ์

- คลิกลิงก์ "คลิกที่นี่" ที่แนบมาในอีเมล จะเข้าสู่ฟอร์มการอนุมัติของระบบไอทีสิส ดังภาพที่ 11
- 3. พิจารณาข้อมูลต่าง ๆ เลือกผลการอนุมัติ ได้แก่
  - a. ไม่อนุมัติ (Disapprove)

- b. อนุมัติ (Approve): กรณีที่เจ้าหน้าที่เลือกอนุมัติให้แก้ไข วิทยานิพนธ์ฉบับสมบูรณ์ฉบับเดิม ที่ได้รับการอนุมัติจะถูกลบออกจากระบบ และนิสิตนักศึกษาสามารถแก้ไขเอกสาร วิทยานิพนธ์ เพื่อส่งเป็นวิทยานิพนธ์ฉบับสมบูรณ์เวอร์ชันใหม่ได้
- 4. คลิกที่ปุ่ม Submit the result เพื่อส่งผลการพิจารณาอนุมัติ
- เมื่อส่งข้อมูลเรียบร้อย ระบบจะส่งอีเมลแจ้งผลการพิจารณาไปยังนิสิตนักศึกษา อาจารย์ที่ปรึกษา หลัก และอาจารย์ที่ปรึกษาร่วม (ถ้ามี)

*หมายเหตุ* : ไม่มีอีเมลสำเนาของเจ้าหน้าที่บัณฑิตศึกษา

| Integrated Thesi<br>Institute of Collec        | is & Research Management System<br>tica IO                                                                         |                                                            |                  |
|------------------------------------------------|----------------------------------------------------------------------------------------------------|------------------------------------------------------------|------------------|
| REQUEST FOR REVISE<br>You can download files a | E COMPLETE VERSION (OFFICER APPROVE) –Officer: Mi<br>and see any information of Complete version before Submit the | r. <b>199 million Point in</b><br>result in Approval Form. | APPROVAL PENDING |
| Basic Information                              |                                                                                                    |                                                            |                  |
| Student ID                                     | 00-2-12                                                                                                    |                                                            |                  |
| Detail in thai                                 | several andes                                                                                                    |                                                            |                  |
|                                                | without which provide the state                                                                                    |                                                            |                  |
|                                                | and you had                                                                                                    |                                                            |                  |
| Detail in english                              | March Managerery Restored Transfer                                                                                 |                                                            |                  |
|                                                | Madeni Ramperer (H. H.                                                                                             |                                                            |                  |
|                                                | Tracky dialo                                                                                                    |                                                            |                  |
| Request Detail                                 | umber 12 to 15                                                                                                    |                                                            |                  |
| Reason                                         | wrong typo                                                                                                    |                                                            |                  |
| Expected Date                                  | 2020-05-08                                                                                                    |                                                            |                  |
| Approval Form                                  |                                                                                                    |                                                            |                  |
| Please select your ch                          | noice in box below and "Submit the result"                                                                         |                                                            |                  |
| O Disapprove - p                               | please enter the reason.                                                                                           |                                                            |                  |
| leave message he                               | ere                                                                                                    |                                                            |                  |
| Approve - The                                  | complete version will be removed from system                                                                       |                                                            |                  |
| Submit the re                                  | esult                                                                                                    |                                                            |                  |

ภาพที่ 11 ตัวอย่างฟอร์มการอนุมัติการแก้ไขวิทยานิพนธ์ฉบับสมบูรณ์

## 3. การใช้งานไฟล์ CSV จากเว็บพอร์ทัล

การใช้งานเว็บพอร์ทัลนั้นมีเมนูที่สามารถดึงข้อมูลออกมาเป็นไฟล์ CSV ได้อยู่หลายเมนู ซึ่งเป็นการอำนวย ความสะดวกให้กับเจ้าหน้าที่ในการนำข้อมูลไปใช้ประโยชน์ได้มากยิ่งขึ้น โดยเมนูที่สามารถดึงข้อมูลออกมา ในรูปแบบของไฟล์ CSV ได้ ได้แก่

- 1. เมนู PROPOSAL
- 2. เมนู DRAFT VERSION
- 3. เมนู COMPLETE VERSION
- 4. เมนู PUBLICATION
- 5. เมนู COMPLETE HARDCOPY
- 6. เมนู ADVISOR/ADVISEE
- 7. เมนู MANAGE ADVISOR/EXAMINER
- 8. เมนู ROLES & CAPABILITIES

อย่างไรก็ตาม หากเจ้าหน้าที่ดึงข้อมูลออกมาแล้วเปิดไฟล์ใช้งานโดยคลิกเปิดที่ไฟล์ทันที จะพบว่าไฟล์ ดังกล่าวไม่สามารถอ่านภาษาไทยได้ ซึ่งการเปิดไฟล์ที่ถูกวิธีนั้น สามารถทำได้ดังนี้

### 1. เปิดโปรแกรม Microsoft Excel ดังภาพที่ 12

| 6                                                                       |                           | ÷ - 😮 - | · 🛯 🖻            | <b>Y</b> :        |                       |          |                |                                                                                             |                                                                                                    |                     |                   | Book1 - E                   |                      |                   |        |               |               |        | 4      | Theorytest   | Antonia D                        |                            |                        | ×        |
|-------------------------------------------------------------------------|---------------------------|---------|------------------|-------------------|-----------------------|----------|----------------|---------------------------------------------------------------------------------------------|----------------------------------------------------------------------------------------------------|---------------------|-------------------|-----------------------------|----------------------|-------------------|--------|---------------|---------------|--------|--------|--------------|----------------------------------|----------------------------|------------------------|----------|
| File                                                                    | Hor                       | ne Ins  | ert Draw         | Page Lay          |                       | nulas Da | ta Revie       | w View                                                                                      | ACROB/                                                                                                    |                     |                   |                             |                      |                   |        |               |               |        |        |              |                                  |                            |                        | Share    |
| Paste                                                                   | 🔏 Cut<br>🖻 Copy<br>🍼 Form | r 🗸     | Calibri<br>B I I | •[11<br>1 •   ⊞ • | • A A<br>• <u>A</u> • | = = =    | 8⁄7 •<br>€∏ Э∏ | P Wrap Tex                                                                                  | d<br>Center +                                                                                                    | General<br>\$ - % , | •.0<br>0.0<br>0.0 | Conditional<br>Formatting - | Format as<br>Table • | Normal<br>Neutral | Bai    | d<br>culation | Good<br>Check | Cell - | Insert | Delete Forma | ∑ AutoS<br>↓ Fill *<br>♦ Clear • | um • A Z<br>Sort<br>Filter | & Find &<br>• Select • |          |
|                                                                         | Clipboard                 | 1       | ş.               | Font              | 6                     |          | Alignm         | ent                                                                                         | 5                                                                                                    | Number              | 5                 |                             |                      |                   | Styles |               |               |        |        | Cells        |                                  | Editing                    |                        | ^        |
| A1                                                                      |                           | * E     | × ~              | fx                |                       |          |                |                                                                                             |                                                                                                    |                     |                   |                             |                      |                   |        |               |               |        |        |              |                                  |                            |                        | .*       |
| 1<br>2<br>3<br>4<br>5<br>6<br>7<br>8<br>9<br>10<br>11<br>12<br>13<br>14 | A                         | B       | C                | D                 | E                     | F        | G              | H<br>H<br>H<br>H<br>H<br>H<br>H<br>H<br>H<br>H<br>H<br>H<br>H<br>H<br>H<br>H<br>H<br>H<br>H | I           I           I |                     | K                 |                             | M                    | N                 | 0      | P             | Q             | R      | 5      | T            | U                                | V                          | W                      |          |
| 15                                                                      |                           |         |                  |                   |                       |          |                |                                                                                             |                                                                                                    |                     |                   |                             |                      |                   |        |               | -             |        |        |              |                                  |                            |                        | $\vdash$ |

### ภาพที่ 12 โปรแกรม Microsoft Excel

2. คลิกที่ Data (หมายเลข 1) และเลือก From Text/CSV (หมายเลข 2) ดังภาพที่ 13

| Get       From       From | File        | Hom              | e li | nsert Dra            | w Pag             | e Layout 🛛 F            | ormulas          | Data  | Review                                       | View    | ACROB/                                                                                                 | AT Ç   | <sup>9</sup> Tell me what y  | ou want to         | do            |
|----------------------------------------------------------------------------------------------------|-------------|------------------|------|----------------------|-------------------|-------------------------|------------------|-------|----------------------------------------------|---------|----------------------------------------------------------------------------------------------------|--------|------------------------------|--------------------|---------------|
| Get Transform Data Oueries & Connections Sort & Eilter                                                                                                    | Get<br>Data | From<br>Text/CSV | From | From Table,<br>Range | Recent<br>Sources | Existing<br>Connections | Refresh<br>All • | Queri | es & Conne<br>erties<br>.inks<br>Connections | ections | $\begin{array}{c} A \downarrow \\ A \downarrow \\ A \downarrow \\ A \downarrow \\ Sort \\ \end{array}$ | Filter | Clear<br>Reapply<br>Advanced | Text to<br>Columns | Flash<br>Fill |

ภาพที่ 13 เครื่องมือ From Text/CSV

เลือกไฟล์ CSV ที่ต้องการ แล้วคลิก Import ดังภาพที่ 14

| Import Data           |                     |                |                       |                                            | ×                              |
|-----------------------|---------------------|----------------|-----------------------|--------------------------------------------|--------------------------------|
| ← → × ↑ 🔚 > This      | PC > Desktop >      |                | ~ Ŭ                   | Search Desktop                             | م                              |
| Organize   New folder |                     |                |                       | 1                                          | - 10                           |
| 늘 Desktop 🛛 🖈 ^       |                     |                | Name of Street        |                                            |                                |
| Documents *           | 1                   | <b>B</b> E     |                       | X a                                        | <b>a</b>                       |
| a. 280                | Filma foolaler      | 10403          | Gauge Date            | nationale delle Talle Hill<br>In Education | 100/par 2017/04/96<br>-1120/02 |
| S. Street             |                     |                |                       |                                            |                                |
| X Microsoft Excel     | a,                  | a,             | _                     |                                            |                                |
| 😺 Dropbox             | 0.001-0027904       | sugar contains | permanent annon       | Stars in se                                |                                |
| 속 OneDrive 🗸 🗸        | -0043               | < 800008       | perio escara de perio | II-month at                                | 1                              |
| File name             | : output-20170616-1 | 52603          | X                     | Text Files                                 | ~                              |
|                       |                     |                | Tools                 | Import                                     | Cancel                         |

ภาพที่ 14 การเลือกและเปิดไฟล์ CSV

 จากภาพที่ 15 จะพบว่าข้อมูลที่เป็นภาษาไทยไม่สามารถอ่านได้ ให้เจ้าหน้าที่เปลี่ยนค่า File Origin เป็น "65001: Unicode (UTF-8) จะพบว่าสามารถอ่านภาษาไทยได้ดังภาพที่ 16

| File Or | igin                                    | Delimiter           |                          | Data Type Dete | ection                     |              |             |
|---------|-----------------------------------------|---------------------|--------------------------|----------------|----------------------------|--------------|-------------|
| 1252:   | Western European (Windows) *            | Comma               |                          | Based on first | 200 rows                   | T            |             |
| row     | nameth                                  |                     | name_en                  | phone          | email                      | position     | student_id  |
| į.      | 1 à,à,ià,£à¹€à,žà,Šà,£à,ªà,i            |                     | Arrant bringer           | 1.0.0          | denter Michigani ant       | Address      | 10.000      |
| -       | 2 à,à,ià,£à¹€à,žà,Šà,£à,ªà,i            |                     | Advect Bolicado          | 10.100         | distant to py the set.     | different    | 10.000      |
|         | 3 à,à,ià,£ เà,žà,Šà,£à,ªà,i             |                     | Ampril Referen           | 10000          | demonstrations are         | Ordebrand    | 10,000      |
| ł       | 4 à,à,²à,−à,´à,∙à,¢à¹Œà,Šà,µà,£à,§à     | ,"à,´à,Šà,¢à¹Œà,à,, | Artist Descendents       | 4.1000.00      | desire in the second       | Confederate  | A NUMBER OF |
| -       | 5 à,>à,à,‡à,žà,¥à¹"à,•à,£à¹€à,—à,žà,    | Šà,™à,°à,à,±à,¢     | Ampro Dalates Ameri      | e Anchald      | charing birdspeed area     | Considerant. | 10.000      |
| į       | δ à,žà,£à,žà,ʿà,ià,¥à,¨à,,à,,à,°à,§à,²à | ı,—à,μ              | Property Statements      | 4.0000.00      | chick and payral and       | Abres        | 10/10/07/1  |
|         | 7 à,•à,£à,°à,à,¥à¹€à,ià,†à,à,²à,£à,±à   | ,Šà,Šà,™à,²à,™à,™   | Name inclusion against a | a parava       | characterizations.         | -labour -    | 14/16/04    |
| -       | 8 à,§à,£à,à,±à,−à,£à,•à,£à,²à,Šà,¹      |                     | Verset Faders            | 10000          | Charlow Hildgreed and      | Confidence:  | 84,839      |
| ļ       | 9 à,§à,£à, à,±à,—à,£ à,•à,£à,²à,Šà,¹    |                     | storaged Condense        | 10.00          | the local distances in the | Advisor      | 101.001     |

ภาพที่ 15 File Origin ที่ไม่สามารถอ่านข้อมูลภาษาไทยได้

#### output-20170616-160603.csv

| File Orig | gin                 | Delimiter                 |                   | Data                         | Type Detection    |                |                      |                         |
|-----------|---------------------|---------------------------|-------------------|------------------------------|-------------------|----------------|----------------------|-------------------------|
| 65001:    | Unicode (UTF-8)     | <ul> <li>Comma</li> </ul> |                   | ▼ Base                       | ed on first 200 r | ows            | 2.20                 | De                      |
| row       | name_th             | name_en                   | phone             | email                        | position          | student_id     | std_name_th          | std_name                |
| 1         | อมร เพชรสม          | anapa ang papa-           | para a la c       | (high first the party in the | phi Marcel        | 14 1 1941      | trained aread        | Mar Planta,             |
| 2         | อมร เพชรสม          | Entern Palacet            | into it sectors i | sharing the light for        | and the state     | 18/1/10/12     | servicei seterre     | -                       |
| 3         | อมร เพชรสม          | provinces.                | Distance of the   | Antisettypesis               | an saasa          | 10.1.1000      | territring advact    | -                       |
| 4         | polici Profestry    | a that she was a first    | 10.000            | And the State of States      | and an amount     | An all stores  | week and we had      | In Charles              |
| 5         | share become also   | Pargine Soldhacharager    | 1.1.1.1.1.1.1     | dependent of the second      | Service in the    | 14.1.1.1.1     | sciences and         | in These                |
| 6         | anitas sparrel      | Paragined Information     | 1010-0-00         | description of the           | and fidebalance   | 10000-04       | second indications?  | Reading of the          |
| 7         | state and Provident | Training any approximate  | 1.0100.000        | stania entry pais            | an Minar          | . No. 91.10.10 | second collections   | Real Party              |
| 8         | matter are of       | Instant fraction          | and stated        | State Income State of the    | ani baasaan       | NR/S/SIG       | sendant scale        | No. of Concession, Name |
| 9         | under serve         | Incept Tooleon            | para ana          | States Charge and            | into telesconi    | 14/1/14/14     | worth the particular | in Pasis)               |

# ภาพที่ 16 File Origin ที่สามารถอ่านข้อมูลภาษาไทยได้

## 5. คลิกที่ Load ดังภาพที่ 17 จะได้ไฟล์ Excel ดังภาพที่ 18

| 5001: L | Unicode (UTF-8)                                                                                                    | <b>*</b>              | Comma                  |             |                    | Based o      | on first 200 ro | ows           | 5 <b>7</b> .0                  | Da               |
|---------|----------------------------------------------------------------------------------------------------|-----------------------|------------------------|-------------|--------------------|--------------|-----------------|---------------|--------------------------------|------------------|
| ow      | name_th                                                                                                    | name_en               |                        | phone       | email              |              | position        | student_id    | std_name_th                    | std_na           |
| 1       | spr. meleniar                                                                                                    | Assessment Res        | in m                   | 10000       | -Andrew Miles      | president of | Advisor         | 14131         | Inexe enders                   | No. In           |
| 2       | and the second second se | Access to a           | Decard I               | 100.000     | Arthursting        | producers.   | Advert          | 175.00000     | strength second                | NAME AND         |
| 3       | ini - milita da                                                                                                    | Access in             | Decelli .              | 100000      | distant in the     | Plan sore    | Statistics.     | And in case   | and the part of                | 121.012          |
| 4       | indian Merchandrah                                                                                                    | Address of the        | e protecti de la       | 4.3 (94.7)  | dente-first        | pred outs    | Contraction (   | 147910-0.9    | e specification de la constant | taki per         |
| 5       | dense bennetaste                                                                                                    | And states            | a they becaused        | ALC: NO     | A                  | and see      | Con Addresson   | 101.1110      | antipal stores.                | Selection of the |
| 6       | le organization                                                                                                    | And the second second | inducedary.            | 4.1.1.1.1.1 | the local division | produces.    | Address         | CONTRACTOR OF | a sended ended                 | take like        |
| 7       | and a suggify produced                                                                                                    | Tradic Line           | inger og som state for | 10100       | And a strength     | press and a  | Advert          | SPRINGER AV   | any support the later          | 121.05           |
| 8       | to be to be to be                                                                                                    | sugar la              | which in               | -           | (how with the      | print serve  | Contraction     | 1.0.1         | Colors and                     | 141 15           |
| 9       | ruller are rel                                                                                                    | Property Po           | -                      | 10000       | And an All of      | and in sec.  | Advisor         | 10131300      | and product advect             | tale for         |
|         |                                                                                                    |                       |                        |             |                    |              |                 |               | /                              |                  |
| <       |                                                                                                    |                       |                        |             |                    |              |                 | -             |                                | >                |

## ภาพที่ 17 Load ไฟล์ CSV เข้า Microsoft Excel

| 1  | A     | В                           | C                        | D           | E                             | F                | G              | Н                           |                                 |
|----|-------|-----------------------------|--------------------------|-------------|-------------------------------|------------------|----------------|-----------------------------|---------------------------------|
| 1  | row 🝷 | name_th                     | name_en                  | phone 💌     | email 🔹                       | position 💌       | student_id 💌   | std_name_th                 | std_name_en 🔹                   |
| 2  | 1     | ้อมร เพชรสม                 | Amorn Petsom             | 10.110.0011 | abandessiminghymail annu      | Advisor          | 591121031      | station years               | Mr. Remoting Todayof Reason     |
| 3  | 2     | 207 079850                  | Amore Princes            | 10,210,007  | (Auricein Aligned Loss)       | iidd ywr         | 1041.1.1 (MIC) | symmetry is subserved.      | Mr. Transating Ecologie Dorals. |
| 4  | 3     | ball works                  | Aprent Parlament         |             | the share with the product of | Conductions.     | WALLERSON      | southers indexed            | Ide, Teampung Tudouit Donale.   |
| 5  | 4     | pritta (fratasjoa           | Arthur Managements       | 110000      | chorizant hippositions        | Do-Margar        | HARMER         | strength and the            | Mr. Chamberli Phonglings        |
| 6  | 5     | visiona lun respectio       | Norgoot Floitheachanapai | 10123-037   | (Norlaad) Magnalicani         | Co-Advisor.      | TRACTORY       | states in the second        | Mr. finnering todoob finance    |
| 7  | 6     | preitum eminerit            | Partyles Cale and        | 101010-007  | stantante Ajeptalisan         | address .        | ALC: NO. OF    | wavering excitosi           | Muniformieselt Phongships       |
| 8  | 7     | entered survey discovery of | Tabalitetayanganarante   | Lumbia and  | the leader hipped care        | iiddeare -       | BARDON CON     | termentarije inderetilikent | Ma Classifica Paragamentelle    |
| 9  | 8     | padiation of the            | No spat Produce          |             | Charles and Sugar Sugar       | Constantions.    | weil beid      | STRATUCE START              | Mr. Domonrop Turbusit Domin.    |
| 10 | 9     | Tellis or I                 | Woriginal Providence     | -           | (holiself) dignations         | and a state of a | 300113400      | searchites) and rei         | Mr. Remotely Todiod-Remo        |
| 11 |       |                             |                          |             |                               |                  |                |                             |                                 |

ภาพที่ 18 ไฟล์ CSV ที่เปิดโดย Microsoft Excel

## 4. การใช้งานเว็บพอร์ทัล (Web portal)

เว็บพอร์ทัล (Web portal) เป็นส่วนสำคัญสำหรับการใช้งานระบบไอทีสิส โดยผู้ใช้งานที่เป็นเจ้าหน้าที่ บัณฑิตศึกษาจะใช้งานเว็บพอร์ทัลในการตรวจสอบข้อมูลการส่งวิทยานิพนธ์ในลำดับขั้นตอนต่าง ๆ เช่น การตรวจสอบข้อมูลการตีพิมพ์ผลงาน การตรวจสอบข้อมูลของผู้ที่ได้รับการพิจารณาอนุมัติวิทยานิพนธ์ ฉบับสมบูรณ์จากอาจารย์ที่ปรึกษา การเก็บข้อมูลผู้ที่ส่งเล่มวิทยานิพนธ์ฉบับสมบูรณ์ให้กับทางบัณฑิต วิทยาลัยแล้ว การตรวจสอบภาระงานอาจารย์ที่ปรึกษา และการรับมอบสิทธิ์การใช้งานจากนิสิตนักศึกษา โดยเมนูการใช้งานบนเว็บพอร์ทัลของเจ้าหน้าที่บัณฑิตศึกษามีทั้งหมด 13 เมนู โดยการใช้งานในแต่ละเมนู นั้นจะอธิบายในลำดับถัดไป

เมื่อเจ้าหน้าที่บัณฑิตศึกษาเข้ามาที่เว็บไซต์ (Website) ของระบบไอทีสิสแล้ว จะพบหน้าแรกของเว็บ พอร์ทัลเป็นดังภาพที่ 19

| Integrated Thesis & Research Management System Institute of Collectica IO                                                                                                    |                                                                                                    |
|----------------------------------------------------------------------------------------------------|----------------------------------------------------------------------------------------------------|
| Status         Tutorials         Microsoft Word Add-In         Fact & Figure         P           Semester         1/2563         Y         Dissertation         Thesis         Independent Study         Thematic Paper         Thesis         Individual Study                                                                               | LOGIN                                                                                                    |
| Complete     Proposal     Complete     Draft     Draft       Complete     0     0     0     0       Complete     None     Draft     0     0       Complete     0     0     0     0       Complete     None     Draft     0     0       Complete     0     0     0     0       None     0     0     0     0       None     0     0     0     0 | สืมสุไปร์ / Usemame<br>รพัสเค่น / Password<br>Remember me<br>LOGIN G ■<br>Knowledge Base C<br>Question & Answer<br>Journal Database 2<br>Other Related Atricles 3 |
| คณะจิตวิทยา / Faculty of Psychology<br>คณะจันคมพายศาสตร์ / Faculty of Dentistry                                                                                                    | Frequently Asked Questions (FAQ) 1<br>Technical Problem Solving 10<br>General Usage & Best Practice 5                                                             |
| คณะมิมัคาลตร์ / Faculty of Law<br>คณะนิเทศกาลตร์ / Faculty of Communication Arts<br>คณะพยามาลศาลตร์ / Faculty of Nursing                                                                                                    | TDC Staff 6<br>Zotero 1                                                                                                    |
| คณะหาณิชยศาสตร์และการมัญชี / Faculty of Commerce and Accountancy<br>คณะรัฐศาสตร์ / Faculty of Political Science                                                                                                    | Advisor 15<br>Microsoft Word 31<br>Web Portal 17                                                                                                    |
| คณะวิทยาศาสตร์ / Faculty of Science<br>คณะวิทยาศาสตร์การกีฬา / Faculty of Sports Science<br>คณะวิศวกรรมศาสตร์ / Faculty of Engineering                                                                                                    | Graduate Student 39<br>iThesis Add-In 26                                                                                                    |
| คณะสัลปกรรมศาสตร์ / Faculty of Fine and Applied Arts<br>คณะสถาปัตยกรรมศาสตร์ / Faculty of Architecture                                                                                                    | Administrator 106<br>Graduate Staff 15                                                                                                    |
| คณะสหมรษางสห3 / Faculty of Aulied Heatin Sciences<br>คณะลักษรตาสห3 / Faculty of Arts ⇒ 2.                                                                                                    | Institutional Repository Staff 3<br>Screencast 21                                                                                                    |
| คณะเภสัมศาสตร์ / Faculty of Pharmaceutical Sciences<br>คณะเศรษฐศาสตร์ / Faculty of Economics<br>คณะแพทยศาสตร์ / Faculty of Medicine                                                                                                    | Contact: support@facgure.com                                                                                                    |
| มัณฑิตริทยาลัย / Graduate School<br>วิทยาลัยการ / College of Management                                                                                                    |                                                                                                    |
| งหมาผมรรยาหาศาสตร์ / Conege of หญามเลปอก Studies<br>วิทยาสัยปีโครเสียมและปีโครเคมี / Petroleum and Petrochemical College = 4<br>วิทยาสัยวิทยาศาสตร์สาธารณสุข / College of Public Health Sciences                                                                                                    |                                                                                                    |

## ภาพที่ 19 หน้าแรกของเว็บพอร์ทัลก่อนการเริ่มเข้าใช้งาน

<u>Tip & Tricks:</u> การใช้งานเว็บพอร์ทัลนั้น เพื่อความเสถียรและมีประสิทธิภาพ แนะนำให้ใช้ Web Browser ดังนี้ Google Chrome, Mozilla Firefox, Apple Safari หรือ Microsoft Edge

ส่วนประกอบของหน้าแรกของเว็บพอร์ทัลประกอบด้วย 2 ส่วน ดังภาพที่ 20 ได้แก่

- 1. เมนูการใช้งานและการแสดงผลของผู้ใช้งานในระบบ
- 2. การเข้าใช้งานและวิธีการใช้งาน

*หมายเหตุ*: รูปแบบของโลโก้และชื่อสถาบันบริเวณหัวเว็บ (header) จะแตกต่างกันตามแต่ละ สถาบันการศึกษา

| Integrated Thesis & Research Management System Institute of Collectica IO                                                                                                    |                                                                                                    |
|----------------------------------------------------------------------------------------------------|----------------------------------------------------------------------------------------------------|
| Status         Tutorials         Microsoft Word Add-In         Fact & Figure           Semester         1/2563         Dissertation         Thesis         Independent Study         Thematic Paper         Thesis         Individual Study         Thematic Paper                                                                                                    | LOGIN (2)                                                                                                    |
| Complete Pending Proposal Complete Proposal Complete Proposal Complete Drate Complete Drate Complete Complete Drate Complete Complete C | ปีอยู่ใน/ Usemame<br>รหัสผ่าน / Password<br>Remember me<br>LOGIN G<br>Knowledge Base C<br>Question & Answer         |
| คณะริตวิทยา / Faculty of Psychology<br>คณะวิณตราสตร์ / Faculty of Dentistry                                                                                                    | Ourmal Database 2<br>Other Related Articles 3<br>Frequently Asked Questions (FAQ) 1<br>Technical Problem Solving 10 |
| คณะมีใต้ศาสตร์ / Faculty of Law<br>คณะมีเทศศาสตร์ / Faculty of Communication Arts<br>คณะพยามาลศาสตร์ / Faculty of Nursing                                                                                                    | General Usage & Best Practice 5<br>TDC Staff 6<br>Zotero 1                                                          |
| ดณะหาณิชยศาสตร์และการบัญชี / Faculty of Commerce and Accountancy<br>คณะรัฐศาสตร์ / Faculty of Political Science<br>คณะรัทยาศาสตร์ / Faculty of Science                                                                                                    | Advisor 15<br>Microsoft Word 31<br>Web Portal 17                                                                    |
| ดณะวิทยาศาสตร์การก็ทำ / Faculty of Sports Science<br>คณะวิทวกรรมศาสตร์ / Faculty of Engineering<br>คณะสิลปกรรมศาสตร์ / Faculty of Fine and Applied Arts                                                                                                    | Graduate Student 39<br>IThesis Add-In 26<br>EndNote 14                                                              |
| คณะสถาปัตยกรรมศาสตร์ / Faculty of Architecture<br>คณะสถาปัตยกรรมศาสตร์ / Faculty of Alled Health Sciences<br>คณะสอบแทนกาสตร์ / Faculty of Veterinary Science                                                                                                    | Administrator 106<br>Graduate Staff 15<br>Institutional Repository Staff 3                                          |
| คณะอักษรศาสตร์ / Faculty of Arts > 2<br>คณะมักษรศาสตร์ / Faculty of Pharmaceutical Sciences                                                                                                    | Screencast 21                                                                                                    |

ภาพที่ 20 ส่วนประกอบในหน้าแรกของเว็บพอร์ทัล

### 4.1 เมนูการใช้งานและการแสดงผลของผู้ใช้งานในระบบ

เมนูการใช้งานในหน้าแรกของเว็บพอร์ทัลประกอบไปด้วย 4 เมนู ดังภาพที่ 21 ได้แก่

- 1. Status
- 2. Tutorials
- 3. Microsoft Word Add-In
- 4. Fact & Figure

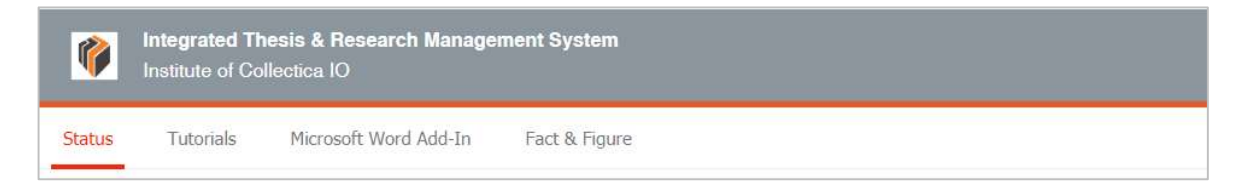

## ภาพที่ 21 เมนูการใช้งานในหน้าแรกของเว็บพอร์ทัล

#### 4.1.1 เมนู Status

เมนู Status เป็นการแสดงผลสถานะของนิสิตนักศึกษาผู้ใช้งานในระบบ ที่มีการส่งโครงร่างวิทยานิพนธ์ (Proposal), วิทยานิพนธ์ฉบับร่าง (Draft version) และวิทยานิพนธ์ฉบับสมบูรณ์ (Complete version) ผ่าน ระบบแล้ว โดยสามารถเลือกภาคการศึกษา และแยกประเภทได้เป็นดุษฏีนิพนธ์หรือวิทยานิพนธ์ในระดับ ปริญญาเอก (Dissertation) วิทยานิพนธ์ในระดับปริญญาโท (Thesis) หรือสารนิพนธ์ (Independent Study) นอกจากนี้ยังสามารถดูข้อมูลเป็นรายคณะได้อีกด้วย ดังภาพที่ 22

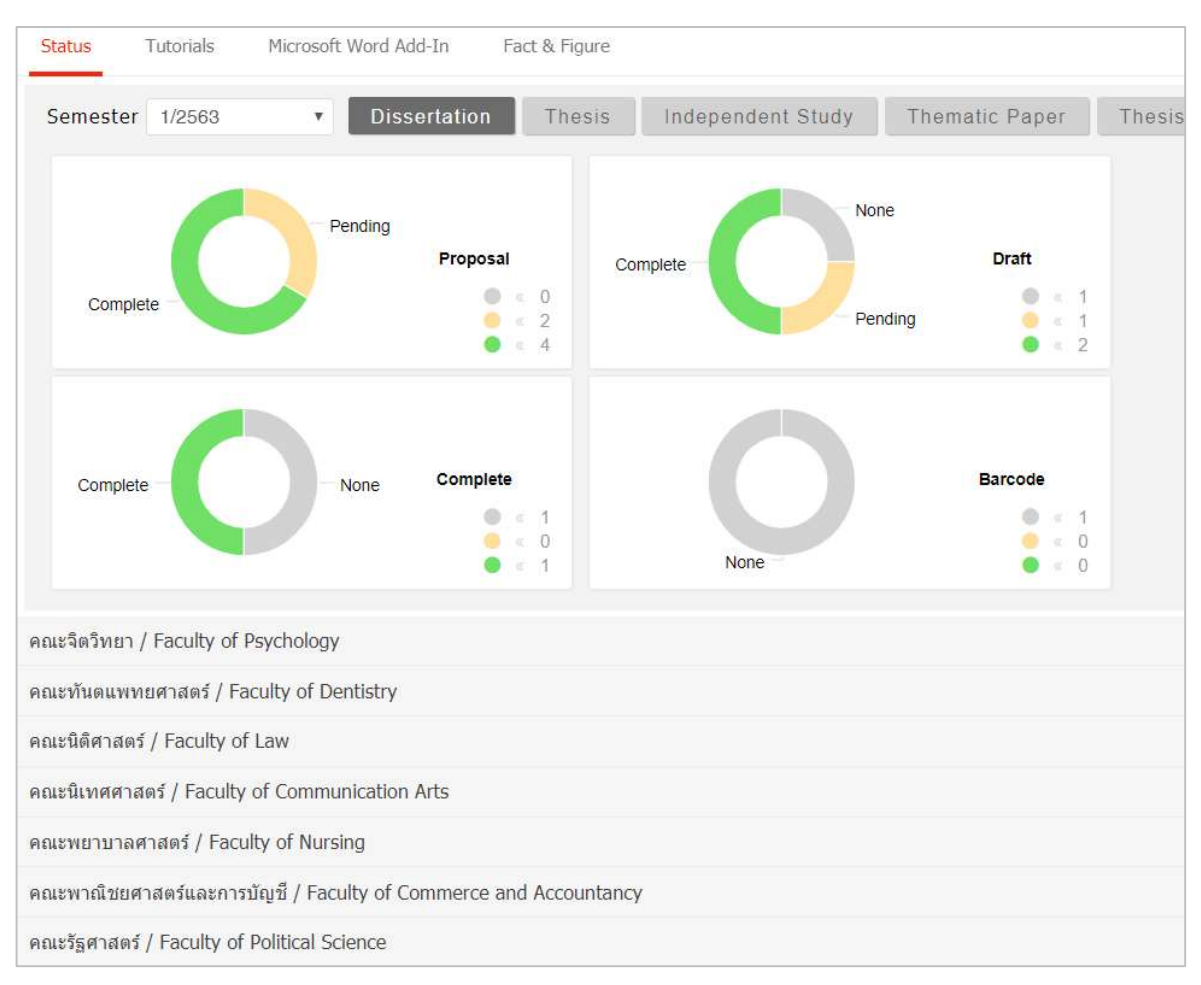

ภาพที่ 22 กราฟแสดงสถานะนิสิตนักศึกษาในระบบ

ในบางสถาบันการศึกษา ไม่กำหนดให้นิสิตนักศึกษาต้องส่งวิทยานิพนธ์ฉบับร่าง ดังนั้นในการแสดงกราฟ ผู้ใช้งานในระบบ จะไม่มีกราฟแสดงผู้ใช้งานที่ส่งวิทยานิพนธ์ฉบับร่าง ดังภาพที่ 23

| Status                                     | Tutorials M                           | licrosoft Word Add-In | Fact & Figure                      |                   |                |                         |                                                                             |
|--------------------------------------------|---------------------------------------|-----------------------|------------------------------------|-------------------|----------------|-------------------------|-----------------------------------------------------------------------------|
| Semester                                   | 1/2560                                | • Dissertat           | tion Thesis                        | Independent Study | Thematic Paper |                         |                                                                             |
| Complete                                   | C                                     | - None Pro            | <b>Dposal</b><br>• 1<br>• 0<br>• 1 | Complete          | Complete       | Barcode does not exist. | <ul> <li>« 0</li> <li>« 0</li> <li>« 0</li> <li>« 0</li> <li>« 0</li> </ul> |
| จณะจิตวิทยา /                              | Faculty of Psyc                       | hology                |                                    |                   |                |                         |                                                                             |
| จณะทีนดแพทย<br>จณะ <mark>นิติศาสตร์</mark> | ขศาสตร์ / Faculty<br>/ Faculty of Lav | y of Dentistry<br>w   |                                    |                   |                |                         |                                                                             |

ภาพที่ 23 กราฟแสดงสถานะนิสิตนักศึกษาในระบบ (กรณีไม่มีการส่งวิทยานิพนธ์ฉบับร่าง)

โดยสามารถติดตามสถานะของนิสิตนักศึกษาได้เป็นรายบุคคลภายใต้ภาควิชาต่าง ๆ ว่าผ่านขั้นตอนการ อนุมัติเอกสารวิทยานิพนธ์ในระดับใดแล้ว (สีเขียว หมายถึง ได้รับการอนุมัติแล้ว) และมีการระบุข้อมูลการ เผยแพร่ผลงานที่เมนู Report Data แล้วหรือไม่ หากมีการระบุ Publication แล้วจะขึ้นขีดสีสัมที่ชื่อนิสิต นักศึกษาคนนั้น

| คณะเ                        | เพทยศาสตร์ / F                  | aculty of Medicine                  |                                      |                                                                                                    |
|-----------------------------|---------------------------------|-------------------------------------|--------------------------------------|----------------------------------------------------------------------------------------------------|
| บัณฑิ                       | <mark>ดวิทยาลัย / G</mark> ra   | aduate School                       |                                      |                                                                                                    |
| ว <mark>ิ</mark> ทยา        | ลัยการจัด <mark>การ</mark> /    | College of Management               |                                      |                                                                                                    |
| ว <mark>ิทยา</mark>         | ลัยประชากรศาส                   | ดร์ / College of Populatio          | n Studies                            |                                                                                                    |
| วิทยา                       | ลัยปีโตร <mark>เ</mark> ลี่ยมแล | ละปีโตรเคมี / Petroleum ar          | nd Petrochemical <mark>C</mark> olle | ge > 4                                                                                                    |
|                             |                                 |                                     |                                      |                                                                                                    |
| ดาคา                        | งาเคมีเทคมิด /                  | Denartment of Chemical              | Technology                           |                                                                                                    |
| ภาควิ                       | ชาเคมีเทคนิค /                  | Department of Chemical              | Technology                           | -                                                                                                    |
| ภาควิ<br>No.                | ชาเคมีเทคนิค /<br>Student ID    | Department of Chemical<br>Full Name | Technology<br>Field of Study         | Status                                                                                                    |
| ภาควิ<br>No.<br>1           | ชาเคมีเทคนิค /<br>Student ID    | Department of Chemical<br>Full Name | Technology<br>Field of Study         | Status<br>P D 277 C B                                                                                                    |
| ภาควี<br>No.<br>1<br>2      | ชาเคมีเทคนิค /<br>Student ID    | Department of Chemical<br>Full Name | Technology<br>Field of Study         | P         D         277         C         B           P         315         D         C         B                                             |
| ภาควิ<br>No.<br>1<br>2<br>3 | ขาเคมีเทคนิค /<br>Student ID    | Department of Chemical<br>Full Name | Technology<br>Field of Study         | D         277         C         B           P         315         D         C         B           P         167         D         C         B |

ภาพที่ 24 สถานะของนิสิตนักศึกษาแบ่งตามภาควิชาที่สังกัด

กรณีที่นิสิตนักศึกษายังไม่ได้รับการอนุมัติวิทยานิพนธ์/สารนิพนธ์ฉบับสมบูรณ์ ระบบจะนำข้อมูลดังกล่าวมา แสดงผลในปีการศึกษาปัจจุบัน และเมื่อผู้ใช้งานเลือกปีการศึกษาที่ผ่านมา ข้อมูลที่แสดงผลจะเป็นข้อมูล ของนิสิตนักศึกษาผู้ที่ได้รับการพิจารณาอนุมัติจากอาจารย์ที่ปรึกษาแล้ว

#### 4.1.2 เมนู Tutorials

เมนู Tutorials เป็นเมนูที่เจ้าหน้าที่สามารถดาวน์โหลดคู่มือการใช้งาน หรือดูวิดีโอการใช้งานระบบใน เบื้องต้นได้ ดังภาพที่ 25 โดยเมนู Tutorial ประกอบด้วย 2 เมนูย่อยๆ คือ Documentation ที่จะแสดง ข้อมูลเอกสารคู่มือในรูปแบบไฟล์ pdf และเมนู Video ที่จะแสดงคู่มือการใช้งานระบบที่ผู้พัฒนาระบบหรือ ทางสถาบันได้จัดเตรียมไว้ในรูปแบบวีดิโอ

| Integrated The<br>Institute of Col | esis & Re<br>lectica IO | search Management System                       |   |                                                                                                    |
|------------------------------------|-------------------------|------------------------------------------------|---|----------------------------------------------------------------------------------------------------|
| Status Tutorials                   | Microso                 | ft Word Add-In Fact & Figure                   | 0 |                                                                                                    |
| Tutorial list  > Documentation     | Ξ                       |                                                |   |                                                                                                    |
| Video                              |                         | 🛗 นำเสนอระบบ iThesis                           |   |                                                                                                    |
|                                    |                         | ตุ่มือสำหรับอาจารย์ที่ปรึกษา iThesis           |   |                                                                                                    |
|                                    |                         | 📄 ดูมือสำหรับเจ้าหน้าที่บัณฑิตวิทยาลัย iThesis |   |                                                                                                    |
|                                    |                         | 📄 ดูมือสำหรับเจ้าหน้าที่ห้องสมุด iThesis       |   | and a second second sec |
|                                    |                         | ตุมือสำหรับนิสิต iThesis                       |   |                                                                                                    |
|                                    |                         | ประกาศผล                                       |   |                                                                                                    |
|                                    |                         | เอกสารประกอบการอบรมนิสัต/มักศึกษา              |   |                                                                                                    |
|                                    |                         | ้ เอกสารประกอบการอบรมเจ้าหน้าที่บัณฑิตศึกษา    |   |                                                                                                    |
|                                    |                         | ิ เอกสารประกอบการอบรมผู้ดูแลระบบ               |   |                                                                                                    |
|                                    |                         | ้ เอกสารประกอบการอบรมอาจารย์                   |   |                                                                                                    |
|                                    |                         | Quick start                                    |   |                                                                                                    |
|                                    |                         | นอกสารอบรม                                     |   |                                                                                                    |
|                                    |                         | mutr-text-data                                 |   |                                                                                                    |
|                                    |                         | thesis-content                                 |   |                                                                                                    |
|                                    |                         |                                                |   |                                                                                                    |

ภาพที่ 25 หน้าจอเมนู Tutorials

#### 4.1.3 เมนู Microsoft Word Add-In

เมนู Microsoft Word Add-In เป็นเมนูที่ใช้สำหรับดาวน์โหลดโปรแกรม iThesis Add-in และโปรแกรม ที่จำเป็นต้องติดตั้งเสริม (Prerequisite programs) โดยการใช้งานระบบ iThesis นั้นจำเป็นต้องติดตั้ง iThesis Add-in เพื่อใช้ในการเขียนวิทยานิพนธ์ด้วย Microsoft Word และอัพโหลดไฟล์วิทยานิพนธ์นั้นไป ยังเว็บพอร์ทัล

ในเมนู Microsoft Word Add-In จะแสดงรายการให้ดาวน์โหลด 2 ส่วน คือ iThesis Add-in ส่วนที่ (1) และ Prerequisite programs ส่วนที่ (2) ดังภาพที่ 26 ซึ่งการติดตั้งทั้ง 2 ส่วนจะมี 2 เวอร์ชัน โดยแบ่งตาม สถาปัตยกรรมของระบบปฏิบัติการวินโดวส์ ซึ่งมีโครงสร้าง 2 แบบ คือ 32 bit (x86) หรือ 64 bit (x64) ดังนั้นก่อนการติดตั้ง เจ้าหน้าที่จำเป็นจะต้องตรวจสอบสถาปัตยกรรมของระบบปฏิบัติการวินโดวส์ของ คอมพิวเตอร์ที่จะติดตั้งว่าเป็นแบบใด โดยระบบจะมีการตรวจสอบและแนะนำด้วยคำว่า "Recommend for you" ด้วย สำหรับวิธีการติดตั้ง วิธีการใช้งาน และรายละเอียดอื่น ๆ จะกล่าวในหัวข้อการใช้งาน iThesis Add-in

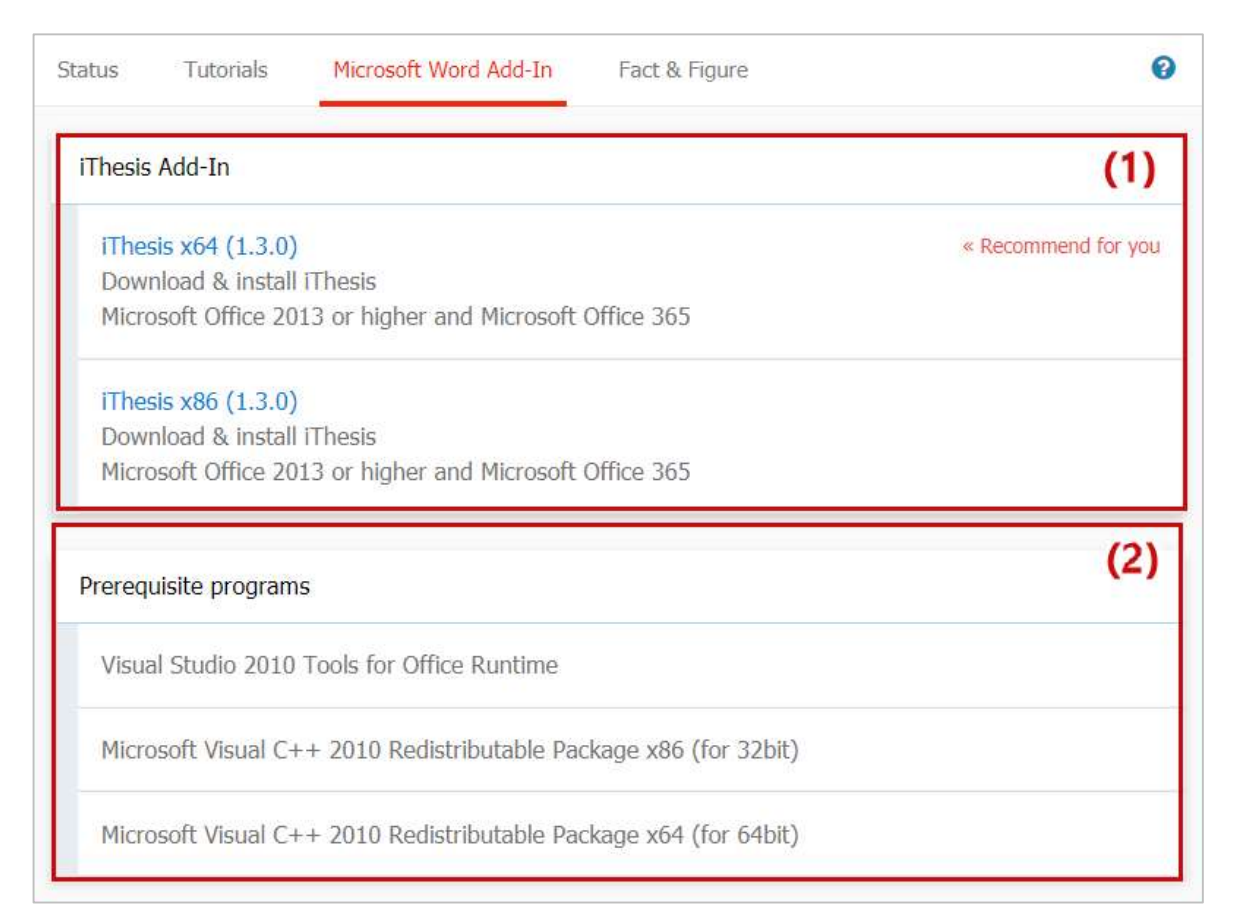

### ภาพที่ 26 หน้าจอเมนู Microsoft Word Add-in

#### 4.1.4 เมนู Fact & Figure

เมนู Fact & Figure เป็นเมนูที่แสดงข้อมูลทั่วไปของจำนวนนิสิตนักศึกษาและอาจารย์ที่อยู่ในระบบ และ แสดงสถานะจำนวนนิสิตนักศึกษาที่ทำวิทยานิพนธ์ในขั้นตอนต่าง ๆ ดังภาพที่ 28 สำหรับเมนู Fact & Figure นี้ สถาบันการศึกษาสามารถเลือกที่จะเปิดหรือปิดเมนูนี้ได้ ดังนั้นหากสถาบันการศึกษาเลือกที่จะปิด เมนูนี้ เจ้าหน้าที่จะไม่เห็นเมนูนี้ในระบบ

| Status Tutorials Microsoft Word Ac | ld-In Fact & Figure              |                                   | Ø                  |
|------------------------------------|----------------------------------|-----------------------------------|--------------------|
| General Information                |                                  |                                   |                    |
| O<br>Curriculum of Doctoral Degree | O<br>Curriculum of Master Degree | 3<br>Number of external committee | 6<br>Total Advisor |
| Cumulative                         |                                  |                                   |                    |
| 7<br>No Proposal                   | 21<br>Completed Proposals        | 8<br>Completed Version            | 6<br>Barcoded      |

ภาพที่ 27 หน้าจอเมนู Fact & Figure

#### 4.1.5 เมนู Al Help

เมนู AI Help 🕜 เป็นเมนูช่วยในการเชื่อมต่อไปยังคลังข้อมูลวิธีการใช้งาน (Knowledge Base) ซึ่งแต่ละ หน้าเมนูจะแสดงลิงก์ไปยังหน้าบทความวิธีการใช้งานของแต่ละเมนูเอง แต่กรณีที่ระบบไม่พบบทความ ก็จะ ลิงก์ไปยังหน้าหลักของ Knowledge Base ที่จะกล่าวในหัวข้อคลังข้อมูลวิธีการใช้งาน (Knowledge Base)

## 4.2 การเข้าใช้งานและวิธีการใช้งาน

ในส่วนการเข้าใช้งานและวิธีการใช้งานจะประกอบไปด้วย 3 ส่วน ดังภาพที่ 28 ได้แก่

- 1. การล็อกอินเข้าใช้งาน (Login)
- 2. คลังข้อมูลวิธีการใช้งาน (Knowledge Base)
- 3. การติดต่อสอบถาม (Contact)

| LOGIN (1)                          |
|------------------------------------|
| ชื่อผู้ไข้ / Username              |
| รหัสผ่าน / Password                |
| Remember me                        |
| LOGIN 🧲 🚦                          |
| Knowledge Base 2                   |
| Question & Answer                  |
| Journal Database 2                 |
| Other Related Articles 3           |
| Frequently Asked Questions (FAQ) 1 |
| Technical Problem Solving 10       |
| General Usage & Best Practice 5    |
| TDC Staff 6                        |
| Zotero 1                           |
| Advisor 15                         |
| Microsoft Word 31                  |
| Web Portal 17                      |
| Graduate Student 39                |
| iThesis Add-In 26                  |
| EndNote 14                         |
| Administrator 106                  |
| Graduate Staff 15                  |
| Institutional Repository Staff 3   |
| Screencast 21                      |
| Contact: support@facgure.com       |

ภาพที่ 28 ส่วนประกอบการเข้าใช้งานระบบ

### 4.2.1 การล็อกอินเข้าใช้งาน (Login)

การล็อกอินเข้าใช้งานระบบไอทีสิสบนเว็บพอร์ทัลนั้น เจ้าหน้าที่สามารถเข้าใช้งานได้ทันที โดยใช้บัญชี ผู้ใช้งาน (user account) ซึ่งเป็น Username และ Password เดียวกับการเข้าใช้งานระบบของ สถาบันการศึกษา ทั้งนี้บัญชีผู้ใช้งานในบางสถาบันการศึกษาอาจมีหลาย Username และ Password เพื่อ เข้าใช้งานในหลายระบบ ดังนั้นเจ้าหน้าที่จะต้องสอบถาม Username และ Password ในการเข้าระบบกับ ทางสถาบันการศึกษาให้ถูกต้อง การล็อกอินเข้าใช้งานนั้น ให้เจ้าหน้าที่ระบุ Username และ Password ลงในส่วน Login และคลิกที่ปุ่ม Login เพื่อเข้าใช้งาน หากต้องการให้ระบบจดจำ Username และ Password ไว้ในระบบ ให้ทำเครื่องหมาย หน้าคำว่า Remember me ดังภาพที่ 29

| ชื่อผู้ใช้ / Use | mame   |  |  |
|------------------|--------|--|--|
| รหัสผ่าน / Pa    | ssword |  |  |
| Remembe          | er me  |  |  |
| LOGIN            | 6      |  |  |

ภาพที่ 29 การล็อกอินเข้าใช้งานเว็บพอร์ทัล

ในกรณีที่ทางสถาบันการศึกษาใช้ Username และ Password ที่เป็นระบบพิสูจน์ตัวบุคคลของทางสถาบัน เอง และหากทางสถาบันจำเป็นต้องปิดการใช้งานด้วย Username และ Password ดังกล่าว เนื่องจาก ต้องการปรับปรุงระบบหรือเกิดข้อขัดข้องใดๆ เจ้าหน้าที่จะสามารถเข้าใช้งานระบบฯ ได้จาก Username และ Password ที่ระบบฯ ส่งให้ยังอีเมลของเจ้าหน้าที่ที่เป็นโดเมนของทางสถาบัน โดยจะเรียก Username และ Password ที่ระบบฯ ส่งให้ว่า Local Account ดังภาพที่ 30

| <ul> <li>ithesis.sender</li> <li>ithesis.sender</li> <li>ithesis.sender<!--</th--><th></th><th>This delivate key and local dece</th><th></th><th>ъ.</th><th></th></li></ul> |   | This delivate key and local dece                                                                                                    |                                                                                                    | ъ.                                              |                           |
|----------------------------------------------------------------------------------------------------|---|----------------------------------------------------------------------------------------------------|----------------------------------------------------------------------------------------------------|-------------------------------------------------|---------------------------|
| เรียนนักศึกษา/นิสิต<br>สิ่งที่แนบมาในอีเมล มีดังนี้<br>1. Activate key<br>2. Local account<br>3. Quick start document<br>สำหรับการใช้งาน iThesis Add-in ร่วมกับโปรแกรม Microsoft Word ในครั้งแรก ผู้ไข้งานจะต้องทำการ Activate add-in ด้วย Activate K<br>ดังต่อไปนี้ 38AS-hkRX-rxzA-<br>เพื่อเริ่มใช้งาน iThesis Add-in พร้อมทั้งแนบเอกสารสำหรับการเริ่มใช้งานระบบ iThesis (quick sta<br>มาในอีเมลนี้ด้วย และระบบได้ทำการจัดส่งบัญชีผู้ใช้งานประเภท Local Account ให้กับท่าน เพื่อใช้งานในกรณีเมื่อระบบพิสูจน์ดัวบุคคลขอ<br>สถาบันการศึกษาไม่สามารถใช้งานได้เท่านั้น<br>(วิธีตรวจสอบ: ท่านจะไม่สามารถลือกอินเข้าสู่ระบบฯ ด้วยบัญชีผู้ใช้ดังกล่าว เพื่อใช้งานบริการต่าง ๆ ของสถาบันการศึกษาที่ต้องผ่านระบบ<br>พิสูจน์ด้วบุคคลได้ทั้งหมด)<br>Local Account ของท่าน คือ<br>Username<br>Password:<br>ขึ่งท่านสามารถเข้าใช้งานระบบ iThesis ได้ที่ URL: <u>https://preprod.ithesiscloud.com</u> เช่นเดียวกันกับบัญชีผู้ใช้สำหรับระบบพิสูจน์ดัว<br>บุคคล<br>หากท่านไม่สามารถเข้าใช้งานระบบตัวย Local Account ดังกล่าวได้<br>กรณาติดต่อที่<br>พรือศึกษาเพิ่มเต็มได้ที่ <u>https://ithesis.uni.net.th/kb</u>                                                                                                    | - | ithesis.sender                                                                                                    | 🖙 10:37 PM (3 minutes ago) 🛛 🛣                                                                                                    | *                                               | :                         |
| สิ่งที่แนบมาในอีเมล มีดังนี้<br>1. Activate key<br>2. Local account<br>3. Quick start document<br>สำหรับการใช้งาน iThesis Add-in ร่วมกับโปรแกรม Microsoft Word ในครั้งแรก ผู้ใช้งานจะต้องทำการ Activate add-in ด้วย Activate K<br>ดังต่อไปนี้ 38AS-hkRX-rxzA- เพื่อเริ่มใช้งาน iThesis Add-in พร้อมทั้งแนบเอกสารสำหรับการเริ่มใช้งานระบบ iThesis (quick sta<br>มาในอีเมลที่ด้วย และระบบได้ทำการจัดส่งบัญขี่ผู้ใช้งานประเภท Local Account ให้กับท่าน เพื่อใช้งานในกรณีเมื่อระบบพิสูจน์ดัวบุคคลขอ<br>สถาบันการศึกษาไม่สามารถเริ่งานได้เท่านั้น<br>(วิธีตรวจสอบ: ท่านจะไม่สามารถลือกอินเข้าสู่ระบบฯ ด้วยบัญขี่ผู้ใช้ดังกล่าว เพื่อใช้งานบริการต่าง ๆ ของสถาบันการศึกษาที่ต้องผ่านระบบ<br>พิสูจน์ด้วบุคคลได้ทั้งหมด)<br>Local Account ของท่าน คือ<br>Username<br>Password:                                                                                                    |   | เรียนนักศึกษา/นิสิต                                                                                                    |                                                                                                    |                                                 |                           |
| <ol> <li>Activate key</li> <li>Local account</li> <li>Quick start document</li> <li>สำหรับการใช้งาน iThesis Add-in ร่วมกับโปรแกรม Microsoft Word ในครั้งแรก ผู้ใช้งานจะต้องทำการ Activate add-in ด้วย Activate K<br/>ดังด่อไปนี้ 38AS-hkRX-rxzA</li> <li>เพื่อเริ่มใช้งาน iThesis Add-in พร้อมทั้งแนบเอกสารสำหรับการเริ่มใช้งานระบบ iThesis (quick start<br/>มาในอีเมลนี้ด้วย และระบบได้ทำการจัดส่งบัญชีผู้ใช้งานประเภท Local Account ให้กับท่าน เพื่อใช้งานในกรณีเมื่อระบบพิสูจน์ดัวบุคคลขอ<br/>สถาบันการศึกษาไม่สามารถใช้งานได้เท่านั้น</li> <li>(วิธีตรวจสอบ: ท่านจะไม่สามารถลือกอินเข้าสู่ระบบฯ ด้วยบัญชีผู้ใช้ดังกล่าว เพื่อใช้งานบริการต่าง ๆ ของสถาบันการศึกษาที่ต้องผ่านระบบ<br/>พิสูจน์ด้วบุคคลได้ทั้งหมด)</li> <li>Local Account ของท่าน คือ</li> <li>Username</li> <li>Password:</li> <li>ขึ้งท่านสามารถเข้าใช้งานระบบ iThesis ได้ที่ URL: <u>https://preprod.ithesiscloud.com</u> เช่นเดียวกันกับบัญชีผู้ใช้สำหรับระบบพิสูจน์ดัว<br/>บุคคล</li> <li>พากท่านไม่สามารถเข้าใช้งานระบบตัวย Local Account ดังกล่าวได้<br/>กรุณาติดต่อที่</li> <li>พรือศึกษาเพิ่มเดิมได้ที่ <u>https://ithesis.uni net.th/kb</u></li> </ol>                                                                                                    |   | สิ่งที่แนบมาในอีเมล มีดังนี้                                                                                                    |                                                                                                    |                                                 |                           |
| <ol> <li>Local account</li> <li>Quick start document</li> <li>Quick start document</li> <li>สำหรับการใน้งาน iThesis Add-in ร่วมกับโปรแกรม Microsoft Word ในครั้งแรก ผู้ใช้งานจะต้องทำการ Activate add-in ด้วย Activate K<br/>ดังต่อไปนี้ 38AS-hkRX-rzzA</li> <li>เพื่อเริ่มใช้งาน iThesis Add-in พร้อมทั้งแบบอกสารสำหรับการเริ่มใช้งานระบบ iThesis (quick st<br/>มาในอีเมลนี้ด้วย และระบบได้ทำการจัดส่งบัญชีผู้ใช้งานประเภท Local Account ให้กับท่าน เพื่อใช้งานในกรณีเมื่อระบบพิสุจน์ดัวบุคคลขะ<br/>สถาบันการศึกษาไม่สามารถใช้งานได้เท่านั้น</li> <li>(วิธีตรวจสอบ: ท่านจะใม่สามารถลือกอินเข้าสู่ระบบฯ ด้วยบัญชีผู้ใช้ดังกล่าว เพื่อใช้งานบริการต่าง ๆ ของสถาบันการศึกษาที่ต้องผ่านระบบ<br/>พิสูจน์ด้วบุคคลได้ทั้งหมด)</li> <li>Local Account ของท่าน คือ<br/>Username<br/>Password:</li> <li>ซึ่งท่านสามารถเข้าใช้งานระบบ iThesis ได้ที่ URL: <u>https://preprod.ithesiscloud.com</u> เช่นเดียวกันกับบัญชีผู้ใช้สำหรับระบบพิสูจน์ดัว<br/>บุคคล</li> <li>พากท่านไม่สามารถเข้าใช้งานระบบตัวย Local Account ดังกล่าวได้<br/>กรุณาติดต่อที่</li> <li>หรือศึกษาเพิ่มเติมได้ที่ <u>https://ithesis.uni.net.th/kb</u></li> </ol>                                                                                                    |   | 1. Activate key                                                                                                    |                                                                                                    |                                                 |                           |
| <ol> <li>Quick start document</li> <li>สำหรับการใช้งาน iThesis Add-in ร่วมกับโปรแกรม Microsoft Word ในครั้งแรก ผู้ใช้งานจะต้องทำการ Activate add-in ด้วย Activate K<br/>ดังต่อไปนี้ 38AS-hkRX-rxzA</li> <li>เพื่อเริ่มใช้งาน iThesis Add-in พร้อมทั้งแนบเอกสารสำหรับการเริ่มใช้งานระบบ iThesis (quick sta<br/>มาในอีเมลนี้ดี่วย และระบบใต้ทำการจัดส่งบัญขีผู้ใช้งานประเภท Local Account ให้กับท่าน เพื่อใช้งานในกรณีเมื่อระบบพิสูจน์ด้วบุคคลขะ<br/>สถาบันการศึกษาไม่สามารถใช้งานได้เท่านั้น</li> <li>(วิธีตรวจสอบ: ท่านจะไม่สามารถลือกอินเข้าสู่ระบบฯ ด้วยบัญขีผู้ใช้ดังกล่าว เพื่อใช้งานบริการต่าง ๆ ของสถาบันการศึกษาที่ต้องผ่านระบบ<br/>พิสูจน์ด้วบุคคลได้ทั้งหมด)</li> <li>Local Account ของท่าน คือ<br/>Username</li> <li>Password:</li> <li>มีกับไปไม้เป็นได้ที่ URL: <a href="https://preprod.ithesiscloud.com">https://preprod.ithesiscloud.com</a> เช่นเดียวกันกับบัญขีผู้ใช้สำหรับระบบพิสูจน์ด้ว<br/>บุคคล</li> <li>หากท่านไม่สามารถเข้าใช้งานระบบบ iThesis ได้ที่ URL: <a href="https://preprod.ithesiscloud.com">https://preprod.ithesiscloud.com</a> เช่นเดียวกันกับบัญขีผู้ใช้สำหรับระบบพิสูจน์ด้ว<br/>บุคคล</li> <li>หากท่านไม่สามารถเข้าใช้งานระบบด้วย Local Account ดังกล่าวได้<br/>กรุณาติดต่อที่</li> <li>หรือศึกษาเพิ่มเดิมได้ที่ <a href="https://ithesis.uni.net.th/kb">https://ithesis.uni.net.th/kb</a></li> </ol>                                                                                                    |   | 2. Local account                                                                                                    |                                                                                                    |                                                 |                           |
| สำหรับการใช้งาน iThesis Add-in ร่วมกับโปรแกรม Microsoft Word ในครั้งแรก ผู้ใช้งานจะต้องทำการ Activate add-in ด้วย Activate K<br>ดังต่อไปนี้ 38AS-hkRX-rxzA<br>มาในอีเมลนี้ด้วย และระบบได้ทำการจัดส่งบัญชีผู้ใช้งานประเภท Local Account ให้กับท่าน เพื่อใช้งานในกรณีเมื่อระบบพิสูจน์ดัวบุคคลขะ<br>สถาบันการศึกษาไม่สามารถใช้งานใต้เท่านั้น<br>(วิธีตรวจสอบ: ท่านจะไม่สามารถโอกอินเข้าสู่ระบบฯ ด้วยบัญชีผู้ใช้ดังกล่าว เพื่อใช้งานบริการต่าง ๆ ของสถาบันการศึกษาที่ต้องผ่านระบบ<br>พิสูจน์ด้วบุคคลได้ทั้งหมด)<br>Local Account ของท่าน คือ<br>Username<br>Password:<br>มีดี<br>หากท่านไม่สามารถเข้าใช้งานระบบ iThesis ได้ที่ URL: <u>https://preprod.ithesiscloud.com</u> เช่นเดียวกันกับบัญชีผู้ใช้สำหรับระบบพิสูจน์ด้ว<br>บุคคล<br>หากท่านไม่สามารถเข้าใช้งานระบบตัวย Local Account ดังกล่าวได้<br>กรุณาติดต่อที่<br>พรือศึกษาเพิ่มเต็มได้ที่ <u>https://ithesis.uni.net.th/kb</u>                                                                                                    |   | 3. Quick start document                                                                                                    |                                                                                                    |                                                 |                           |
| Local Account ของท่าน คือ<br>Username<br>Password: <b>Interim Control of Second Second Second Second Second Second Second Second Second</b> เช่นเดียวกันกับบัญขีผู้ใช้สำหรับระบบพิสูจน์ตัว<br>บุคคล<br>หากท่านไม่สามารถเข้าใช้งานระบบตัวย Local Account ดังกล่าวได้<br>กรุณาติดต่อที่ <b>Interim Second</b><br>หรือศึกษาเพิ่มเติมใต้ที่ <u>https://ithesis.uni.net.th/kb</u>                                                                                                    |   | สำหรับการใช้งาน iThesis Add-in ร่วมกับโปรแกรม Microsoft Word<br>ดังต่อไปนี้ 38AS-hkRX-rxzA- เพื่อเริ่มใช้งาน iThesis Add-<br>มาในอีเมลนี้ด้วย และระบบได้ทำการจัดส่งบัญขีผู้ไข้งานประเภท Loc<br>สถาบันการศึกษาไม่สามารถใข้งานได้เท่านั้น<br>(วิธีตรวจสอบ: ท่านจะไม่สามารถล็อกอินเข้าสู่ระบบฯ ด้วยบัญชีผู้ไข้ด้<br>พิสูจน์ด้วบุคคลได้ทั้งหมด)                                                                                                    | d ในครั้งแรก ผู้ใช้งานจะต้องทำการ Activate add-in ด้วย .<br>in พร้อมทั้งแนบเอกสารสำหรับการเริ่มใช้งานระบบ iThesis<br>cal Account ให้กับท่าน เพื่อใช้งานในกรณีเมื่อระบบพิสูจน์<br>เังกล่าว เพื่อใช้งานบริการต่าง ๆ ของสถาบันการศึกษาที่ต้อ | Activate<br>s (quick s<br>ด้วบุคคล:<br>งผ่านระบ | Key<br>start)<br>ของ<br>ข |
| Username<br>Password: <b>ไม่อย่าง</b><br>ซึ่งท่านสามารถเข้าใช้งานระบบ iThesis ได้ที่ URL: <u>https://preprod.ithesiscloud.com</u> เช่นเดียวกันกับบัญชีผู่ใช้สำหรับระบบพิสูจน์ดัว<br>บุคคล<br>หากท่านไม่สามารถเข้าใช้งานระบบด้วย Local Account ดังกล่าวได้<br>กรุณาติดต่อที่ <b>เมษาต่องกลายแล้ว</b><br>หรือศึกษาเพิ่มเติมได้ที่ <u>https://ithesis.uni.net.th/kb</u>                                                                                                    |   | Local Account ของท่าน คือ                                                                                                    |                                                                                                    |                                                 |                           |
| Password: <b>เป็นสามารถเข้าใช้งานระบบ</b> iThesis ได้ที่ URL: <u>https://preprod.ithesiscloud.com</u> เช่นเดียวกันกับบัญขึ่ผู้ใช้สำหรับระบบพิสูจน์ดัว<br>บุคคล<br>หากท่านไม่สามารถเข้าใช้งานระบบด้วย Local Account ดังกล่าวได้<br>กรุณาติดต่อที่<br>หรือศึกษาเพิ่มเติมได้ที่ <u>https://ithesis.uni net th/kb</u>                                                                                                    |   | Username the state of the sector of the sector of the sect |                                                                                                    |                                                 |                           |
| ซึ่งท่านสามารถเข้าใช้งานระบบ iThesis ได้ที่ URL: <u>https://preprod.ithesiscloud.com</u> เช่นเดียวกันกับบัญขีผู้ใช้สำหรับระบบพิสูจน์ตัว<br>บุคคล<br>หากท่านไม่สามารถเข้าใช้งานระบบด้วย Local Account ดังกล่าวได้<br>กรุณาติดต่อที่<br>หรือศึกษาเพิ่มเดิมได้ที่ <u>https://ithesis.uni.net.th/kb</u>                                                                                                    |   | Password:                                                                                                    |                                                                                                    |                                                 |                           |
| บุคคล<br>หากท่านไม่สามารถเข้าใช้งานระบบด้วย Local Account ดังกล่าวได้<br>กรุณาติดต่อที่<br>หรือศึกษาเพิ่มเดิมได้ที่ <u>https://ithesis.uni.net.th/kb</u>                                                                                                    |   | ซึ่งท่านสามารถเข้าใช้งานระบบ iThesis ได้ที่ URL: <u>https://preproc</u>                                                                                                    | <u>d.ithesiscloud.com</u> เช่นเดียวกันกับบัญชีผู้ใช้สำหรับระบบ                                                                                                    | พิสูจน์ด้ว                                      |                           |
| หากท่านไม่สามารถเข้าใช้งานระบบด้วย Local Account ดังกล่าวได้<br>กรุณาติดต่อที่<br>หรือศึกษาเพิ่มเดิมได้ที่ <u>https://ithesis uni.net.th/kb</u>                                                                                                    |   | บุคคล                                                                                                    |                                                                                                    |                                                 |                           |
| กรณาติดต่อที่<br>หรือศึกษาเพิ่มเดิมได้ที่ <u>https://ithesis.uni.net.th/kb</u>                                                                                                    |   | หากท่านไม่สามารถเข้าใช้งานระบบด้วย Local Account ดังกล่าวได้                                                                                                    |                                                                                                    |                                                 |                           |
| หรือศึกษาเพิ่มเดิมได้ที่ <u>https://ithesis.uni.net.th/kb</u>                                                                                                    |   | กรณาติดต่อที่                                                                                                    |                                                                                                    |                                                 |                           |
|                                                                                                    |   | หรือศึกษาเพิ่มเดิมได้ที่ <u>https://ithesis.uni.net.th/kb</u>                                                                                                    |                                                                                                    |                                                 |                           |
|                                                                                                    |   |                                                                                                    |                                                                                                    |                                                 |                           |

ภาพที่ 30 รายละเอียดอีเมลแจ้ง Local Account

เมื่อระบบฯ เลือกใช้การล็อกอินเข้าใช้งานด้วย Local Account การแสดงผลของหน้าต่างการล็อกอินจะ เปลี่ยนไป ดังที่แสดงดังภาพที่ 31 ฟอร์มการล็อกอินเข้าใช้งานเว็บพอร์ทัล โดยข้อสังเกตคือมีปุ่มคำสั่ง Forgot password เพิ่มขึ้น

| ชื่อผู้ใช้ / Usemame |  |
|----------------------|--|
| รหัสผ่าน / Password  |  |
| LOGIN                |  |

ภาพที่ 31 ฟอร์มการล็อกอินเข้าใช้งานเว็บพอร์ทัล กรณีที่ใช้งาน Local Account

หากสถาบันการศึกษาเปิดให้ล็อกอินด้วยระบบ Google Sign In เจ้าหน้าที่สามารถล็อกอินเข้าระบบไอทีสิส ได้ด้วยอีเมลของ Google ที่ได้มีการลงทะเบียนไว้ในฐานข้อมูลของระบบ ซึ่งโดยทั่วไปจะใช้อีเมลของ มหาวิทยาลัย

### วิธีการล็อกอินด้วย Google Sign In

1. เจ้าหน้าที่สามารถล็อกอิน โดยใช้ Google Sign In ได้ โดยการคลิกที่ปุ่ม Google Sign In ดังภาพที่ 32

| ชื่อผู้ใช้ / Usemame |  |
|----------------------|--|
| N                    |  |
| รหัสผ่าน / Password  |  |

ภาพที่ 32 การล็อกอินเข้าใช้งานเว็บพอร์ทัล กรณีที่ใช้งาน Google Sign In

 หากเครื่องคอมพิวเตอร์ที่เจ้าหน้าที่ใช้ เคยล็อกอินด้วยอีเมล google แล้ว สามารถเลือกอีเมลที่ต้องการ ได้เลย ดังภาพที่ 33

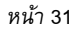

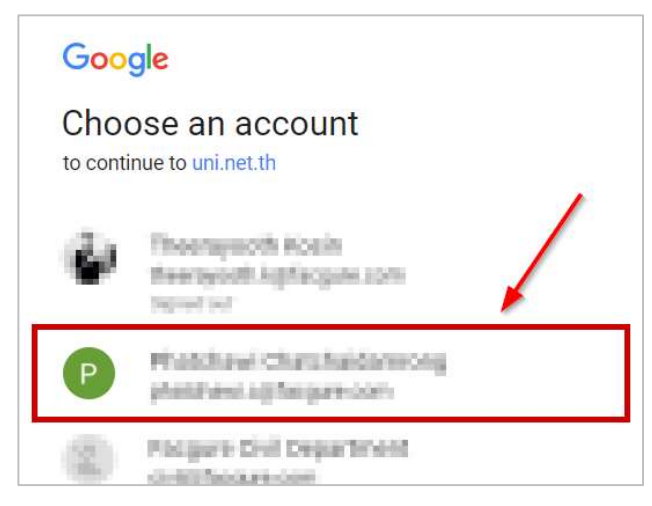

ภาพที่ 33 การล็อกอินด้วย Google Sign In กรณีเคยล็อกอินด้วยอีเมล google

 หากเครื่องคอมพิวเตอร์ที่เจ้าหน้าที่ใช้ ยังไม่เคยล็อกอินด้วยอีเมล google ให้คลิกที่ "Use another account" ดังภาพที่ 34 แล้วกรอก Username และ Password ดังภาพที่ 35 และภาพที่ 36 ก็จะสามารถ เข้าระบบได้

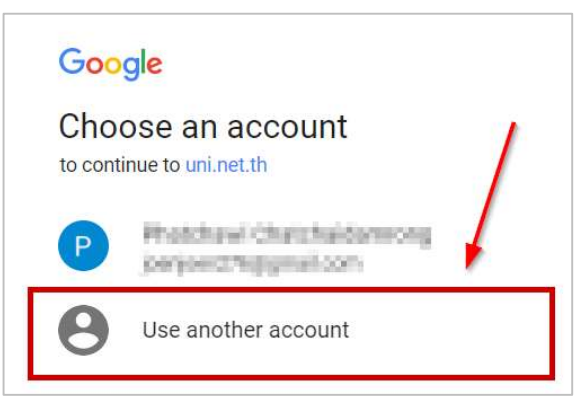

ภาพที่ 34 การล็อกอินด้วย Google Sign In กรณีไม่เคยล็อกอินด้วยอีเมล google

| Google                              |   |      |
|-------------------------------------|---|------|
| Sign in<br>to continue to uni.net.t | h |      |
| Email or phone                      |   |      |
| Forgot email?                       |   |      |
| More options                        |   | NEXT |

ภาพที่ 35 การใส่ Username เพื่อล็อกอินอีเมล google

| หน้า | 32 |
|------|----|
|------|----|

| Google                               |      |
|--------------------------------------|------|
| Hi Phatchawi Phatchawi.c@facgure.com |      |
| To continue, first verify it's you   | 1    |
|                                      |      |
| Forgot password?                     | NEXT |

ภาพที่ 36 การใส่ Password เพื่อล็อกอินอีเมล google

หากสถาบันการศึกษาเปิดให้ล็อกอินด้วยระบบ OneDrive เจ้าหน้าที่สามารถล็อกอินเข้าระบบไอทีสิสได้ ด้วยอีเมลของ Microsoft ที่ได้มีการลงทะเบียนไว้ในฐานข้อมูลของระบบ ซึ่งโดยทั่วไปจะใช้อีเมลของ มหาวิทยาลัย

### วิธีการล็อกอินด้วย OneDrive Sign In

 เจ้าหน้าที่สามารถล็อกอิน โดยใช้ OneDrive Sign In ได้ โดยการคลิกที่ปุ่ม OneDrive Sign In ดังภาพ ที่ 37

| ชื่อผู้ใช้ / Usemame |  |
|----------------------|--|
| รหัสผ่าน / Password  |  |
| Remember me          |  |

ภาพที่ 37 การล็อกอินเข้าใช้งานเว็บพอร์ทัล กรณีที่ใช้งาน OneDrive Sign In

 หากเครื่องคอมพิวเตอร์ที่เจ้าหน้าที่ใช้ เคยล็อกอินด้วยอีเมล Microsoft แล้ว สามารถเลือกอีเมลที่ ต้องการได้เลย ดังภาพที่ 38

| Sign      | in-iThesis                     |
|-----------|--------------------------------|
| Which acc | ount do you want to use?       |
| à         | admindellacque scom commiczon. |
| Ð         | Use another account            |

ภาพที่ 38 การล็อกอินด้วย OneDrive Sign In กรณีเคยล็อกอินด้วยอีเมล Microsoft

 หากเครื่องคอมพิวเตอร์ที่เจ้าหน้าที่ใช้ ยังไม่เคยล็อกอินด้วยอีเมล Microsoft ให้คลิกที่ "Use another account" ดังภาพที่ 39 แล้วกรอก Username และ Password ดังภาพที่ 40 และภาพที่ 41 ก็จะสามารถเข้าระบบได้

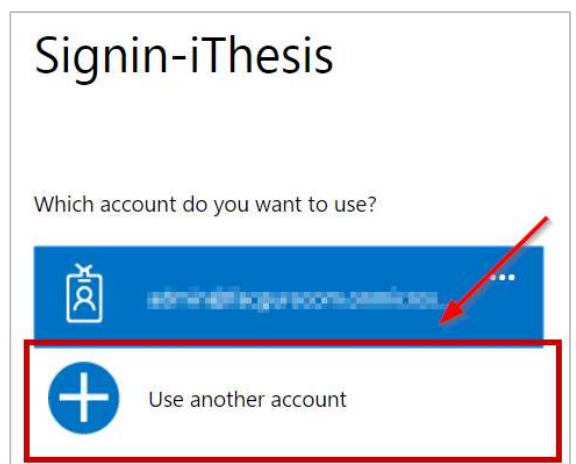

ภาพที่ 39 การล็อกอินด้วย OneDrive Sign In กรณีไม่เคยล็อกอินด้วยอีเมล OneDrive

| Signin-iThesis                                |
|-----------------------------------------------|
| Work or school, or personal Microsoft account |
| @hotmail.com                                  |
| Password                                      |
| Keep me signed in                             |
| Sign in Back                                  |
| Can't access your account?                    |
| Other sign in options                         |
| Create a new Microsoft account                |

ภาพที่ 40 การใส่ Username เพื่อล็อกอินอีเมล Microsoft

| 0 🗠 🕸 🗧 🖉 🖉 🖢                               |  |  |  |  |  |  |  |
|---------------------------------------------|--|--|--|--|--|--|--|
| Enter password                              |  |  |  |  |  |  |  |
| Enter the parsword for@hotmail.com          |  |  |  |  |  |  |  |
|                                             |  |  |  |  |  |  |  |
| Keep me signed in                           |  |  |  |  |  |  |  |
| Back Sign in                                |  |  |  |  |  |  |  |
| Forgot my password                          |  |  |  |  |  |  |  |
| Terms of Use Privacy & Cookies<br>Microsoft |  |  |  |  |  |  |  |

ภาพที่ 41 การใส่ Password เพื่อล็อกอินอีเมล Microsoft

4. คลิก Yes เพื่ออนุญาตให้ระบบล็อกอินโดยใช้อีเมล Mircrosoft ดังภาพที่ 42 ก็จะสามารถเข้าระบบได้

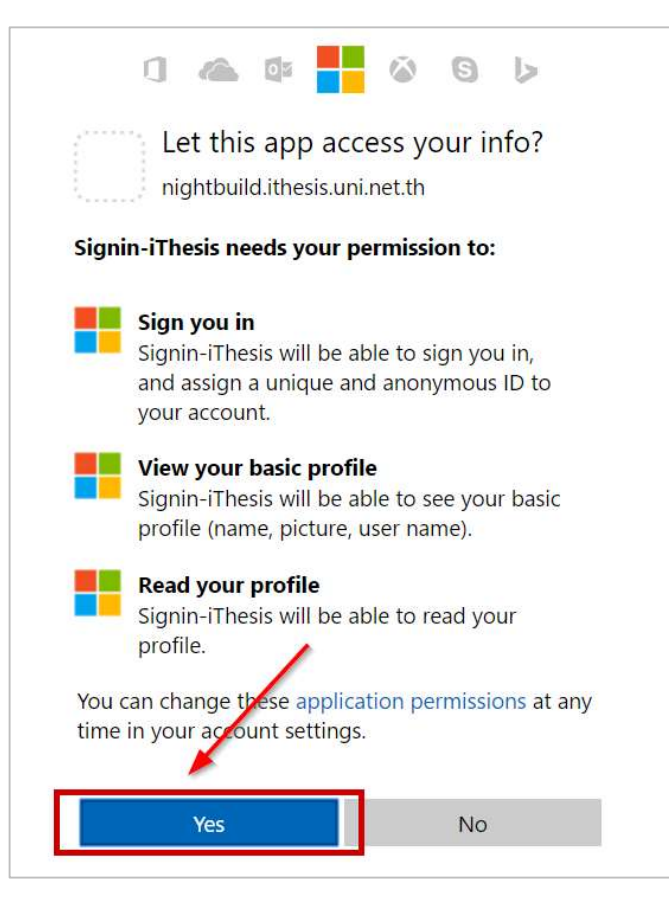

ภาพที่ 42 การอนุญาติให้ระบบเข้าใช้งานโดยใช้อีเมล Microsoft

*หมายเหต*ุ: การล็อกอินโดยใช้อีเมล Microsoft นั้น หน้าเว็บพอร์ทัลจะต้องมี Digital Certificate จึงจะ สามารถใช้งานได้

### 4.2.2 คลังข้อมูลวิธีการใช้งาน (Knowledge Base)

คลังข้อมูลวิธีการใช้งาน หรือ Knowledge Base เป็นที่รวบรวมบทความต่าง ๆ ของระบบไอทีสิส โดยแยก
เป็นส่วน ๆ เพื่อให้ง่ายต่อการค้นหาข้อมูล ดังภาพที่ 43 เมื่อผู้ใช้งานคลิกที่รายการ ระบบจะเชื่อมต่อไปยัง
เว็บไซต์ของ Knowleadge Base หรือ https://ithesis.uni.net.th/kb/ ดังภาพที่ 44 ซึ่งเป็นแหล่งรวบรวม
บ ท ค ว า ม ข้ อ มู ล
การใช้งาน นอกจากนี้ยังรวบรวมปัญหาและวิธีการแก้ปัญหาต่าง ๆ จากการใช้งานระบบ หรือโปรแกรมที่

| Ritor   | icage base P                |
|---------|-----------------------------|
| Questi  | on & Answer                 |
| Journa  | Database 2                  |
| Other   | Related Articles 3          |
| Freque  | ently Asked Questions (FAQ) |
| Techni  | cal Problem Solving 10      |
| Genera  | al Usage & Best Practice 5  |
| TDC S   | taff 6                      |
| Zotero  | 1                           |
| Adviso  | r 15                        |
| Micros  | oft Word 31                 |
| Web P   | ortal 17                    |
| Gradua  | ate Student 39              |
| iThesis | Add-In 26                   |
| EndNo   | te 14                       |
| Admin   | istrator 106                |
| Gradua  | ate Staff 15                |
| Institu | tional Repository Staff 3   |
| Screen  | cast 21                     |

ภาพที่ 43 รายการ Knowledge Base ในหน้าแรกของเว็บพอร์ทัล

| <b>i</b> Thesis                  | НОМЕ                                   | KNOWLEDGE BASE   | QUESTIONS & ANSWERS            |  |  |
|----------------------------------|----------------------------------------|------------------|--------------------------------|--|--|
| Self-Service Knowledge Base 24/7 |                                        |                  |                                |  |  |
| Search the Knowl                 | edge Base                              | SEARCH           |                                |  |  |
|                                  |                                        |                  |                                |  |  |
|                                  |                                        |                  |                                |  |  |
| Knowledge Base                   | Question & Answer                      |                  | Blog<br>4 Posts / 4 Categories |  |  |
|                                  |                                        |                  | , out, , outegonou             |  |  |
|                                  |                                        |                  |                                |  |  |
| Article Categories               | Popular Articles                       | Most Helpful /   | Articles                       |  |  |
| Zotero                           | 🖹 การดาวน์โหลดและติดตั้ง Add-In        | 🖹 การทำดารางแ    | นวนอน                          |  |  |
| Other Related Articles           | 🖹 วิธีการ Activate Add-In              | 🖹 แก้ไขคำในราย   | มการอ้างอิง                    |  |  |
| Journal Database                 | 📄 การ Submit File กรณีใช่โปรแกรม LaTeX | 🖹 การรับสิทธิ์กา | รใช้งาน                        |  |  |

ภาพที่ 44 เว็บไซต์ Knowledge Base

#### 4.2.3 การติดต่อสอบถาม (Contact)

การติดต่อสอบถาม (Contact) เป็นส่วนที่ให้เจ้าหน้าที่ที่มีปัญหาด้านการใช้งานระบบ ติดต่อกับทีมดูแล ระบบทางอีเมล เพื่อให้ทีมดูแลระบบช่วยแนะนำหรือแก้ปัญหาจากการใช้งาน ดังภาพที่ 45 โดยอีเมลที่ ปรากฏในส่วนนี้ จะแตกต่างกันในแต่ละสถาบันการศึกษา

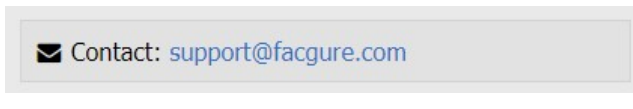

ภาพที่ 45 การติดต่อสอบถาม

## 4.3 เมนูต่าง ๆ ในการใช้งานเว็บพอร์ทัล

เมนูการใช้งานเว็บพอร์ทัลของเจ้าหน้าที่ มีทั้งหมด 13 เมนู ได้แก่

- 1. เมนู PROPOSAL
- 2. เมนู DRAFT VERSION
- 3. เมนู COMPLETE VERSION
- 4. เมนู PUBLICATION
- 5. เมนู COMPLETE HARDCOPY
- 6. เมนู BARCODE
- 7. เมนู ALL STATUS
- 8. เมนู ADVISOR/ADVISEE
- 9. เมนู MANAGE ADVISOR/EXAMINER
- 10. เมนู ROLES & CAPABILITIES
- 11. เมนู PRIVILEGES TABLE
- 12. เมนู PRIVILEGES (จะแสดงเมื่ออยู่ในช่วงเวลาที่รับมอบสิทธิ์จากนิสิตนักศึกษา)
- 13. เมนู PORTFOLIO

### 4.3.1 เมนู PROPOSAL

เมนู Proposal เป็นเมนูที่ใช้งานสำหรับตรวจสอบการส่งโครงร่างวิทยานิพนธ์แต่ละคณะ แต่ละภาคเรียน เนื่องจากกระบวนการในการอนุมัติโครงร่างวิทยานิพนธ์นั้น จะต้องได้รับการอนุมัติจากอาจารย์ที่ปรึกษา และเจ้าหน้าที่จะต้องนำข้อมูลผลการพิจารณาจากคณะกรรมการบริหารคณะมาบันทึกผล โดยสามารถ ตรวจสอบสถานะการส่งโครงร่างวิทยานิพนธ์ และคลิกลิงก์เพื่อเชื่อมไปยังฟอร์มการอนุมัติ ในกรณีที่ เจ้าหน้าที่อาจไม่ได้ตรวจสอบอีเมลหรืออาจมีปัญหาในการใช้งานอีเมลได้

### การใช้งานเมนู PROPOSAL

| Integrated Thesis & Resear | rch Management System       |                                       |     |   |
|----------------------------|-----------------------------|---------------------------------------|-----|---|
| Facgure University         | #Proposal Theses / Disserta | tions ( Dissertation )                |     | 0 |
| PROPOSAL (1)               | Approval Proposal Year      | 1/2563 🔻                              | (3) |   |
| Dissertation (2)           | Faculty / College Name      | [20] บัณฑิตวิทยาลัย / Graduate School | T   |   |
| Independent Study          | Field of Study              | Select all                            | *   |   |
| Thesis                     |                             | Display Export as CSV (4)             | )   |   |
| Thematic Paper             |                             |                                       |     |   |
| A merional                 |                             |                                       |     |   |
|                            |                             |                                       |     |   |

ภาพที่ 46 การใช้งานเมนู PROPOSAL

- 14. คลิกเมนู PROPOSAL เพื่อแสดงเมนูย่อยประเภทเอกสารวิทยานิพนธ์ที่มีการทำโครงร่าง วิทยานิพนธ์ (Proposal) โดยขึ้นอยู่กับข้อกำหนดของแต่ละมหาวิทยาลัย
- 15. เลือกรูปแบบการวิจัยที่ต้องการตรวจสอบข้อมูล สำหรับในภาพตัวอย่างหมายถึง มีประเภทเอกสาร วิทยานิพนธ์ Dissertation (ดุษฏินิพนธ์), Thesis (วิทยานิพนธ์) และ Independent study (สาร นิพนธ์)
- 16. เลือกเงื่อนไขในการตรวจสอบข้อมูล ได้แก่
  - 16.1. Approval Proposal Year (ภาค/ปีการศึกษาที่ได้รับการอนุมัติโครงร่างวิทยานิพนธ์)
  - 16.2. Faculty / College Name (คณะ/วิทยาลัย)
  - 16.3. Field of Study (สาขาวิชา)
- 17. เลือกวิธีการแสดงผลข้อมูล
  - 17.1. คลิกที่ Display เพื่อแสดงข้อมูลบนหน้าเว็บพอร์ทัล ดังภาพที่ 47
  - 17.2. คลิกที่ Export as CSV เพื่อส่งออกข้อมูลออกมาเป็นไฟล์ CSV ดังภาพที่ 48

| • IB IV                           | 10500 -                                 |                                                                                        |
|-----------------------------------|-----------------------------------------|----------------------------------------------------------------------------------------|
| Approval Proposal Year            | 1/2563 •                                |                                                                                        |
| Faculty / College Name            | [19] คณะอักษรศาสตร์ / Faculty of Arts 🔹 |                                                                                        |
| Field of Study                    | Select all                              |                                                                                        |
|                                   |                                         |                                                                                        |
|                                   | Display Export as CSV                   |                                                                                        |
|                                   |                                         |                                                                                        |
|                                   |                                         |                                                                                        |
| None 0 Approved                   | 1 Disapproved 0                         | Q Search content in table                                                              |
| tone 0 Approved                   | Disapproved 0                           | Q Search content in table                                                              |
| None 0 Approved :<br>Thesis Topic |                                         | Search content in table      Approved date      Advisor approved - 2020-03-11 15:57:42 |

ภาพที่ 47 ตัวอย่างการแสดงผลของเมนู PROPOSAL บนหน้าเว็บพอร์ทัล

| 1 | А                                                                      | В           | C                     | D                         | E               | F                     | G                     | Н |
|---|------------------------------------------------------------------------|-------------|-----------------------|---------------------------|-----------------|-----------------------|-----------------------|---|
| 1 | Theses-Topic                                                           | Student-id  | Author                | Advisor                   | Send-Date       | Approved-date-Advisor | Approved-date-Officer |   |
| 2 | Properties of A. H. S. Hyperbox in Advin al American Space with Advis- | 100.101.005 | M. Floriday Solutions | side of the second second | 3/10/2020 19:18 | 3/11/2020 15:57       | 5/4/2020 16:05        |   |
| 3 |                                                                        |             |                       |                           |                 |                       |                       |   |
| 4 |                                                                        |             |                       |                           |                 |                       |                       |   |

ภาพที่ 48 ตัวอย่างการแสดงผลของเมนู PROPOSAL ด้วยไฟล์ CSV

การใช้งานส่วนการแสดงผลของเมนู PROPOSAL

| Approval Proposal Year            | 1/2563 •                                   |                   |                                                           |
|-----------------------------------|--------------------------------------------|-------------------|-----------------------------------------------------------|
| Faculty / College Name            | [19] คณะอักษรศาสตร์ / Faculty of Arts      | Ŧ                 |                                                           |
| Field of Study                    | Select all                                 | *                 |                                                           |
|                                   |                                            |                   |                                                           |
|                                   | Display Export as CSV                      |                   |                                                           |
|                                   | Display Export as CSV                      |                   |                                                           |
| None 0 Approved                   | Display Export as CSV<br>Disapproved 0 (1) |                   | Q Search content in table                                 |
| None 0 Approved :<br>Thesis Topic | Display Export as CSV Disapproved 0 (1)    | (3)               | Q Search content in table (2<br>Approved date             |
| None 0 Approved                   | Display Export as CSV Disapproved 0 (1)    | (3)<br>18 59401 # | Q Search content in table       (2)         Approved date |

ภาพที่ 49 การใช้งานส่วนการแสดงผลของเมนู PROPOSAL บนหน้าเว็บพอร์ทัล

- 1. ส่วนของการแสดงสถานะพร้อมจำนวนของผลการพิจารณาอนุมัติโครงร่างวิทยานิพนธ์
- 2. ตัวช่วยการค้นหาข้อมูลโครงร่างวิทยานิพนธ์
- 3. ส่วนของการแสดงผลรายการโครงร่างวิทยานิพนธ์
  - 3.1. Thesis Topic จะแสดงข้อมูลดังนี้
    - 3.1.1. รหัสนิสิตนักศึกษา
    - 3.1.2. หัวข้อวิทยานิพนธ์
    - 3.1.3. ชื่อผู้เขียนวิทยานิพนธ์
    - 3.1.4. ชื่ออาจารย์ที่ปรึกษาหลัก
    - 3.1.5. วันที่ส่งให้อาจารย์ที่ปรึกษาหลักอนุมัติ
  - 3.2. Approved date จะแสดงข้อมูลการอนุมัติของอาจารย์ที่ปรึกษาและเจ้าหน้าที่บัณฑิตศึกษา พร้อมวันที่และเวลา สำหรับส่วนของเจ้าหน้าที่ฯ (Officer) จะมี 2 รูปแบบคือ
    - 3.2.1. None เป็นกรณีที่เจ้าหน้าที่ฯ ยังไม่พิจารณาอนุมัติโครงร่างวิทยานิพนธ์
    - 3.2.2. Approved เป็นกรณีที่เจ้าหน้าที่ฯ อนุมัติโครงร่างวิทยานิพนธ์แล้ว
- 4. External link เพื่อเข้าสู่หน้าการอนุมัติเอกสารวิทยานิพนธ์

*หมายเหตุ* : กรณีที่เจ้าหน้าที่ไม่มีสิทธิ์ในการอนุมัติเอกสารวิทยานิพนธ์ ระบบจะไม่ปรากฏเครื่องหมาย External link แต่จะแสดงเพียงสถานะ none หรือ approved เท่านั้น

#### 4.3.2 เมนู DRAFT VERSION

เมนู DRAFT VERSION เป็นเมนูที่ใช้งานสำหรับตรวจสอบข้อมูลการส่งวิทยานิพนธ์ฉบับร่างแต่ละคณะ แต่ ละภาคเรียน เนื่องจากกระบวนการในการอนุมัติวิทยานิพนธ์ฉบับร่างนั้นจะได้รับการอนุมัติจากอาจารย์ที่ ปรึกษาหลักเพียงท่านเดียวเท่านั้น แตกต่างจากกระบวนการส่งโครงร่างวิทยานิพนธ์ที่เจ้าหน้าที่ บัณฑิตศึกษาจะต้องบันทึกข้อมูลด้วยเจ้าหน้าที่บัณฑิตศึกษาจะสามารถตรวจสอบรายชื่อของผู้ทำการส่ง วิทยานิพนธ์ฉบับร่าง และได้รับการอนุมัติจากอาจารย์ที่ปรึกษาแล้วดัง

| Integrated Thesis & Rese<br>Institute of Collectica IO | earch Management System      |                                                            |                           |       |
|--------------------------------------------------------|------------------------------|------------------------------------------------------------|---------------------------|-------|
| Facgure University                                     | #Draft Theses / Dissertation | ns ( Dissertation )                                        |                           | G     |
| B recent                                               | Semester                     | 2/2562 •                                                   |                           |       |
| DRAFT VERSION                                          | Faculty / College Name       | [22] วิทยาลัยปีโตรเลียมและปีโตรเคมี / Petroleum and Petr 🔻 |                           |       |
| Dissertation                                           | Field of Study               | Select all v                                               |                           |       |
| Independent Study                                      |                              | Display Export as CSV                                      |                           |       |
| Thesis                                                 |                              |                                                            |                           |       |
| · concernance                                          | Approved 1                   |                                                            | Q Search content in table |       |
| # 100100100                                            | Theses Topic                 |                                                            | Approved date             |       |
|                                                        | ALCOHOLD !!                  | •) principle (stream finite death) (CD) (stream)           | 2019-09-19 11:1           | 14:23 |
| in second                                              | Phylippedia interact         | - Send Date 2019-09-1                                      | 9 09:31:48                |       |
| A 1                                                    |                              |                                                            |                           |       |

ภาพที่ 50 โดยวิธีการใช้งานจะเป็นลักษณะเดียวกันกับเมนู PROPOSAL โดยมีข้อแตกต่างในส่วนของผล การค้นหา ในส่วนของ Approved date จะแสดงผลเพียงวันเวลาที่อาจารย์ที่ปรึกษาทำการอนุมัติ วิทยานิพนธ์เท่านั้น

| Integrated Thesis & Rese<br>Institute of Collectica IO | arch Management System       |                                                            |                       |                     |
|--------------------------------------------------------|------------------------------|------------------------------------------------------------|-----------------------|---------------------|
| Facgure University                                     | #Draft Theses / Dissertation | is ( Dissertation )                                        |                       | Ø                   |
| B recent                                               | Semester                     | 2/2562 •                                                   |                       |                     |
| B DRAFT VERSION                                        | Faculty / College Name       | [22] วิทยาลัยปีโตรเลียมและปีโตรเคมี / Petroleum and Petr 🔻 |                       |                     |
| Dissertation                                           | Field of Study               | Select all                                                 |                       |                     |
| Independent Study                                      |                              | Display Export as CSV                                      |                       |                     |
| Thesis                                                 |                              |                                                            |                       |                     |
| # 100010 allocati                                      | Approved 1                   |                                                            | Q Search content in t | able                |
| # ********                                             | Theses Topic                 |                                                            |                       | Approved date       |
|                                                        | ALCOHOLD !!                  | • performing interpret instantionality (CCD) instant       |                       | 2019-09-19 11:14:23 |
| de anno ser                                            | Phylippedia interest         | - Send Date 2019-09-1                                      | 9 09:31:48            |                     |
| A 1                                                    |                              |                                                            |                       |                     |

ภาพที่ 50 เมนู DRAFT VERSION

*หมายเหตุ* : ประเภทวิทยานิพนธ์ที่จะปรากฏเป็นเมนูย่อยทางด้านซ้ายมือว่าประเภทใดจะมีการทำ วิ ท ย า นิ พ น ธ์ ฉบับร่าง ขึ้นอยู่กับข้อกำหนดของแต่ละมหาวิทยาลัย

#### 4.3.3 เมนู COMPLETE VERSION

เมนู COMPLETE VERSION เป็นเมนูสำหรับตรวจสอบข้อมูลของผู้ที่ส่งวิทยานิพนธ์ฉบับสมบูรณ์ พร้อมทั้ง ได้รับการอนุมัติจากอาจารย์ที่ปรึกษาแล้ว โดยสามารถตรวจสอบข้อมูลได้เป็นรายคณะ รายภาคเรียน และ เนื่องจากกระบวนการอนุมัติวิทยานิพนธ์ฉบับสมบูรณ์จะมีเพียงการอนุมัติจากอาจารย์ที่ปรึกษาหลักเท่านั้น เช่นเดียวกับการอนุมัติวิทยานิพนธ์ฉบับร่าง เจ้าหน้าที่สามารถเข้าใช้งานเพื่อตรวจสอบรายชื่อของนิสิต นักศึกษา ผู้ที่ส่งวิทยานิพนธ์ฉบับสมบูรณ์และได้รับการอนุมัติจากอาจารย์ที่ปรึกษาแล้วดังภาพที่ 51 โดย วิธีการใช้งานจะเป็นลักษณะเดียวกันกับเมนู PROPOSAL และเมนู DRAFT VERSION

| Integrated Thesis & Research | arch Management System       |                                                                                                    |                            |                     |
|------------------------------|------------------------------|----------------------------------------------------------------------------------------------------|----------------------------|---------------------|
| Facgure University           | #Complete Theses / Dissert   | ations ( Dissertation )                                                                                                    |                            | 0                   |
| B Horness                    | Semester                     | 1/2563 🔻                                                                                                    |                            |                     |
| B court second               | Faculty / College Name       | [19] คณะอักษรศาสตร์ / Faculty of Arts                                                                                                    | Y                          |                     |
| COMPLETE VERSION             | Field of Study               | Select all                                                                                                    | •                          |                     |
| Dissertation                 |                              | Display Export as CSV                                                                                                    |                            |                     |
| Independent Study            |                              |                                                                                                    |                            |                     |
| Thesis                       | Approved 1                   |                                                                                                    | Q Search content in ta     | ble                 |
| Thematic Paper               | Theses Topic                 |                                                                                                    |                            | Approved date       |
|                              | res parce char               | d Relative Tales (Tales of RecTale)                                                                                                    | And the state of the state | 2020-05-04 20:50:28 |
| B) conserve entropy          | 1 August and a second second | same and the second second sec | A REAL PROPERTY AND        |                     |
| in and the                   |                              | - Send Date 2020-05-04 20:49:50                                                                                                    |                            |                     |
| dia ana manana               |                              |                                                                                                    |                            |                     |

ภาพที่ 51 เมนู COMPLETE VERSION

#### 4.3.4 เมนู PUBLICATION

| Facgure University         | #Proposal Theses / Disserta                                        | tions ( Dissertation )                                          |     |               |
|----------------------------|--------------------------------------------------------------------|-----------------------------------------------------------------|-----|---------------|
|                            | Approval Proposal Year<br>Faculty / College Name<br>Field of Study | 1/2563 ▼<br>[19] คณะอักษรศาสตร์ / Faculty of Arts<br>Select all | (3) |               |
| PUBLICATION (1)            |                                                                    | Display Export as CSV                                           | (4) |               |
| (2)                        |                                                                    |                                                                 |     |               |
| ndependent Study<br>Thesis | None 0 Approved                                                    | 1 Disapproved 0                                                 |     | Approved date |

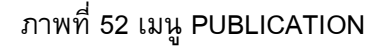

- 1. คลิกเมนู PUBLICATION
- 2. เลือกรูปแบบการวิจัย
- 3. ระบุเงื่อนไขในการค้นหาข้อมูล ได้แก่
  - 3.1. Collect Year (ภาค/ปีการศึกษาที่เก็บข้อมูล)
  - 3.2. Faculty / College Name (คณะ/วิทยาลัย)
  - 3.3. Field of Study (สาขาวิชา)
- 4. เลือกวิธีการแสดงผลข้อมูล
  - 4.1. คลิกที่ Display เพื่อแสดงข้อมูลบนหน้าเว็บพอร์ทัล ดังหมายเลข 5 ภาพที่ 52
  - 4.2. คลิกที่ Export as CSV เพื่อส่งออกข้อมูลออกมาเป็นไฟล์ CSV ดังภาพที่ 53
- 5. ระบบจะแสดงผลข้อมูลที่มีในระบบ ประกอบด้วย
  - 5.1. Title (ชื่อวิทยานิพนธ์)
  - 5.2. Student Name (ชื่อนิสิตนักศึกษา)
  - 5.3. Publish (ปีที่ตีพิมพ์)
  - 5.4. Document Type (ประเภทของการเผยแพร่)
  - 5.5. ISSN (เลข ISSN)
  - 5.6. Collect Datetime (วันที่ส่งให้อาจารย์ที่ปรึกษาหลักอนุมัติ)
  - 5.7. File (ไฟล์เอกสารการตีพิมพ์)

| 1 | A                                                                | В          | C                           | D               | E               | F                     | G                     |
|---|------------------------------------------------------------------|------------|-----------------------------|-----------------|-----------------|-----------------------|-----------------------|
| 1 | Theses-Topic                                                     | Student-id | Author                      | Advisor         | Send-Date       | Approved-date-Advisor | Approved-date-Officer |
| 2 | Properties of her adjustment's Minimal Insurant Space with Music | UNIDER!    | His Remarks Failure Territ. | Redd Respondet. | 3/10/2020 19:18 | 3/11/2020 15:57       | 5/4/2020 16:05        |
| 3 |                                                                  |            |                             |                 |                 |                       |                       |
| 4 |                                                                  |            |                             |                 |                 |                       |                       |

ภาพที่ 53 ตัวอย่างการแสดงผลของเมนู PUBLICATION ด้วยไฟล์ CSV

#### 4.3.5 เมนู COMPLETE HARDCOPY

เมนู COMPLETE HARDCOPY เป็นเมนูสำหรับตรวจสอบรายชื่อผู้ที่ส่งเล่มวิทยานิพนธ์ฉบับสมบูรณ์ หรือ ในบางสถาบันอาจไม่รับเล่มวิทยานิพนธ์ แต่รับเพียงใบนำส่งวิทยานิพนธ์ฉบับสมบูรณ์ที่พิมพ์ออกจากระบบ แ a ะ ส่ ง ใ หั กั บ ทางบัณฑิตวิทยาลัย พร้อมทั้งเจ้าหน้าที่ได้สแกนบาร์โค้ดให้แล้ว ซึ่งสามารถอธิบายวิธีการใช้งานได้ดังนี้

| Facgure University | COMPLETED HARDCOP     | РҮ                        |                                                         |     |         |                                     |           |
|--------------------|-----------------------|---------------------------|---------------------------------------------------------|-----|---------|-------------------------------------|-----------|
|                    | Approved Year         | 1/2563 🔻                  | (2)                                                     |     |         |                                     |           |
|                    | Faculty / College Nan | ame [19] คณะอักษรศาสตร์ / | [19] คณะอักษรศาสตร์ / Faculty of Arts 🔻<br>Select all 🔹 |     |         |                                     |           |
|                    | Field of Study        | Select all                |                                                         |     |         |                                     |           |
|                    |                       |                           |                                                         |     |         |                                     |           |
|                    |                       | Display Expo              | ort as CSV                                              | (3) |         |                                     |           |
| PLETED HARDCOPY (1 | Approved 1            | Display Expo              | ort as CSV                                              | (3) | Q Searc | h content in table                  | (         |
| PLETED HARDCOPY (1 | Approved 1<br>ID Nan  | Display Expo              | nt as CSV                                               | (3) | Q Searc | h content in table<br>Approval date | IR Import |

### ภาพที่ 54 เมนู COMPLETE HARDCOPY

- 1. คลิกที่เมนู COMPLETED HARDCOPY
- 2. ระบุเงื่อนไขในการคันหาข้อมูล
  - 2.1. Approved Year (ภาค/ปีการศึกษาที่เก็บข้อมูล)
  - 2.2. Faculty / College Name (คณะ/วิทยาลัย)
  - 2.3. Field of Study (สาขาวิชา)
- 3. เลือกวิธีการแสดงผลข้อมูล
  - 3.1. คลิกที่ Display เพื่อแสดงข้อมูลบนหน้าเว็บพอร์ทัล ดังหมายเลข 4 ภาพที่ 54
  - 3.2. คลิกที่ Export as CSV เพื่อส่งออกข้อมูลออกมาเป็นไฟล์ CSV ดัง ภาพที่ 57
- 4. ระบบจะแสดงผลข้อมูลที่มีในระบบ โดยข้อมูลที่แสดงได้แก่
  - 4.1. ID (รหัสนิสิตนักศึกษา)
  - 4.2. Name (ชื่อนิสิตนักศึกษา)
  - 4.3. Theses Topic (ชื่อวิทยานิพนธ์)
  - 4.4. Approved by (อาจารย์ที่ปรึกษาผู้อนุมัติวิทยานิพนธ์ฉบับสมบูรณ์)
  - 4.5. Approved date (วันเวลาที่อนุมัติ)
  - 4.6. IR Imported (วันเวลาที่นำข้อมูลเข้าสู่คลังปัญญาของสถาบันการศึกษา)

|   | A                  | В       | C                        | D               | E               | F                 | G              | Н               |  |
|---|--------------------|---------|--------------------------|-----------------|-----------------|-------------------|----------------|-----------------|--|
| 1 | ID                 | Name-th | Name-en                  | Theses-Topic-th | Theses-Topic-en | Approved-by       | Approval-date  | IR-Imported     |  |
| 2 | I DE REAL PROPERTY | P. Same | Participant in the South | Section 1       | -               | Mandanii kangilin | 3/5/2020 15:34 | 7/25/2019 13:13 |  |
| 3 |                    |         |                          |                 |                 |                   |                |                 |  |
| 4 |                    |         |                          |                 |                 |                   |                |                 |  |
| 5 |                    |         |                          |                 |                 |                   |                |                 |  |

ภาพที่ 55 ตัวอย่างการแสดงผลของเมนู COMPLETE HARDCOPY ด้วยไฟล์ CSV

#### 4.3.6 เมนู BARCODE

เมนู BARCODE เป็นเมนูที่เจ้าหน้าที่บัณฑิตศึกษาเก็บข้อมูลการส่งเล่มวิทยานิพนธ์ผ่านการสแกนบาร์โค้ด จากหน้าปกของเล่มวิทยานิพนธ์ฉบับสมบูรณ์ที่นิสิตนักศึกษาพิมพ์ออกจากเมนู revision & approval ดัง ภาพที่ 56 หรือจากใบนำส่งวิทยานิพนธ์ที่พิมพ์ออกจากเมนู Submition document ดังภาพที่ 57 อย่างใด อย่างหนึ่ง และนอกจากจะใช้งานเพื่อเก็บข้อมูลแล้ว ในกรณีที่นิสิตนักศึกษาต้องการแก้ไขวิทยานิพนธ์ฉบับ สมบูรณ์หลังได้รับการสแกนบาร์โค้ดแล้ว <u>แต่ยังไม่ได้นำข้อมูลเข้าสู่คลังปัญญา</u> เจ้าหน้าที่สามารถสแกน บาร์โค้ดที่เอกสารอีกครั้งหนึ่งเพื่อกดยกเลิกวิทยานิพนธ์ฉบับดังกล่าว ซึ่งหากเล่มวิทยานิพนธ์ฉบับดังกล่าว ได้ถูกนำเข้าสู่คลังปัญญาของทางมหาวิทยาลัยแล้ว เจ้าหน้าที่จะไม่สามารถยกเลิกวิทยานิพนธ์ได้

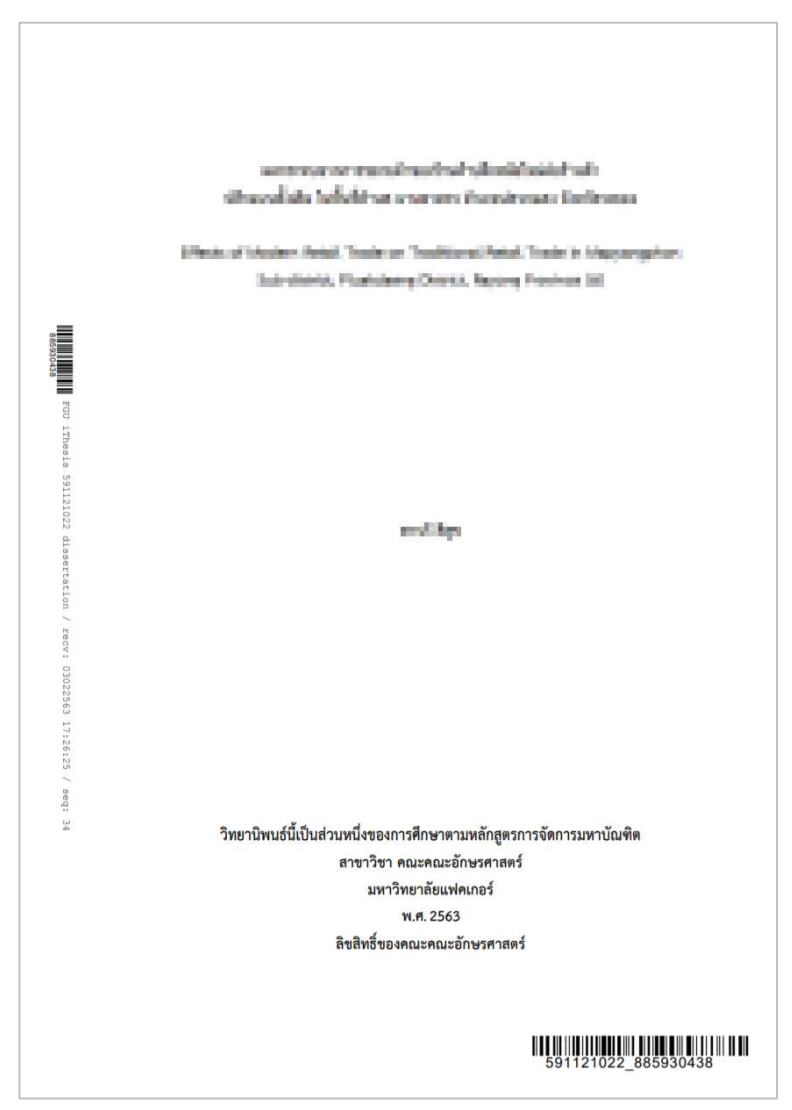

ภาพที่ 56 ตัวอย่างปกแรกของวิทยานิพนธ์

| Integrated Thesis & Research Management System   DOCUMENTS FOR SUBMISSION OF COMPLETE DISSERTATION     Field of Study:     Faculty/Institute/College:     Level of Study:     Management     Phone number:   080000000   Email address:   Topic:      Topic:   000000   Email address:    Count the total of pages: IP page(s)   1. DISSERTATION DISSEMINATION CONSENT FORM   St the policy of the Graduate School of Facgure University dvisor Approval Proposal: 16-09-2019 Officer Approval Proposal: 16-09-2019 omplete Submission: 04-05-2020 Semester Academic Year 1 / 2020 valuation: Very good issemination through electronic media, publication, radio and television media: allowed   constrained on full document on a website: allowed constrained on full document on a website: allowed issemination of full document on a website: allowed issemination of full document on a website: allowed                                                                                                    |
|----------------------------------------------------------------------------------------------------|
| DOCUMENTS FOR SUBMISSION OF COMPLETE DISSERTATION  Field of Study:                                                                                                    |
| Field of Study:  Field of Study:  Field        |
| Field of Study:  Faculty/Institute/College:  Faculty/Institute/College:  Faculty/Institute/Faculty  Faculty/Institute/Faculty  Faculty/Institute/Faculty  Faculty/Institute/Faculty  Faculty/Institute/Faculty  Faculty/Institute/Faculty  Faculty/Institute/Faculty  Faculty/Institute/Faculty  Faculty/Institute/Faculty  Faculty/Institute/Faculty  Faculty/Institute/Faculty  Faculty  Facul        |
| Faculty/Institute/College:                                                                                                    |
| Level of Study: Master of Management<br>Phone number: 080000000<br>E-mail address:<br>Topic:<br>Count the total of pages: B page(s)<br>Count the total of pages: B page(s)<br>1. DISSERTATION DISSEMINATION CONSENT FORM<br>is the policy of the Graduate School of Facgure University<br>dvisor Approval Proposal: 16-09-2019 Officer Approval Proposal: 16-09-2019<br>iomplete Submission: 04-05-2020 Semester Academic Year 1 / 2020<br>valuation: Very good<br>issemination through electronic media, publication, radio and television media: allowed<br>issemination of full document on a website: allowed<br>2. DISSERTATION COMMITTEE<br>ean / ARUÑ                                                                                                    |
| Phone number: 0800000000<br>E-mail address:<br>Topic:<br>Internet in the internet in the internet in the internet in the internet in the internet in the internet in the internet in the internet in the internet in the internet in the internet in the internet in the internet in the internet internet in the internet internet in the internet internet in the internet internet inte |
| E-mail address:<br>Topic:<br>Count the total of pages: B page(s)                                                                                                    |
| Topic:<br>Count the total of pages: B page(s)                                                                                                    |
| Count the total of pages: 13 page(s)                                                                                                    |
| Count the total of pages: B page(s)  LINESERTATION DISSEMINATION CONSENT FORM  Is the policy of the Graduate School of Facgure University  advisor Approval Proposal: 16-09-2019 Officer Approval Proposal: 16-09-2019 complete Submission: 04-05-2020 Semester Academic Year 1 / 2020 valuation: Very good  lissemination through electronic media, publication, radio and television media: allowed lissemination of full document on a website: allowed  2. DISSERTATION COMMITTEE ean / คณาซึ                                                                                                    |
| Count the total of pages: IIS page(s)<br>591121022_885930438<br>1. DISSERTATION DISSEMINATION CONSENT FORM<br>is the policy of the Graduate School of Facgure University<br>dvisor Approval Proposal: 16-09-2019 Officer Approval Proposal: 16-09-2019<br>complete Submission: 04-05-2020 Semester Academic Year 1 / 2020<br>valuation: Very good<br>lissemination through electronic media, publication, radio and television media: allowed<br>lissemination of full document on a website: allowed<br>2. DISSERTATION COMMITTEE<br>ean / คณฑ์                                                                                                    |
| I. DISSERTATION DISSEMINATION CONSENT FORM         is the policy of the Graduate School of Facgure University         advisor Approval Proposal: 16-09-2019 Officer Approval Proposal: 16-09-2019         complete Submission: 04-05-2020 Semester Academic Year 1 / 2020         valuation: Very good         dissemination through electronic media, publication, radio and television media: allowed         dissemination of full document on a website: allowed         2. DISSERTATION COMMITTEE         rean / คณบที                                                                                                    |
| 1. DISSERTATION DISSEMINATION CONSENT FORM<br>: is the policy of the Graduate School of Facgure University<br>:dvisor Approval Proposal: 16-09-2019 Officer Approval Proposal: 16-09-2019<br>:complete Submission: 04-05-2020 Semester Academic Year 1 / 2020<br>valuation: Very good<br>Hissemination through electronic media, publication, radio and television media: allowed<br>Hissemination of full document on a website: allowed<br>2. DISSERTATION COMMITTEE<br>tean / คณาย์                                                                                                    |
| is the policy of the Graduate School of Facgure University<br>divisor Approval Proposal: 16-09-2019 Officer Approval Proposal: 16-09-2019<br>complete Submission: 04-05-2020 Semester Academic Year 1 / 2020<br>valuation: Very good<br>vissemination through electronic media, publication, radio and television media: allowed<br>vissemination of full document on a website: allowed<br>2. DISSERTATION COMMITTEE<br>ean / คณบดี                                                                                                    |
| advisor Approval Proposal: 16-09-2019 Officer Approval Proposal: 16-09-2019<br>Complete Submission: 04-05-2020 Semester Academic Year 1 / 2020<br>valuation: Very good<br>lissemination through electronic media, publication, radio and television media: allowed<br>lissemination of full document on a website: allowed<br>2. DISSERTATION COMMITTEE<br>lean / คณบดี                                                                                                    |
| icomplete Submission: 04-05-2020 Semester Academic Year 1 / 2020<br>valuation: Very good<br>lissemination through electronic media, publication, radio and television media: allowed<br>lissemination of full document on a website: allowed<br>2. DISSERTATION COMMITTEE<br>lean / คณบดี                                                                                                    |
| valuation: Very good<br>Dissemination through electronic media, publication, radio and television media: allowed<br>Dissemination of full document on a website: allowed<br>2. DISSERTATION COMMITTEE<br>lean / คณบดี                                                                                                    |
| Nissemination through electronic media, publication, radio and television media: allowed<br>Nissemination of full document on a website: allowed<br>2. DISSERTATION COMMITTEE<br>lean / คณบดี                                                                                                    |
| )issemination of full document on a website: allowed<br>2. DISSERTATION COMMITTEE<br>lean / คณบดี                                                                                                    |
| 2. DISSERTATION COMMITTEE<br>lean / คณบดี                                                                                                    |
| lean / คณบดี                                                                                                    |
| Status Tendo                                                                                                    |
|                                                                                                    |
| hairman / ประธาน                                                                                                    |
| Ladere Lothigeneral                                                                                                    |
| .dvisor / อาจารย์ที่ปรึกษา                                                                                                    |
| Appendix inclusion factor francisc preservations. Then                                                                                                    |
| io-Advisor / อาจารยที่ปรึกษารวม                                                                                                    |
| 1.451.791.827                                                                                                    |
| ntegrated Thesis & Research Management System GENERATED: 05/05/2020 09-5                                                                                                    |

ภาพที่ 57 ตัวอย่างใบนำส่งวิทยานิพนธ์

### 4.3.6.1 การรับเล่มวิทยานิพนธ์

การรับเล่มวิทยานิพนธ์ฉบับสมบูรณ์ เจ้าหน้าที่จะตรวจสอบความถูกต้องและความเรียบร้อยของข้อมูล ภายในเล่มวิทยานิพนธ์ รวมทั้งตรวจสอบความถูกต้อง ครบถ้วนของข้อมูลที่ปรากฏบนใบนำส่งวิทยานิพนธ์ ซึ่งเมื่อตรวจสอบความถูกต้องเรียบร้อยแล้ว เจ้าหน้าที่จะทำการเก็บข้อมูลการส่งเล่มวิทยานิพนธ์ โดย สามารถเลือกใช้วิธีการได้ 2 วิธี ดังนี้

1. การกรอกข้อมูลตัวเลขจากหน้าปกของเล่มวิทยานิพนธ์ ทำได้โดย

- 1.1. พิมพ์ตัวเลขที่ปรากฏในส่วนของมุมขวาล่างบนหน้าปกของวิทยานิพนธ์ (หมายเลข 1)
- 1.2. คลิก Submit (หมายเลข 2)

| Integrated Thesis & Research Institute of Collectica IO | rch Management System |
|---------------------------------------------------------|-----------------------|
| Facgure University                                      | Barcode reader        |
| B - Handriden.<br>B - Handrid - Handriden.              | Barcode : Preview     |
| · Contractor services                                   |                       |
| #                                                       |                       |
|                                                         |                       |
| BARCODE                                                 |                       |
| A 10.7775                                               |                       |
|                                                         |                       |
| a inset which installs                                  |                       |

ภาพที่ 58 การรับเล่มวิทยานิพนธ์โดยการกรอกข้อมูลตัวเลข

2. การสแกนบาร์โค้ดจากหน้าปกของเล่มวิทยานิพนธ์หรือใบนำส่งวิทยานิพนธ์

| Facgure University | Barcode reader                                                        |  |
|--------------------|-----------------------------------------------------------------------|--|
|                    | Barcode : 5911288593043t Submit                                       |  |
|                    | Approved date: 2020-05-05 09:31:36 by                                 |  |
| RCODE              | Barcode : 591121885930438                                             |  |
|                    | Barcode left side : 88593                                             |  |
|                    | Basic Information                                                     |  |
|                    | Student ID : 59112                                                    |  |
|                    | Fullname (TH) / (EN) :                                                |  |
|                    | Field of Study (TH) / (EN) : /                                        |  |
|                    | Faculty / College Name (TH) / (EN) : ดณะอักษรศาสตร์ / Faculty of Arts |  |
|                    | Degree Name (TH) : การจัดการมหาบัณฑิต (ทดสอบ) (กจ.ม.)                 |  |
|                    | Degree Name (EN) : Master of Management (M.M.)                        |  |
|                    | Thesis Committee                                                      |  |
| (<)                | Dean / คณมดี :                                                        |  |

ภาพที่ 59 ตัวอย่างการแสดงผลหลังการกรอกข้อมูลตัวเลขหรือสแกนบาร์โค้ด

### 4.3.6.2 การยกเลิกเล่มวิทยานิพนธ์

การยกเลิกเล่มวิทยานิพนธ์ฉบับสมบูรณ์นั้น จะสามารถทำได้ในกรณีที่วิทยานิพนธ์ฉบับดังกล่าวยังไม่ถูก ส่งไปยังคลังปัญญาของทางสถาบัน สำหรับวิธีการยกเลิกเล่มวิทยานิพนธ์ฉบับสมบูรณ์มีดังนี้

 เจ้าหน้าที่สแกนบาร์โค้ดหรือพิมพ์ตัวเลขที่อยู่บนหน้าปกของวิทยานิพนธ์ลงในฟอร์มการกรอก ข้อมูลเลขบาร์โค้ดเช่นเดียวกันกับวิธีการรับเล่มวิทยานิพนธ์ดังที่อธิบายในหัวข้อการรับเล่ม วิทยานิพนธ์

| code reader        |                             |                                       |
|--------------------|-----------------------------|---------------------------------------|
| Barcode : 59112 _8 | 85930438 Submit             |                                       |
|                    |                             |                                       |
|                    |                             | Approved date: 2020-05-05 09:31:36 by |
| Code               |                             |                                       |
|                    | Barcode : 591121 _885930438 |                                       |
| В                  | arcode left side : 88593    |                                       |
| Basic Information  |                             |                                       |
|                    | Student ID : 59112          |                                       |
| Fulloa             | me (TH) / (FN) :            | Value 1 America                       |

2. คลิกที่เครื่องหมายกากบาทตามลูกศร ดังภาพที่ 60

## ภาพที่ 60 เครื่องหมายยกเลิกเล่มวิทยานิพนธ์

ระบบจะปรากฏกล่องข้อความเพื่อยืนยันการยกเลิกวิทยานิพนธ์ฉบับดังกล่าว ดังภาพที่ 61

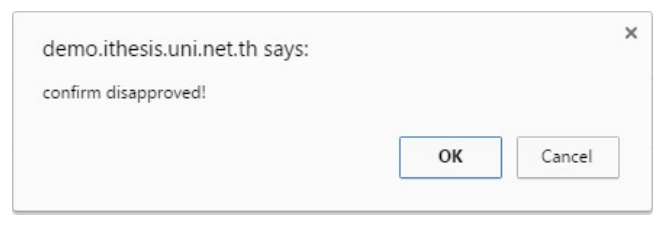

ภาพที่ 61 กล่องข้อความยืนยัน

4. หลังการยืนยันการลบข้อมูล ระบบจะแสดงผลดังภาพที่ 62

| Barcode reader |                      |  |
|----------------|----------------------|--|
| Barcode :      | Submit               |  |
|                | Disapproved Complete |  |

ภาพที่ 62 ตัวอย่างการแสดงผลหลังการ disapproved

#### 4.3.7 เมหู ALL STATUS

เมนู ALL STATUS เป็นเมนูที่แสดงสถานะในการทำวิทยานิพนธ์ตามแผนการจัดทำวิทยานิพนธ์ของนิสิต นักศึกษา โดยมีวิธีการใช้งานดังนี้

| grated Thesis & Research<br>tute of Collectica IO | Management Sys              | tem                            |                                                              |                                                      |                                    |                                                        |                                               |                                           |                                           |                      |                                             |                                 |                 |                               |                                                  |                        |
|---------------------------------------------------|-----------------------------|--------------------------------|--------------------------------------------------------------|------------------------------------------------------|------------------------------------|--------------------------------------------------------|-----------------------------------------------|-------------------------------------------|-------------------------------------------|----------------------|---------------------------------------------|---------------------------------|-----------------|-------------------------------|--------------------------------------------------|------------------------|
| ure University                                    | All status                  |                                |                                                              |                                                      |                                    |                                                        |                                               |                                           |                                           |                      |                                             |                                 |                 |                               |                                                  | 0                      |
|                                                   | Qualific<br>Faculty / Colle | ation type [DS<br>ege Name [22 | i] ຈຸນຢູ່ນີ້ຫານຮໍ / Diss<br>  ຈີກຮາລັຍປີໂອາເລີຍນ<br>splay (S | ertation<br>และปีโตรเคมี / Pet<br>3)                 | roleum and Petr                    | ochemical Colleg                                       | (2)<br>• Y                                    | 2)                                        |                                           |                      |                                             |                                 |                 |                               |                                                  | (4)                    |
| 1.)                                               | Student ID                  | Complete<br>coursework         | Thesis Credit<br>Registration                                | Application for<br>Approval of<br>Thesis<br>Proposal | Literature<br>survey and<br>review | Prototype,<br>preliminary<br>research &<br>methodology | Qualifying /<br>Comprehensiv<br>e examination | Thesis<br>proposal<br>examination<br>form | Examination &<br>complete the<br>proposal | Ongoing the research | Write and<br>submit the<br>research article | Complete the<br>draft of thesis | Report data     | Thesis<br>examination<br>form | Defense of<br>thesis &<br>complete the<br>thesis | Submission<br>Document |
| 0                                                 | 5022                        | In-progress                    | To Do                                                        | To Do                                                | To Do                              | To Do                                                  | To Do                                         | To Do                                     | To Do                                     | To Do                | To Do                                       | To Do                           | To Do           | To Do                         | To Do                                            | To Do                  |
|                                                   | 587301                      | In-progress                    | To Do                                                        | To Do                                                | To Do                              | To Do                                                  | To Do                                         | To Do                                     | Done                                      | To Do                | To Do                                       | Done                            | To Do           | To Do                         | Pending                                          | To Do                  |
|                                                   | 5873010                     | In-progress                    | To Do                                                        | To Do                                                | To Do                              | To Do                                                  | To Do                                         | To Do                                     | Done                                      | To Do                | To Do                                       | Done                            | To Do           | To Do                         | Done                                             | Done                   |
|                                                   | 5873010                     | In-progress                    | To Do                                                        | To Do                                                | To Do                              | To Do                                                  | To Do                                         | To Do                                     | Done                                      | To Do                | To Do                                       | Done                            | To Do           | To Do                         | Done                                             | Done                   |
|                                                   | 587301                      | In-progress                    | To Do                                                        | To Do                                                | To Do                              | To Do                                                  | To Do                                         | To Do                                     | Done                                      | To Do                | To Do                                       | To Do                           | To Do           | To Do                         | To Do                                            | To Do                  |
|                                                   | 587301                      | To Do                          | To Do                                                        | To Do                                                | To Do                              | To Do                                                  | To Do                                         | To Do                                     | To Do                                     | To Do                | To Do                                       | To Do                           | To Do           | To Do                         | To Do                                            | To Do                  |
|                                                   | 587301                      | In-progress                    | To Do                                                        | To Do                                                | To Do                              | To Do                                                  | To Do                                         | To Do                                     | To Do                                     | To Do                | To Do                                       | To Do                           | To Do           | To Do                         | To Do                                            | To Do                  |
|                                                   | 597092                      | In-progress                    | In-progress                                                  | In-progress                                          | in-progress                        | In-progress                                            | In-progress                                   | in-progress                               | To Do                                     | In-progress          | in-progress                                 | To Do                           | In-progress     | In-progress                   | To Do                                            | To Do                  |
|                                                   | 6100110                     | In-progress                    | To Do                                                        | To Do                                                | To Do                              | To Do                                                  | To Do                                         | To Do                                     | Done                                      | To Do                | To Do                                       | Done                            | To Do           | To Do                         | Done                                             | Done                   |
|                                                   | L                           |                                |                                                              |                                                      |                                    |                                                        |                                               |                                           |                                           |                      |                                             |                                 | (Version 1.4.28 | 8) Developed by OH            | EC-UniNet & Collect                              | ka 2016-2018           |

ภาพที่ 63 วิธีการใช้งานเมนู ALL STATUS

- 1. คลิกที่เมนู ALL STATUS (หมายเลข 1)
- 2. เลือกประเภทการวิจัย และคณะ/วิทยาลัย (หมายเลข 2)
- คลิกที่ปุ่มคำสั่ง Display (หมายเลข 3) ระบบจะแสดงข้อมูลดังนี้ (หมายเลข 4) ซึ่งจะแสดงข้อมูล สถานะการทำวิทยานิพนธ์ตามแผนการทำวิทยานิพนธ์เรียงตามรหัสนิสิตนักศึกษา โดยสถานการณ์ทำ วิทยานิพนธ์ สามารถแบ่งได้หลายสถานะ ดังนี้
  - 3.1. TO DO แสดงงานที่จะต้องทำแต่ยังไม่ได้ทำ
  - 3.2. In-progress แสดงงานที่กำลังทำอยู่
  - 3.3. Pending แสดงงานที่รอการอนุมัติ
  - 3.4. Done แสดงงงานที่ทำเสร็จแล้ว
- เจ้าหน้าที่สามารถดูข้อมูลของนิสิตนักศึกษา คณะกรรมการ และการเผยแพร่วิทยานิพนธ์ของนิสิต นักศึกษาได้ โดยคลิกที่รหัสนิสิตนักศึกษา ดังภาพที่ 64

| Student ID       | Complete<br>coursework | Thesis Credit<br>Registration | Application for<br>Approval of<br>Thesis<br>Proposal | Literature<br>survey and<br>review | Prototype,<br>preliminary<br>research &<br>methodology | Qualifying /<br>Comprehensiv<br>e examination | Thesis<br>proposal<br>examination<br>form | Examination &<br>complete the<br>proposal | Ongoing the research | Write and<br>submit the<br>research<br>article | Complete the<br>draft of thesis |
|------------------|------------------------|-------------------------------|------------------------------------------------------|------------------------------------|--------------------------------------------------------|-----------------------------------------------|-------------------------------------------|-------------------------------------------|----------------------|------------------------------------------------|---------------------------------|
| 50221            | In-progress            | To Do                         | To Do                                                | To Do                              | To Do                                                  | To Do                                         | To Do                                     | To Do                                     | To Do                | To Do                                          | To Do                           |
| 58730101         | In-progress            | To Do                         | To Do                                                | To Do                              | To Do                                                  | To Do                                         | To Do                                     | Done                                      | To Do                | To Do                                          | Done                            |
| Student data     | Committee I            | Dissemination ┥               | -                                                    |                                    |                                                        |                                               |                                           |                                           |                      |                                                |                                 |
| Student ID       | 58730                  | 010 💶                         |                                                      |                                    |                                                        |                                               |                                           |                                           |                      |                                                |                                 |
| Detail in thai   | wat                    | utics Philosophics            |                                                      |                                    |                                                        |                                               |                                           |                                           |                      |                                                |                                 |
|                  | วิทยาเ                 | สาสตรดุษฎีบัณฑิต (            | (วท.ด.) สาขาวิชาวัส                                  | ดุศาสตร์                           |                                                        |                                               |                                           |                                           |                      |                                                |                                 |
|                  | ภาควิร                 | ชาเคมีเทคนิค วิทยา            | ลัยปีโดรเลียมและปีโ                                  | โตรเคมี                            |                                                        |                                               |                                           |                                           |                      |                                                |                                 |
| Detail in englis | h Missi                | hanita Stimorgid              | hala                                                 |                                    |                                                        |                                               |                                           |                                           |                      |                                                |                                 |
|                  | Docto                  | r of Philosophy (F            | h.D.), Materials Sc                                  | cience                             |                                                        |                                               |                                           |                                           |                      |                                                |                                 |
|                  | Depar                  | tment of Chemica              | al Technology, Petr                                  | roleum and Petr                    | ochemical College                                      | 9                                             |                                           |                                           |                      |                                                |                                 |
| 5873010          | In-progress            | To Do                         | To Do                                                | To Do                              | To Do                                                  | To Do                                         | To Do                                     | Done                                      | To Do                | To Do                                          | Done                            |

ภาพที่ 64 ข้อมูลของนิสิตนักศึกษาในเมนู ALL STATUS

#### 4.3.8 เมนู ADVISOR/ADVISEE

เมนู ADVISOR/ADVISEE เป็นเมนูที่เก็บข้อมูลการติดต่อของอาจารย์ และใช้ตรวจสอบภาระงานของ อาจารย์แต่ละท่าน โดยเมนูดังกล่าวจะแสดงภาระงานในส่วนของอาจารย์ที่ปรึกษาหลัก (Advisor) หรือ อาจารย์ที่ปรึกษาร่วม (Co-advisor) เท่านั้น โดยจะแสดงข้อมูลนิสิตนักศึกษาในที่ปรึกษา วิธีการใช้งาน สามารถอธิบายได้ดังนี้

| Integrated Thesis & Research I<br>Institute of Collectica IO                                                                                                    | Management System                             |         |            |            |                                                      |                                                                                                    |                     |                       |                                      |
|----------------------------------------------------------------------------------------------------|-----------------------------------------------|---------|------------|------------|------------------------------------------------------|----------------------------------------------------------------------------------------------------|---------------------|-----------------------|--------------------------------------|
| Facgure University                                                                                                    | Advisor / Advisee                             |         |            |            |                                                      |                                                                                                    |                     | (3)                   | (4)                                  |
| B                                                                                                    | Semester / Year                               | 1/2020  | (2)        |            |                                                      |                                                                                                    | Searc               | ch advisor name Searc | ch Export as CSV                     |
| \$                                                                                                    | -                                             |         |            |            |                                                      |                                                                                                    |                     |                       |                                      |
| · control of the control of the cont | Advisor name                                  | Contact | Position   | Student ID | Student name                                         | Affiliation                                                                                                    | Proposal            | Complete              | Qualification (5)                    |
| 1                                                                                                    | call-dischaligness<br>Jami' Tenghangan        | د⊠      | Advisor    | 58730      | esentia-Nésar<br>Refues Secondos                     | ภาควิบาเคลีเทคนิค / วิทยาลัยปีโครเลียมและปีโครเคลี<br>Department of Chemical Technology / Petroleum and Petrochemical College   | 2562-05-07 09:04:58 | -                     | คุษอีนิพนธ์<br>Dissertation          |
| 14 MILLION                                                                                                    | Name and Articles                             | د⊠      | Co-Advisor | 592211     | ersettatligg-debased<br>Kolassyn lespinesj           | ดณะจิตรีหมา<br>Faculty of Psychology                                                                                            | 2561-06-07 16:56:26 | -                     | คุษภู้นิพนธ์<br>Dissertation         |
| ADVISOR/ADVISEE     (1)                                                                                                    | Appendix appa-<br>tion provided in the second | د⊡      | Co-Advisor | 59112      | in and the Despecting<br>Hard Services Traded Trades | คณะอักษรศาสตร์<br>Faculty of Arts                                                                                               | 2562-11-04 17:31:09 | -                     | การคันคว้าอิสระ<br>Independent Study |
| · · · · · · · · · · · · · · · · · · ·                                                                                                    | adurt Bajhgar ar<br>Galea Persoaan            | د⊡      | Co-Advisor | 58730      | scarceller Bileari<br>Netfand derongeles             | ภาคริชาเคลีเทคนิค / ริทยาลัยปีโครเลียมและปีโครเคมี<br>Department of Chemical Technology / Petroleum and Petrochemical College   | 2562-05-07 09:04:58 |                       | คุษอู้นิพนธ์<br>Dissertation         |
| #                                                                                                    | condexi secologi<br>Namazi Naturat            | د⊠      | Co-Advisor | 587301     | waters labor<br>9. See year faith                    | ภาคริบาเคลีเทคนิค / ริทยาลัยปีโครเลียมและปีโครเคลี<br>Department of Chemical Technology / Petroleum and Petrochemical College   | 2562-03-13 16:10:52 |                       | คุษอู้นิพนธ์<br>Dissertation         |
|                                                                                                    | skyrnepteres<br>Noter-Appareter               | د⊠      | Advisor    | 58730      | v senderle Ödgels<br>Heltetetet tegeriken            | ภาคริบาเคมีเทคนิค / ริทยาลัยปีโครเลี้ยมและปีโครเคมี<br>Department of Chemical Technology / Petroleum and Petrochemical College  | 2561-08-02 14:01:45 |                       | คษอีนิพนธ์<br>Dissertation           |
|                                                                                                    | sing an extension<br>Tracks of Appropriate    | د⊠      | Co-Advisor | 59112      | atarainga sphacha<br>Bachengey Ising Back            | คณะอักษรศาสตร์<br>Faculty of Arts                                                                                               | 2562-05-21 16:16:46 |                       | วิทยานิพนธ์<br>Thesis                |
|                                                                                                    | digits After did<br>Television Corportion and | د⊠      | Advisor    | 58730      | Colleges Tablest<br>Printerspectivities              | ภาควิชาเคลี่เหคลิด / วิทยาลัยปีโครเลี้ยมและปีโครเคลี<br>Department of Chemical Technology / Petroleum and Petrochemical College | 2562-03-13 16:10:52 | -                     | คุษอีนิพนธ์<br>Dissertation          |
|                                                                                                    | arthol Balleria<br>Teatractic Methodsonal     | €⊠      | Co-Advisor | 59112      | veneranile mades<br>Mathematic Patientics            | ตณะลักษรศาสตร์<br>Faculty of Arts                                                                                               | 2562-11-04 17:31:09 | -                     | การคันคว่าอิสระ<br>Independent Study |
|                                                                                                    | antaŭ Balenos<br>Barino-Datolanosei           | €⊠      | Co-Advisor | 5911       | you and its<br>Halloway hashing                      | ตณะอักษรศาสตร์<br>Faculty of Arts                                                                                               | 2562-09-16 10:52:10 | 2563-05-04 20:50:28   | คุษอู้นิพนธ์<br>Dissertation         |

ภาพที่ 65 เมนู ADVISOR/ADVISEE

- 1. คลิกที่เมนู ADVISOR/ADVISEE (หมายเลข 1)
- 2. เลือกภาคการศึกษาและปีการศึกษา (หมายเลข 2)
- หากต้องการแสดงข้อมูลเฉพาะอาจารย์ท่านนั้นๆ สามารถระบุรายชื่อของอาจารย์ที่ต้องการตรวจสอบ ข้อมูลลงในช่อง Search advisor name (หมายเลข 3) โดยสามารถระบุได้ทั้งชื่อภาษาไทยและ ภาษาอังกฤษ

- คลิก Search เพื่อแสดงข้อมูลในหน้าเว็บพอร์ทัล หรือคลิก Export as CSV เพื่อส่งข้อมูลออกมาเป็น ไฟล์ CSV (หมายเลข 4) ระบบจะแสดงข้อมูลดังนี้ (หมายเลข 5)
  - 4.1. Advisor Name (ชื่ออาจารย์)
  - 4.2. Contact (ข้อมูลการติดต่อ) หากนำลูกศรไปซี้ที่สัญลักษณ์โทรศัพท์หรือซองจดหมาย จะแสดง ข้อมูลเบอร์โทรศัพท์หรืออีเมล ดังภาพที่ 66
  - 4.3. Position (อาจารย์ที่ปรึกษาหลัก/อาจารย์ที่ปรึกษาร่วม)
  - 4.4. Student ID (รหัสนิสิตนักศึกษา)
  - 4.5. Student name (ชื่อนิสิตนักศึกษา)
  - 4.6. Affiliation (สาขาวิชาและคณะ/สถาบัน)
  - 4.7. Proposal (วัน-เวลาที่ได้รับการอนุมัติโครงร่างวิทยานิพนธ์)
  - 4.8. Complete (วัน-เวลาที่ได้รับการอนุมัติวิทยานิพนธ์ฉบับสมบูรณ์)
  - 4.9. Qualification (ประเภทการทำวิจัย)

| Advisor name                           | Contact    | Position   | Student ID | Student name                           |
|----------------------------------------|------------|------------|------------|----------------------------------------|
| call-discholig und<br>Javie Temploment | <b>د</b> ⊠ | WISOI      | 58730      | rear elle Nésice<br>Refrons secondos   |
| Name of Advanced<br>Transmission       | ۲          | Co-Advisor | 592211     | anan adapa dahasar<br>Autompt Impilang |
| Approximate<br>Response Aprice Local   | <b>د</b> ⊠ | Co-Advisor | 59112      | Particulopeday<br>Harbarang Talah Indo |

ภาพที่ 66 การแสดงข้อมูลการติดต่อของอาจารย์

#### 4.3.9 เมนู MANAGE ADVISOR/EXAMINER

เมนู MANAGE ADVISOR/EXAMINER เป็นเมนูสำหรับจัดการอาจารย์และกรรมการสอบภายนอก โดย ข้อมูลรายชื่ออาจารย์ที่แสดงอยู่ในระบบนั้น จะเป็นข้อมูลอาจารย์ที่อยู่ในฐานข้อมูลของมหาวิทยาลัย อย่างไรก็ตาม หากมหาวิทยาลัยมีอาจารย์และกรรมการสอบจากภายนอกและยังไม่มีข้อมูลอยู่ในระบบ นิสิต นักศึกษาจะไม่สามารถเพิ่มข้อมูลอาจารย์และกรรมการสอบภายนอกในเมนู Committee ได้ ดังนั้น เจ้าหน้าที่จะต้องเพิ่มข้อมูลของอาจารย์และกรรมการสอบภายนอกเข้าสู่ระบบก่อน โดยใช้เมนูนี้

หมายเหตุ:

- รายชื่ออาจารย์ที่มาจากฐานข้อมูลของระบบ เจ้าหน้าที่จะไม่สามารถแก้ไขหรือลบข้อมูลได้ หาก ต้องการแก้ไขจะต้องให้เจ้าหน้าที่ผู้ดูแลระบบแก้ไขที่ฐานข้อมูลของระบบ
- รายชื่ออาจารย์และกรรมการสอบภายนอกที่เจ้าหน้าที่เพิ่มข้อมูลเข้าไปแล้ว สามารถแก้ไขได้ แต่ไม่ สามารถลบได้

 หากไม่พบสังกัดของอาจารย์และกรรมการสอบภายนอกที่ต้องการเพิ่ม จะต้องให้เจ้าหน้าที่ผู้ดูแล ระบบเพิ่มสังกัดเข้าสู่ระบบก่อน เจ้าหน้าที่จึงจะสามารถเพิ่มข้อมูลอาจารย์และกรรมการสอบ ภายนอกได้

| List of Ad                               | lvisors/Examiners                                                                                                    | ]                                                          |                 |                                                                                                    |
|------------------------------------------|----------------------------------------------------------------------------------------------------|------------------------------------------------------------|-----------------|----------------------------------------------------------------------------------------------------|
| List of                                  | Advisors/Examine                                                                                                    | ers Total (39)                                             | (2)             | (3) Search name                                                                                                    |
| Citizen                                  | ID/Passport                                                                                                    |                                                            |                 |                                                                                                    |
| Cull Mr                                  | me TI                                                                                                    | First Name - TH                                            |                 |                                                                                                    |
| Full Na                                  | alle In                                                                                                    | Last Name - TH                                             |                 |                                                                                                    |
| Full N:                                  | ame EN                                                                                                    | First Name - EN                                            |                 |                                                                                                    |
| Full Ne                                  | anie En                                                                                                    | Last Name - EN                                             |                 |                                                                                                    |
| Gende                                    | r                                                                                                    | Male Female                                                |                 |                                                                                                    |
| Ph.D.                                    |                                                                                                    |                                                            |                 |                                                                                                    |
| (1) Contac                               | ct Email                                                                                                    |                                                            |                 |                                                                                                    |
| Affiliat                                 | ion                                                                                                    | » Select Affiliation     Add Examiner     Export           | as CSV (4)      |                                                                                                    |
| Affiliat                                 | ion                                                                                                    | » Select Affiliation     Add Examiner Export               | •<br>as CSV (4) |                                                                                                    |
| Affiliat<br>No.                          | ion                                                                                                    | » Select Affiliation     Add Examiner Export     Full Name | as CSV (4)      | Contact Email                                                                                                    |
| Affiliat<br>No.<br>1                     |                                                                                                    | Select Affiliation  Add Examiner Export  Full Name         | as CSV (4)      | Contact Email                                                                                                    |
| Affiliat<br>No.<br>1                     |                                                                                                    | Select Affiliation  Add Examiner Export  Full Name         | as CSV (4)      | Contact Email<br>Last update 2019-12-18 13:25:34 — by Admin IThesi                                                                                                    |
| Affiliat<br>No.<br>1<br>2                |                                                                                                    | select Affiliation  Add Examiner Export  Full Name         | as CSV (4)      | Contact Email Last update 2019-12-18 13:25:34 — by Admin IThesi Last update 2019-12-18 13:25:34 — by (-)                                                                                                    |
| No. 1<br>2<br>3                          |                                                                                                    | Select Affiliation  Add Examiner Export  Full Name         | as CSV (4)      | Contact Email<br>Last update 2019-12-18 13:25:34 – by Admin iThesi<br>Last update 2019-12-18 13:25:34 – by Admin iThesi<br>Last update 2019-12-18 13:25:34 – by (-)                                                      |
| No. 1<br>2<br>3                          |                                                                                                    | Select Affiliation  Add Examiner Export  Full Name         | • (4)           | Contact Email<br>Last update 2019-12-18 13:25:34 - by Admin iThesi<br>Last update 2019-12-18 13:25:34 - by Admin iThesi<br>Last update 2019-02-22 18:06:15 - by Admin iThesi                                             |
| Affiliat<br>No.<br>1<br>2<br>3<br>4      |                                                                                                    | Select Affiliation  Add Examiner Export  Full Name         | • (4)           | Contact Email<br>Last update 2019-12-18 13:25:34 – by Admin iThesi<br>Last update 2019-12-18 13:25:340 – by (-)<br>Last update 2019-02-22 18:06:15 – by Admin iThesi                                                     |
| Affiliat<br>No.<br>1<br>2<br>3<br>4      | Internet and a second second s | Select Affiliation  Add Examiner Export  Full Name         | • (4)           | Contact Email<br>Last update 2019-12-18 13:25:34 – by Admin iThesi<br>Last update 2019-12-18 13:25:40 – by (-)<br>Last update 2019-02-22 18:05:15 – by Admin iThesi<br>Last update 2019-02-22 18:05:15 – by Admin iThesi |
| Affiliat<br>No.<br>1<br>2<br>3<br>4<br>5 |                                                                                                    | Select Affiliation     Add Examiner     Export  Full Name  | • (4)           | Contact Email<br>Last update 2019-12-18 13:23:34 – by Admin (Thesi<br>Last update 2019-12-18 13:23:540 – by (-)<br>Last update 2019-02-22 18:06:15 – by Admin (Thesi<br>Last update 2019-12-19 18:29:48 – by (-)         |

ภาพที่ 67 เมนู MANAGE ADVISOR/EXAMINER

## การเพิ่มและแก้ไขรายชื่ออาจารย์และกรรมการสอบภายนอก มีขั้นตอนดังภาพที่ 67 ดังนี้

- 1. คลิกที่เมนู MANAGE ADVISOR/EXAMINER (หมายเลข 1)
- 2. กรอกข้อมูลของอาจารย์และกรรมการสอบภายนอกตามแบบฟอร์ม (หมายเลข 2)
- หากต้องการค้นหาข้อมูลอาจารย์และกรรมการสอบว่าเคยมีการเพิ่มไปแล้วหรือไม่ สามารถค้นหาได้ โดยพิมพ์ชื่อภาษาไทยหรือภาษาอังกฤษลงในช่อง search name (หมายเลข 3) กรณีที่ต้องการแก้ไข ข้อมูลอาจารย์และกรรมการสอบที่เคยเพิ่มไปแล้วให้คลิกที่ชื่ออาจารย์และกรรมการสอบที่แสดงขึ้นมา จะสามารถแก้ไขข้อมูลได้
- คลิก Add Examiner เพื่อบันทึกการเพิ่มหรือแก้ไข หรือคลิก Export as CSV เพื่อส่งข้อมูลออกมาเป็น ไฟล์ CSV (หมายเลข 4)

#### 4.3.10 เมนู ROLES & CAPABILITIES

เมนู ROLES & CAPABILITIES เป็นเมนูสำหรับให้เจ้าหน้าที่ใช้งานเพื่อตรวจสอบรายชื่อของเจ้าหน้าที่ บั ณ ฑิ ต ศึ ก ษ า ผู้ที่ทำหน้าที่อนุมัติโครงร่างวิทยานิพนธ์หรืออนุมัติการขอแก้ไขวิทยานิพนธ์ฉบับสมบูรณ์ในแต่ละคณะ หรือ สาขาวิชา แบ่งออกเป็น 2 เมนูย่อยคือ Graduate staff และ Manage staff

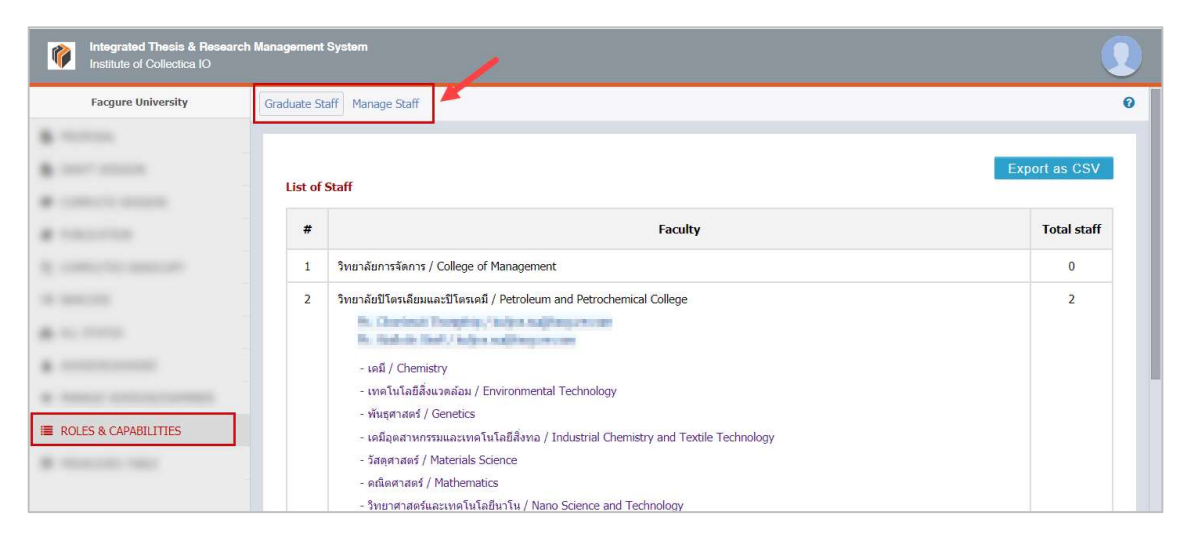

ภาพที่ 68 เมนู ROLES & CAPABILITIES แสดงให้เห็นถึงแท็บเมนู Graduate staff และ Manage Staff

### 4.3.10.1 เมหู Graduate staff

เมนู Graduate staff เป็นเมนูที่แสดงรายชื่อคณะสถาบันนั้น ๆ พร้อมจำนวนของเจ้าหน้าที่บัณฑิตศึกษา ผู้ทำหน้าที่ในการอนุมัติโครงร่างวิทยานิพนธ์และการอนุมัติการแก้ไขวิทยานิพนธ์ฉบับสมบูรณ์แต่ละคณะ หรือสาขาวิชา โดยเมื่อคลิกที่ชื่อคณะ ระบบจะแสดงรายชื่อสาขาวิชาของคณะนั้น ๆ และรายชื่อของ เจ้าหน้าที่ ดังภาพที่ 69

| ist of | Staff                                                                                          | Lipottao oot |
|--------|------------------------------------------------------------------------------------------------|--------------|
| #      | Faculty                                                                                        | Total staf   |
| 1      | ดณะวิทยาศาสตร์ / Faculty of Science                                                            | 2            |
|        | Ps. Chardonic Teargetig. / shardonit AlfCongart.com<br>No. Workin Staff / workit/cogPanget.com |              |
|        | - เคมี / Chemistry                                                                             |              |
|        | - เทคโนโลยีสิ่งแวดล้อม / Environmental Technology                                              |              |
|        | - พันธุศาสตร์ / Genetics                                                                       |              |
|        | - เคมือุตสาหกรรมและเทคโนโลยีสิ่งทอ / Industrial Chemistry and Textile Technology               |              |
|        | - วัสดุศาสตร์ / Materials Science                                                              |              |
|        | - ดณิตศาสตร์ / Mathematics                                                                     |              |
|        | - วิทยาศาสตร์และเทคโนโลยีนาโน / Nano Science and Technology                                    |              |
|        | - สถิติ / Statistics                                                                           |              |
|        | - เทคโนลียีทางอาหาร / Food Technology                                                          |              |
|        | - เทคโนโลยีชีวภาพ / Bio Technology                                                             |              |
|        | - จุลชีววิทยา / Microbiology                                                                   |              |

ภาพที่ 69 เมนู Graduate staff

หากคลิกที่ Export as CSV จะเป็นการดึงข้อมูลรายชื่อเจ้าหน้าที่ทั้งหมด และอำนาจหน้าที่ที่รับผิดชอบใน การอนุมัติในคณะและสาขาวิชาที่ระบุ ดังภาพที่ 70

| 1  | A      | В           | C                            | D                                 | E                                                                                                  | F                                                                              |
|----|--------|-------------|------------------------------|-----------------------------------|----------------------------------------------------------------------------------------------------|--------------------------------------------------------------------------------|
| 1  | prefix | firstname   | lastname                     | email                             | faculty                                                                                            | major                                                                          |
| 2  | MS.    | Anchalee    | Stell                        | tolica nullifargure.com           |                                                                                                    |                                                                                |
| 3  | Miss   | Benyapan    | Maatt Israill                | kuljira.magi facgure.com          |                                                                                                    |                                                                                |
| 4  | Mr.    | Chaitet     | Staff                        | kuljira.suljitacgure.com          |                                                                                                    |                                                                                |
| 5  | Mr.    | Chargeost   | Staff                        | kuljira.nuljifacgure.com          |                                                                                                    |                                                                                |
| 6  | Mr.    | Owthe       | Vongsormämit                 | kuljira.nujirfacgura.com          |                                                                                                    |                                                                                |
| 7  | Mr.    | Overlawit   | Thoraginip                   | luijira.muliifaegure.com          | Faculty of Psychology, Faculty of Science, Faculty of<br>Arts, Petroleum and Petrochemical College |                                                                                |
| 8  | Miss   | Chosticha   | Staff                        | kuljira suljitacgure.com          |                                                                                                    |                                                                                |
| 9  | Mr.    | Grad Staff  | Surindra Rajabhat University | kuljira.suljifacgure.com          | Graduate School                                                                                    |                                                                                |
| 10 | Mr.    | GradStaff   | Kmatt University             | wachingerit.com@wall.icmuit.ac.th |                                                                                                    | Social Development                                                             |
| 11 | Mr.    | GaadStaff   | NokhonPhonomUniversity       | Cholalak, p@vpu.ae,th             | Faculty of Fine and Applied Arts                                                                   |                                                                                |
| 12 | Miss   | Karewara-IB | NAM                          | koljira.majtfacgure.com           |                                                                                                    |                                                                                |
| 13 | MR.    | Refer       | Chairsoon                    | kuljira.suljifacgure.com          |                                                                                                    |                                                                                |
| 14 | Mr.    | Lib Staff   | Surindra Rajabhat University | kuljira.nuijifacgure.com          |                                                                                                    |                                                                                |
| 15 | Mr.    | Marias      | Januarynang;                 | seriyaapi@tsu.ac.fh               |                                                                                                    | Administration Technology,<br>Administration Technology, Applied<br>Management |

ภาพที่ 70 ตัวอย่างไฟล์ CSV ที่ได้จากเมนู Graduate staff

#### 4.3.10.2 เมนู Manage staff

เมนู Manage staff เป็นเมนูที่แสดงข้อมูลของเจ้าหน้าที่บัณฑิตศึกษาดังภาพที่ 71 และกรณีที่เจ้าหน้าที่ ผู้ใช้งานระบบในขณะนั้นได้รับสิทธิ์ให้สามารถให้สิทธิ์แก่เจ้าหน้าที่สาขาคนอื่น ๆ จะปรากฏเครื่องมือการตั้ง ค่า ซึ่งวิธีการใช้งานและการให้สิทธิ์สารารถอธิบายได้ดังนี้

|   |                  |                            |        | Q Search name                                 |   |
|---|------------------|----------------------------|--------|-----------------------------------------------|---|
| # | Full Name        | Email                      | Status | Role                                          | Ø |
| 1 | Annhalan Kajili  | ing failer (hejin edu      | None   |                                               | 0 |
| 2 | Clear Mall       | discription and            | None   |                                               | 0 |
| 3 | Ongood Ball      | shoped adjoint and the     | None   |                                               | 0 |
| 4 | Cetto regonant.  | datta dispessos            | None   | Faculty - Petroleum and Petrochemical College |   |
| 5 | Oredenit Desphip | sharianit tijdesponom      | Active | Graduate Officer Faculty - Faculty of Science |   |
| 6 | Countries Shalf  | the local filling of       | None   |                                               | ¢ |
| 7 | Roman (Calo)     | Kennederi perfektionen für | None   |                                               | 0 |
| 8 | the Contract     | and set reading of a       | None   |                                               |   |

#### ภาพที่ 71 เมนู Manage staff

- 1. Full Name (ชื่อ-นามสกุล)
- 2. Email (อีเมล)
- 3. Status (สถานะการใช้งานในระบบ)
  - 3.1. None หมายถึงเจ้าหน้าที่คนดังกล่าวจะไม่สาสามารถล็อกอินเข้าใช้งานบนเว็บพอร์ทัลได้
  - 3.2. Active หมายถึงเจ้าหน้าที่คนดังกล่าวสามารถล็อกอินเข้าใช้งานบนเว็บพอร์ทัลได้ และอาจได้สิทธิ์ ในการอนุมัติโครงร่างวิทยานิพนธ์และการแก้ไขวิทยานิพนธ์ฉบับสมบูรณ์
- 4. Role (หน้าที่/คณะที่เจ้าหน้าที่รับผิดชอบ) มีการแสดงหน้าที่ของเจ้าหน้าที่เป็น 2 หน้าที่ คือ
  - 4.1. เจ้าหน้าที่บัณฑิตศึกษา (Graduate officer) แบ่งการแสดงผลออกเป็น 2 ลักษณะ คือ
    - 4.1.1. Faculty เจ้าหน้าที่บัณฑิตศึกษาที่ดูแลในระดับคณะ
    - 4.1.2. Major เจ้าหน้าที่บัณฑิตศึกษาที่ดูแลในระดับสาขาวิชา
  - 4.2. เจ้าหน้าที่ห้องสมุด (Library officer)
- 5. ส่วนการตั้งค่า โดยจะแสดงสัญลักษณ์การตั้งค่า (รูปเฟือง) หลังรายชื่อของเจ้าหน้าที่

## การตั้งค่าเจ้าหน้าที่บัณฑิตศึกษาในระดับสาขาวิชา

ในการตั้งค่าเจ้าหน้าที่บัณฑิตศึกษาในระดับสาขาวิชา มีเจ้าหน้าที่บัณฑิตศึกษาคณะบางท่านเท่านั้นที่ได้รับ สิทธิ์ในการตั้งค่านี้ สำหรับวิธีการตั้งค่าจะสามารถอธิบายได้ดังนี้

|                                    |                                                                                  |                      |        | Q Search na | ame |
|------------------------------------|----------------------------------------------------------------------------------|----------------------|--------|-------------|-----|
| #                                  | Full Name                                                                        | Email                | Status | Role        | Ø   |
|                                    |                                                                                  | the balance is a lar | None   |             | (1) |
| 1<br>Gradu<br>Enat                 | iate Officer                                                                     | S NO                 |        |             | (1) |
| 1<br>Gradu<br>Enat<br>Majo         | ate Officer<br>ble approve VE                                                    | S. NO                | × 7    | Add         |     |
| 1<br>Gradu<br>Enal<br>Majo<br>Majo | ate Officer<br>ble approve ✓ YE<br>or : [3] Chemistry<br>or list : ● [3] Chemist | S NO                 | × 7    | Add         | (1) |

ภาพที่ 72 การตั้งค่าสิทธิในการอนุมัติระดับสาขาวิชา

- คลิกที่สัญลักษณ์รูปเฟือง ระบบจะปรากฏฟอร์มการตั้งค่าขึ้น (หมายเลข 1)
- Enable approve เป็นส่วนที่เจ้าหน้าที่ตั้งค่าสิทธิ์ให้เจ้าหน้าที่สาขาวิชา ให้สามารถอนุมัติโครงร่าง
   วิทยานิพนธ์และอนุมัติการแก้ไขวิทยานิพนธ์ฉบับสมบูรณ์ แบ่งออกเป็น 2 ตัวเลือก (หมายเลข 2)
  - 2.1. Yes หมายถึงเจ้าหน้าที่ได้รับสิทธิ์ให้สามารถอนุมัติได้
  - 2.2. No หมายถึงเจ้าหน้าที่ไม่ได้รับสิทธิ์ในการอนุมัติ
- Major หรือสาขาวิชาของคณะนั้น ๆ โดยเมื่อเลือกสาขาวิชาจาก drop-down list แล้ว ให้คลิกที่ปุ่ม Add (หมายเลข 3)
- Major list หรือส่วนแสดงผลการเลือกสาขาวิชา หากต้องการลบให้คลิกที่เครื่องหมายกากบาทด้านหลัง (หมายเลข 4)
- 5. คลิกปุ่ม save เพื่อบันทึก และปุ่ม cancel เพื่อยกเลิกการตั้งค่า (หมายเลข 5)

*หมายเหตุ:* กรณีที่เจ้าหน้าที่บัณฑิตศึกษาคณะไม่ได้รับสิทธิ์ในการให้สิทธิ์เจ้าหน้าที่คนอื่น จะไม่ปรากฏ สัญลักษณ์รูปเฟืองเพื่อตั้งค่าการใช้งาน

### 4.3.11 เมหู PRIVILEGES TABLE

เมนู PRIVILEGES TABLE เป็นเมนูที่แสดงผลในรูปแบบของปฏิทิน โดยจะแสดงปฏิทินเดือนปัจจุบันและ เดือนถัดไป การแสดงผลในรูปแบบของปฏิทินทำให้เจ้าหน้าที่สามารถตรวจสอบการมอบสิทธิ์การใช้งาน ระบบจากนิสิตนักศึกษาได้ง่าย ซึ่งเมื่อมีการมอบสิทธิ์ ระบบจะแสดงสัญลักษณ์ที่วันดังกล่าว และในกรณีที่ เจ้าหน้าสามารถเข้าใช้งานในช่วงเวลาดังกล่าวได้ จะสามารถใช้งานระบบทั้งในส่วนของเว็บพอร์ทัล และ add-in เป็นนิสิตนักศึกษาโดยมีระยะเวลา 1 ชั่วโมง (ในช่วงเวลาที่นิสิตนักศึกษามอบสิทธิ์โห้) และล็อกอิน เข้าใช้งานในช่วงเวลาดังกล่าวด้วย username และ password ของเจ้าหน้าที่เอง

### การแสดงผลของเมนู Privileges Table

|                  | May 2020 |         |           |          |        |          |        |
|------------------|----------|---------|-----------|----------|--------|----------|--------|
|                  | Monday   | Tuesday | Wednesday | Thursday | Friday | Saturday | Sunday |
|                  |          |         |           |          | 1      | 2        | 3      |
|                  | 4        | 5       | 6         | 7        | 8      | 9        | 10     |
|                  | 11       | 12      | 13        | 14       | 15     | 16       | 17     |
| PRIVILEGES TABLE | 18       | 19      | 20        | 21       | 22     | 23       | 24     |
|                  | 25       | 26      | 27        | 28       | 29     | 30       | 31     |

ภาพที่ 73 เมนู Privileges table

- การแสดงผลวันปัจจุบัน ระบบจะแสดงผลด้วยสีที่เข้มกว่าวันอื่น ๆ ดังภาพที่ 73 ซึ่งวันปัจจุบันของ ในภาพคือวันจันทร์ที่ 19 มิถุนายน 2560
- การแสดงผลเมื่อมีการมอบสิทธิ์จากนิสิตนักศึกษา ระบบจะแสดงสัญลักษณ์วงกลมสีน้ำเงินทาง มุมซ้ายล่างของวันดังกล่าว
- การแสดงผลเมื่อเจ้าหน้าที่แจ้งยกเลิกสิทธิ์ให้กับนิสิตนักศึกษาทราบแล้ว สัญลักษณ์วงกลมสีน้ำเงิน จะเปลี่ยนเป็นสีเทา
- 4. มุมล่างซ้ายของจอแสดงผลจะปรากฏคำอธิบายสัญลักษณ์การมอบสิทธิ์และการยกเลิกสิทธิ์

## การตรวจสอบสถานะการมอบสิทธิ์การใช้งาน

ภายหลังนิสิตนักศึกษามอบสิทธิ์การใช้งานระบบให้กับเจ้าหน้าที่แล้ว เจ้าหน้าที่สามารถตรวจสอบและ รับ ท ร า บ ได้จาก 2 ช่องทางคือ

1. ระบบจะส่งอีเมลแจ้งมายังเจ้าหน้าที่ หัวข้ออีเมลแจ้งเพื่อทราบ ดังภาพที่ 74

|   | มอบสิทธิ์การใช้งานระบบ (เจ้าหน้าที่) – OHEC iThesis                                                                                                    | ∑ Inbox ×               |             | ē       | Ø |  |
|---|----------------------------------------------------------------------------------------------------|-------------------------|-------------|---------|---|--|
| - | to to                                                                                                    | 2:15 PM (0 minutes ago) | ☆           | 4       | : |  |
|   | ☆ Thai - > English - Translate message                                                                                                    |                         | Turn off fo | r: Thai | × |  |
|   | เรียน นาะ<br>เรื่อง มอบสิทธิ์การใช้งานระบบ<br>สำเนาถึง                                                                                                    |                         |             |         |   |  |
|   | นักศึกษาชื่อ รหัส นักศึกษาหลักสูตร วิทยาศาสตรคุษฎีบัณฑิต วัสดุศาสตร์ ภาควิชาเคมีเทคนิค<br>ปีโตรเลียมและปิโครเคมี มีความประสงสในการมอบสิทธิ์การเข่าใช้งานระบบ OHEC iThesis ให้กับท่าน<br>พฤษภาคม 2563 ช่วงเวลา 14.01 - 15.00 น. เพื่อช่วยเหลือเกี่ยวกับการใช้งานระบบ โดยท่านสามารถ login เข้าสู่ระบบด้วย<br>มหาวิทยาลัยของท่านเองทั้ง Web Portal และ iThesis Add-In เพื่อช่วยเหลือตามกรอบของวันเวลาที่ระบุ โดยมีรายละเอียดการช่วยเหลือดั |                         |             |         |   |  |
|   | "รบกวนเข้ามาดูให้หน่อยนะคะ"                                                                                                    |                         |             |         |   |  |
|   | จึงเรียนมาเพื่อโปรดพิจารณาและดำเนินการ จักขอบพระคุณยิ่ง                                                                                                    |                         |             |         |   |  |
|   | หมายเหตุ :<br>1. การ login เข้าสู่ระบบเมื่อมีการมอบสิทธิ์จะเป็นการมอบฉันทะโดยปรีขาย การกระทำใด ๆ ของเจ้าหน้าที่เสมือนนักศึกษาเป็นผู้กระทำการเ<br>2. ท่านสามารถปฏิเสธด่าขอนี้ได้โดยเข้าสู่ระบบ Web Portal ไปยังเมนู Privileges Table แล้วจึงเลือกข่วงเวลาดังกล่าวเพื่อยกเล็กการจอง<br>เหตุผลประกอบ                                                                                                    |                         |             |         |   |  |
|   | ลงชื่อ<br>ผู้ขึ้นคำร้องขอมอบสิทธิ์การใช้งานระบบฯ                                                                                                    |                         |             |         |   |  |
|   | นักศึกษาหลักสูตรวิทยาศาสตรดุษฎีบัณฑิต วัสดุศาสตร์<br>ภาควิชาเคมีเทคนิค วิทยาลัยปิโตรเลียมและปิโตรเคมี<br>สำนักงานคณะกรรมการการอุดมศึกษา<br>โทรศัพท์ :                                                                                                    |                         |             |         |   |  |

## ภาพที่ 74 ตัวอย่างอีเมลแจ้งมอบสิทธิ์การใช้งานระบบ

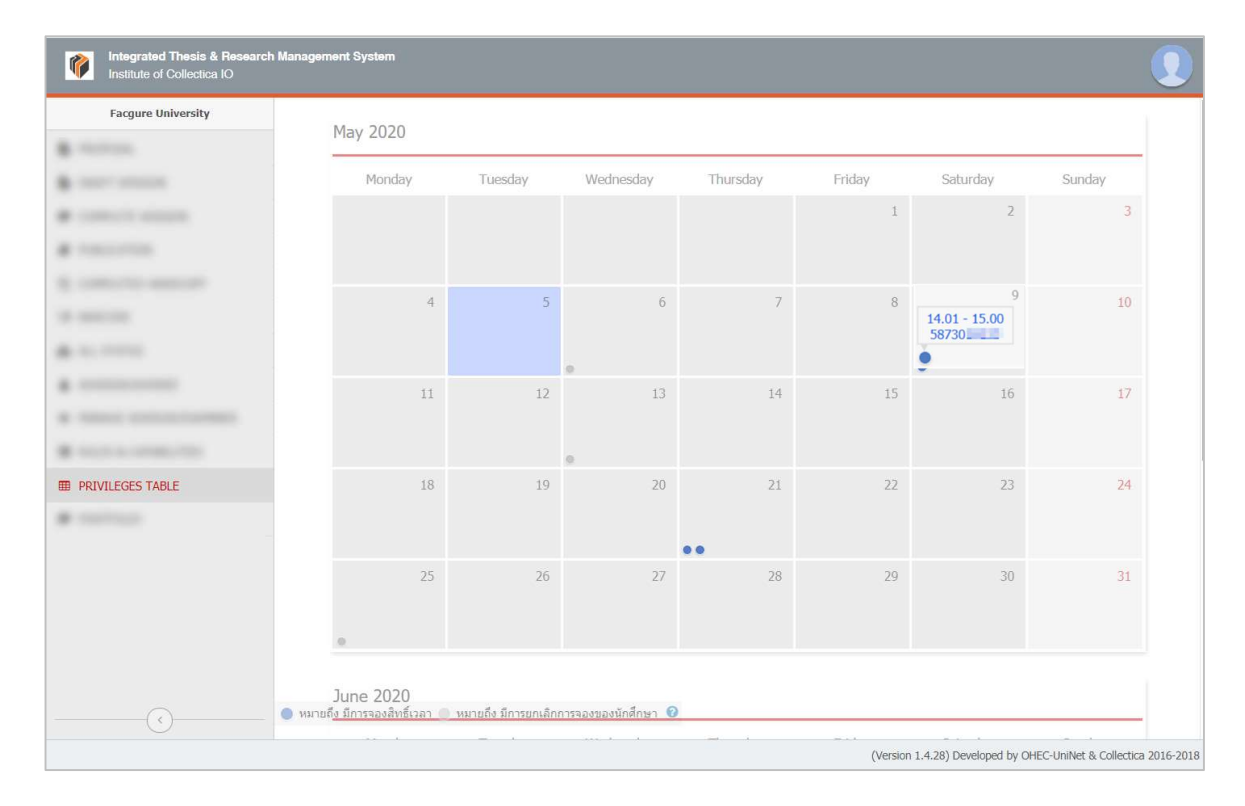

2. ตรวจสอบผ่านเมนู Privileges table โดยดูจากสัญลักษณ์วงกลมสีน้ำเงิน ดังภาพที่ 75

## ภาพที่ 75 การตรวจสอบการมอบสิทธิ์การใช้งานระบบจากเมนู PRIVILEGES TABLE

## การรับมอบสิทธิ์การใช้งานระบบไอทีสิส

ในส่วนนี้จะอธิบายในหัวข้อเมนู PRIVILEGES

## การยกเลิกการมอบสิทธิ์การใช้งาน

ภายหลังเจ้าหน้าที่บัณฑิตศึกษาได้รับการมอบสิทธิ์การใช้งานระบบทั้งในส่วนของเว็บพอร์ทัล และ add-in แล้ว แต่เจ้าหน้าที่ฯ ไม่สามารถเข้าใช้งานในช่วงเวลาดังกล่าวได้ สามารถแจ้งขอยกเลิกสิทธิ์ที่ได้รับ โดยมี ขั้นตอนดังนี้

- 1. ล็อกอินบนเว็บพอร์ทัลด้วยบัญชีผู้ใช้ของเจ้าหน้าที่บัณฑิตศึกษา
- 2. เลือกเมนู Privileges Table และช่วงเวลาที่ต้องการยกเลิกสิทธิ์

| June 2017 |         |           |          |        |                                  |        |
|-----------|---------|-----------|----------|--------|----------------------------------|--------|
| Monday    | Tuesday | Wednesday | Thursday | Friday | Saturday                         | Sunday |
|           |         |           | 1        | 2      | 3                                | 4      |
| 5         | 6       | 7         | 8        | 9      | 10                               | 11     |
| 12        | 13      | 14        | 15       | 16     | 17<br>09.01 - 10.00<br>591121032 | 18     |
| 19        | 20      | 21        | 22       | 23     | 24                               | 25     |
| 26        | 27      | 28        | 29       | 30     |                                  |        |

ภาพที่ 76 ส่วนแสดงผลเมนู PRIVILEGES TABLE

 ระบุเหตุผลหรือข้อความเพื่อแจ้งนิสิตนักศึกษาในการติดต่อกลับ จากนั้นคลิกปุ่ม "ยกเลิกการจอง" ดังภาพที่ 77 จากนั้นสัญลักษณ์วงกลมสีน้ำเงินจะเปลี่ยนเป็นสีเทา ดังภาพที่ 78

| Monday |                                                                                       |                                                                        | Friday            | Saturday       | Sunday |
|--------|---------------------------------------------------------------------------------------|------------------------------------------------------------------------|-------------------|----------------|--------|
|        | Privilege                                                                             |                                                                        | í                 | 2              |        |
|        | รหัสนักศึกษา 58730<br>ชื่อ - สกุล<br>เวลาที่จอง 15.01 -<br>คำร้อง ไม่สามาร<br>สอบให้ห | รับปี<br>โคร เร็บไซออร์<br>16.00<br>เล save to cloud ได้รบ<br>น่อยนะคะ | ยกเลิกการ         | <b>193</b> (2) |        |
|        | ผมไม่สะดวกในวันเวลาดังก                                                               | าล่าวรบกวนแจ้งเข้ามาใหม                                                | ม่ในวันอื่นนะครับ | (1) 16         |        |
|        |                                                                                       |                                                                        |                   | 23             |        |

## ภาพที่ 77 การแจ้งขอยกเลิกการมอบสิทธิ์

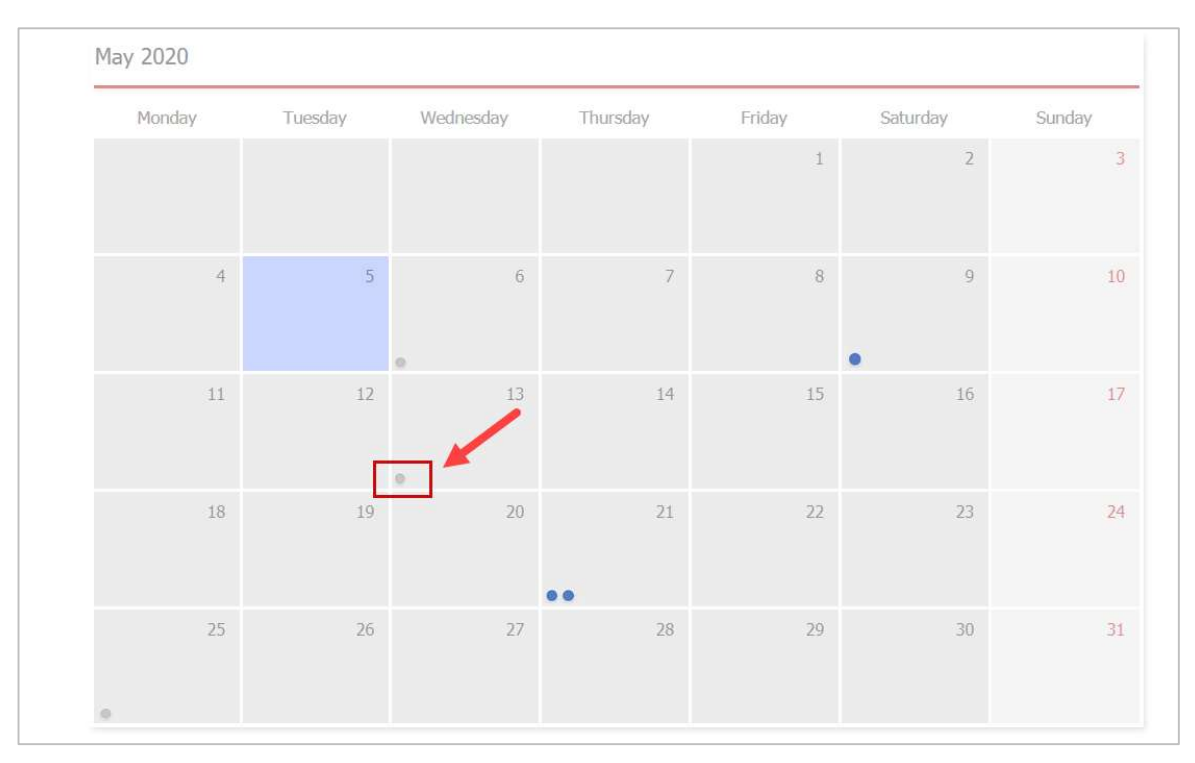

## ภาพที่ 78 การยกเลิกการมอบสิทธิ์สำเร็จ

 ระบบจะส่งอีเมลแจ้งไปยังนิสิตนักศึกษา และสำเนาถึงเจ้าหน้าที่บัณฑิตศึกษา โดยเนื้อความใน อีเมลจะมีลักษณะดังในภาพที่ 79

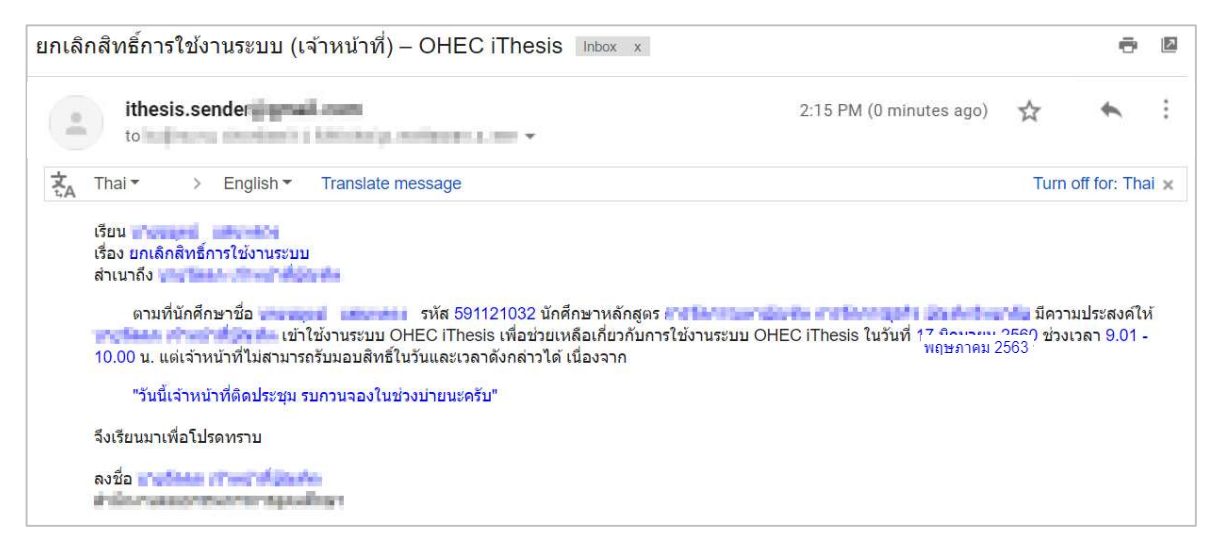

ภาพที่ 79 ตัวอย่างอีเมลยกเลิกสิทธิ์การใช้งาน

#### 4.3.12 เมหู PRIVILEGES

เมนู PRIVILEGES นั้นจะแสดงขึ้นมาเฉพาะช่วงเวลาที่เจ้าหน้าที่ได้รับมอบสิทธิ์การใช้งานจากนิสิต นักศึกษาเท่านั้น โดยนิสิตนักศึกษาอาจต้องการให้เจ้าหน้าที่เข้าช่วยเหลือการใช้งานในระบบ เช่นตรวจสอบ การกรอกตำแหน่งทางวิชาการของอาจารย์ที่ปรึกษาบนเว็บพอร์ทัลหรืออาจให้เจ้าหน้าที่ช่วยตรวจสอบการ ใช้งานเมนู Generate Template บน iThesis Add-in ให้ ซึ่งภายหลังจากที่นิสิตนักศึกษาทำการมอบสิทธิ์ การใช้งานให้เจ้าหน้าที่บัณฑิตศึกษาผ่านฟอร์มบนเว็บพอร์ทัลแล้ว ระบบจะส่งอีเมลแจ้งให้เจ้าหน้าที่ทราบ พร้อมข้อมูลผู้มอบสิทธิ์ วันและเวลาที่สามารถเข้าใช้งานด้วยสิทธิ์ของนิสิตนักศึกษาผู้นั้น รวมทั้งสิ่งที่ผู้มอบ สิทธิ์ต้องการให้เจ้าหน้าที่เข้าช่วยเหลือดังเนื้อความในอีเมล โดยมีขั้นตอนการใช้งานระบบดังนี้

 เจ้าหน้าที่ฯ ตรวจสอบกล่องข้อความ (inbox) พบอีเมลหัวข้อ "มอบสิทธิ์การใช้งานระบบ (เจ้าหน้าที่)" ดัง ซึ่งเมื่อเปิดอีเมลจะพบเนื้อความดังภาพที่ 80

|   | ้มอบสิทธิ์การใช้งานระบบ (เจ้าหน้าที่) – OHEC iThesis                                  | ∑ Inbox ×                      |             | ē           | Ø     |
|---|---------------------------------------------------------------------------------------|--------------------------------|-------------|-------------|-------|
| 0 | ithesis.sender                                                                        | 2:15 PM (0 minutes ago)        | \$          | 4           | :     |
|   |                                                                                       |                                |             |             |       |
|   | 🛱 Thai 🔹 > English 👻 Translate message                                                |                                | Turn off    | for: Thai   | ×     |
|   | เรียน นาย                                                                             |                                |             |             |       |
|   | เรื่อง มอบสิทธิ์การใช้งานระบบ                                                         |                                |             |             |       |
|   | สำเนาถึง 📷 👘 👘 👘                                                                      |                                |             |             |       |
|   |                                                                                       | 10 2 0 1 1 1                   |             | 2.20        |       |
|   | นักศกษาชอ                                                                             | รดุษฏิบัณฑิต วัสดุศาสตร์ ภาค   | จวีชาเคมีเท | คนิค วิทย   | ยาล์เ |
|   | ป โตรเลยมและป โตรเคม มความประสงค ในการมอบสทธการเขา เชงานระบบ OHEC I hesis             | เหกบทาน                        |             | เนวนท 9     |       |
|   | พฤษภาคม 2563 ช่วงเวลา 14.01 - 15.00 น. เพอชวยเหลอเกยวกบการเชงานระบบ เดยทาน            | สามารถ login เขาสูระบบดวย      | account 1   | อง<br>สังสั |       |
|   | มหาวทยาลยของทานเองทง Web Portal และ I I nesis Add-in เพอชวยเหลอตามกรอบของว            | นเวลาทระบุ เดยมรายละเอยด       | าการชวยเหล  | ลอดงน       |       |
|   | "รบกวนเข้ามาดูให้หน่อยนะคะ"                                                           |                                |             |             |       |
|   | จึงเรียนมาเพื่อโปรดพิจารณาและดำเนินการ จักขอบพระคุณยิ่ง                               |                                |             |             |       |
|   | หมายเหตุ                                                                              |                                |             |             |       |
|   | 1. การ login เข้าสู่ระบบเมื่อมีการมอบสิทธิ์จะเป็นการมอบฉันทะโดยปริยาย การกระทำใด ๆ ข. | องเจ้าหน้าที่เสมือนนักศึกษาเบ็ | ในผู้กระทำก | ารเอง       |       |
|   | 2. ท่านสามารถปฏิเสธคำขอนี้ได้โดยเข้าสู่ระบบ Web Portal ไปยังเมนู Privileges Table แล่ | วจึงเลือกช่วงเวลาดังกล่าวเพื่อ | ขยกเล็กการจ | าองสิทธิ์เ  | พร้อม |
|   | เหตุผลประกอบ                                                                          |                                |             |             |       |
|   | ลงชื่อ                                                                                |                                |             |             |       |
|   | ผู้ยื่นคำร้องขอมอบสิทธิ์การใช้งานระบบฯ                                                |                                |             |             |       |
|   | นักศึกษาหลักสตรวิทยาศาสตรดษภีบัณฑิต วัสดศาสตร์                                        |                                |             |             |       |
|   | ภาควิชาเคมีเทคนิค วิทยาลัยปีโตรเลียมและปีโตรเคมี                                      |                                |             |             |       |
|   | ส่านักงานคณะกรรมการการอดมศึกษา                                                        |                                |             |             |       |
|   | โมระสัมแก้ :                                                                          |                                |             |             |       |

## ภาพที่ 80 ตัวอย่างอีเมลแจ้งมอบสิทธิ์การใช้งานระบบ

 เจ้าหน้าที่ฯ จะเข้าใช้งานเป็นนิสิตนักศึกษาได้ โดยล็อกอินบนเว็บพอร์ทัลหรือ iThesis Add-in ด้วย บัญชีผู้ใช้ (username) ของเจ้าหน้าที่เอง ดังภาพที่ 81

| LOGIN                | iThesis Panel 🔹 🗙 |
|----------------------|-------------------|
| ชื่อผู้ใช้ / Usemame | Version 1.3.0     |
| รหัสผ่าน / Password  | Username          |
| Remember me          | Password          |

ภาพที่ 81 ช่องทางการ Login เข้าสู่ระบบเว็บพอร์ทัล และ iThesis Add-in

กรณีเข้าไปที่เว็บพอร์ทัล ให้เจ้าหน้าที่คลิกที่เมนู PRIVILEGES ดังภาพที่ 82 เมื่อคลิกที่เมนูจะเข้าสู่
 เว็บพอร์ทัลของระบบไอทีสิสของนิสิตนักศึกษาคนที่มอบสิทธิ์ให้ ซึ่งเจ้าหน้าที่สามารถใช้งานเมนู
 ต่าง ๆ ได้เหมือนกับการเข้าใช้งานด้วยบัญชีผู้ใช้งานของนิสิตนักศึกษา ดังภาพที่ 83

| Integrated Thesis & Research Management System |                        |                         |  |  |  |  |  |  |
|------------------------------------------------|------------------------|-------------------------|--|--|--|--|--|--|
| Facgure University                             | Puer Sec. Sec.         | ter Surger              |  |  |  |  |  |  |
| B                                              | Approxic Trappale Test |                         |  |  |  |  |  |  |
| 8 - Cont - Conta                               | facility following     |                         |  |  |  |  |  |  |
| · construction                                 |                        |                         |  |  |  |  |  |  |
| # institutes                                   |                        | Research Research State |  |  |  |  |  |  |
|                                                |                        |                         |  |  |  |  |  |  |
|                                                |                        |                         |  |  |  |  |  |  |
| A 10.1111                                      |                        |                         |  |  |  |  |  |  |
| 8                                              |                        |                         |  |  |  |  |  |  |
| · many entrements                              |                        |                         |  |  |  |  |  |  |
| <ul> <li>Remain contraction</li> </ul>         |                        |                         |  |  |  |  |  |  |
| B reserves the                                 |                        |                         |  |  |  |  |  |  |
|                                                |                        |                         |  |  |  |  |  |  |
| PRIVILEGES                                     |                        |                         |  |  |  |  |  |  |
|                                                |                        |                         |  |  |  |  |  |  |

# ภาพที่ 82 เมนู Privileges บนเว็บพอร์ทัลของเจ้าหน้าที่บัณฑิตศึกษา

| Integrated Thesis & Research | I Management System                  |                                                                       |
|------------------------------|--------------------------------------|-----------------------------------------------------------------------|
| VOUR PROFILE                 | Basic Infomation Contact Information |                                                                       |
| ↑₹ WORKFLOW & PREREQUISITES  | Topic (TH) :                         | beneficiarily incelligibed (c) (c). For each television               |
| LECTRONIC FORM               | Topic (EN) :                         | transferential (11) (12) (a) representation of the state of the state |
| REVISION & APPROVAL          | Student ID :                         | 591                                                                   |
| REPORT DATA                  | Fullname (TH) :                      | visit all                                                             |
| SUBMISSION DOCUMENT          | Fullname (FN) :                      | w hereast stations                                                    |
| LITERATURE SEARCH            |                                      |                                                                       |
|                              |                                      | dia madi                                                              |
|                              | Field of Study (EN) :                | (in sec)                                                              |
|                              | Faculty / College Name (TH) :        | ดณะอักษรศาสตร์                                                        |
|                              | Faculty / College Name (EN) :        | Faculty of Arts                                                       |
|                              | Degree Name (TH) :                   | การจัดการมหาบัณฑิด (ทดสอบ)                                            |
|                              | Abbriviate Degree Name (TH) :        | na.u.                                                                 |
|                              | Damas Nama (EN) -                    | Martin of Management                                                  |

ภาพที่ 83 เว็บพอร์ทัลของนิสิตนักศึกษาที่มอบสิทธิ์การใช้งานให้เจ้าหน้าที่บัณฑิตศึกษา

กรณีเข้าไปที่ iThesis Add-in จะพบข้อมูลของนิสิตนักศึกษา พร้อมทั้งเอกสารวิทยานิพนธ์เวอร์ชันต่าง ๆ ดังภาพที่ 84

| Facu         | Ity of Arts                       | db.cof.heden      |
|--------------|-----------------------------------|-------------------|
| Mast<br>Facg | er of Mana <u>o</u><br>ure Univer | gement<br>sity    |
| 1.99 G<br>F  | B free of 5.0<br>Revisions        | 0 GB References   |
| No.          | File size                         | Date time         |
| 1            | 86.25 KB                          | 10/03/20 19:14:07 |
| 2            | 87.10 KB                          | 29/02/20 12:43:38 |
|              |                                   |                   |
|              |                                   |                   |
|              |                                   |                   |

ภาพที่ 84 ข้อมูลและเอกสารวิทยานิพนธ์ของนิสิตนักศึกษาบน iThesis

 หลังจากหมดเวลาที่นิสิตนักศึกษามอบสิทธิ์ให้ เจ้าหน้าที่จะไม่สามารถล็อกอินเข้าใช้งานเป็นนิสิต นักศึกษาด้วยบัญชีผู้ใช้งานของเจ้าหน้าที่ได้ และจะไม่ปรากฏเมนู PRIVILEGES

#### 4.3.13 เมนู PORTFOLIO

เมนู PORTFOLIO ใช้สำหรับตรวจสอบข้อมูลผู้เชี่ยวชาญของสถาบันการศึกษา โดยเจ้าหน้าที่สามารถเลือก หาข้อมูลผู้เชี่ยวชาญได้โดยการระบุข้อมูลที่ต้องการดังนี้

- 1. Database (ฐานข้อมูล)
- 2. Academic Position (ตำแหน่งวิชาการ)
- 3. Subject Area (หมวดหมู่วิชา)
- 4. Subject Category (สาขาวิชา)
- 5. Faculty (คณะ)
- 6. Education level (ระดับการศึกษา)
- 7. Extra search (เลือกได้โดยระบุชื่อ หรือสาขาที่เชี่ยวชาญ)

| หน้า ( | 64 |
|--------|----|
|--------|----|

| Nonecompet Costeri | Database:<br>Subject Area:<br>Faculty: | Local<br>Select All<br>Select All |                                                                            | <ul> <li>Acade</li> <li>Subje</li> <li>Educa</li> </ul> | emic Position:<br>ect Category:<br>ation level: | Select All<br>Select All<br>Select All | T<br>T |                |
|--------------------|----------------------------------------|-----------------------------------|----------------------------------------------------------------------------|---------------------------------------------------------|-------------------------------------------------|----------------------------------------|--------|----------------|
| Expert Database    | Extra search:                          | Q Search                          | ¥                                                                          |                                                         |                                                 |                                        |        | Chaul 25 x Ham |
|                    | 1 2 3 4 5<br>No.                       | 6 7 8 110<br>Profile              | Fullname                                                                   | Position                                                |                                                 | Expert Area                            |        | Publication(s) |
|                    | 1                                      |                                   | perse, notes (1975)<br>2016: Velde (2015)<br>macheliki (hing) ant haramari |                                                         |                                                 |                                        |        | 1              |
|                    |                                        |                                   | they Shart Paulate                                                         |                                                         |                                                 |                                        |        |                |

ภาพที่ 85 เว็บพอร์ทัลของการค้นหาข้อมูลผู้เชี่ยวชาญ

เมื่อใส่ข้อมูลที่ต้องการแล้ว ให้คลิกที่ Search เพื่อค้นหาข้อมูล โดยข้อมูลจะแสดงขึ้นมา ดังภาพที่ 86 หาก คลิกที่ชื่อภาษาอังกฤษ ระบบจะแสดงประวัติของผู้เชี่ยวชาญ ดังภาพที่ 87 และหากคลิกที่จำนวนผลงานที่ ตีพิมพ์ ระบบจะแสดงข้อมูลผลงานที่ตีพิมพ์ ดังภาพที่ 88

| Ex                                                    | pert Database                                                    |                                        |         |                                                             |                                                                                             |                                                                           | Expert Database |
|-------------------------------------------------------|------------------------------------------------------------------|----------------------------------------|---------|-------------------------------------------------------------|---------------------------------------------------------------------------------------------|---------------------------------------------------------------------------|-----------------|
| Database:<br>Subject Area<br>Faculty:<br>Extra search | Local<br>- Select All<br>- Select All<br>- By name -<br>Q Search |                                        | Y<br>Y  | Academic Position:<br>Subject Category:<br>Education level: | Associate Professor<br>Select All<br>Select All                                             | *<br>*<br>*                                                               |                 |
| 1 - 1 of 1                                            |                                                                  |                                        |         |                                                             |                                                                                             |                                                                           | Show 25 v items |
| No.                                                   | Profile                                                          | Fullname                               | Positio | 1                                                           | Expert A                                                                                    | Area                                                                      | Publication(s)  |
| 1                                                     | ð                                                                | na mine<br>Anari'itan<br>malakiishi an | -       |                                                             | Agricultural and Biological Delaware<br>Agricultural and Delaystical Delaware I. Agricultur | a Addengi Salanan and Society<br>el and Dological Sciences (edenaforment) | 2               |

ภาพที่ 86 ผลการค้นหาข้อมูลผู้เชี่ยวชาญ

| 9                                                               | Armorni Rebironi                                                                                                    |  |  |  |  |
|-----------------------------------------------------------------|----------------------------------------------------------------------------------------------------|--|--|--|--|
| 1                                                               | Education                                                                                                    |  |  |  |  |
| Name                                                            | Top 5 Research Subject                                                                                                    |  |  |  |  |
| Ph.D                                                            | Output                                                                                                    |  |  |  |  |
| Academic Rank                                                   | Programming of POE mathe designation for sampler residute south Nat.<br>Programming Poet and Poet and Poe |  |  |  |  |
| Affiliation<br>Indiana francisco a fi<br>Indiana francisco a fi | Physican-deviced Astronomy Plane Read Dission for Determining of Casimican Removal Inter-Agament Induition<br>Physical Sci. Paralishi Science & Science & Science & Physical Research & Readow Casiminated Discound Discound Discound Casiminated Physical Research & Readow Casiminated Discound Discound Discound Casiminated Physical Research & Readow Casiminated Physical Research & Readow Casiminated Discound Discound D    |  |  |  |  |
| E-Mail                                                          |                                                                                                    |  |  |  |  |

# ภาพที่ 87 หน้าประวัติผู้เชี่ยวชาญ

| Publications verified in Publication Database and map to the researcher (acting by admin on behalf of author list in each publication). |                                                                                                    |      |          |          |            |           |  |  |
|----------------------------------------------------------------------------------------------------|----------------------------------------------------------------------------------------------------|------|----------|----------|------------|-----------|--|--|
| Source                                                                                                    | of publications » ISI/Scopus/Pubmed TCI & Others Conference                                                                                                    |      |          |          |            |           |  |  |
|                                                                                                    |                                                                                                    |      |          |          |            | C' Reload |  |  |
| No.                                                                                                    | Items                                                                                                    | Year | Database | Citation | Self-Cited | Manage    |  |  |
| 1                                                                                                    | Proposition of PETromonial Restriction for some includes more from<br>solice income conference includes of the last<br>Restriction Magnetics, "Reschemendarist, Protocol II.<br>National Nutrituding and Bullinis/Mager Technology<br>Science of the last of the last restriction of the last of the last<br>science of the last of the last of the las | 34   | Trops    |          | ,          | -36       |  |  |
| 2                                                                                                    | Psychostantischerkenter enthustend Hinter befortanleg of Gatekan/Paracettenskapane.<br>taleten<br>- soll ann Lonincien (2010-00000)<br>Indengetempenen t. sylvenen annet.<br>Name - kenn taletet of their Stocken and Antonion.<br>Name - kenn taletet of their Stocken and Antonion.                                                                                                    |      | Traper   | г        | 1          | 1.20      |  |  |

ภาพที่ 88 ผลงานของผู้เชี่ยวชาญ